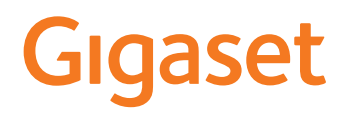

# GS3

Aktualną instrukcję obsługi można znaleźć pod adresem <u>www.gigaset.com/manuals</u>

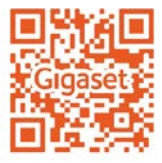

## Spis treści

| Widok urządzenia                           |    |
|--------------------------------------------|----|
| Gigaset GS3                                | 3  |
| Pulpit                                     | 4  |
| Konwencje prezentacji w instrukcji obsługi | 5  |
| Wskazówki bezpieczeństwa                   | 6  |
| Pierwsze kroki                             | 9  |
| Obsługa urządzenia                         |    |
| Poznaj urządzenie                          |    |
| Konfiguracja pulpitu                       | 21 |
| Powiadomienia                              | 23 |
| Aplikacje                                  |    |
| Pobieranie                                 |    |
| Czujnik linii papilarnych                  |    |
| Ochrona przed niepożądanymi połączeniami   |    |
| Inne funkcje                               |    |
| Komunikacja                                | 42 |
| Rozmowa                                    |    |
| Kontakty                                   |    |
| Wiadomości (SMS/MMS)                       | 51 |
| Ustawienia                                 | 55 |
| Urządzenie                                 | 55 |
| Bezpieczeństwo                             | 61 |
| Konta i lokalizacja                        | 68 |
| Aplikacje                                  |    |
| Połączenia sieciowe                        |    |
| System                                     | 86 |
| Dodatek                                    | 90 |
| Serwis                                     |    |
| Wskazówki producenta                       |    |
| Oprogramowanie Open Source                 |    |
| Indeks                                     | 98 |
|                                            |    |

 $(\mathbf{i})$ 

Niektóre spośród funkcji opisanych w instrukcji obsługi są niedostępne w niektórych krajach i u niektórych operatorów.

## **Gigaset GS3** 23 45 7 10 8 9 Gniazdo słuchawkowe 1 2 Słuchawka

## Widok urządzenia

- 3 Aparat przedni
- 4 Czujnik
- 5 Dioda powiadomień
- 6 Głośność +: ► Naciśnij na górze Głośność -: ► Naciśnij na dole
- 7 Włączanie/wyłączanie
- 8 Mikrofon
- 9 Złącze USB typu C
- 10 Głośnik

- 11 12 13 14 15 Gigaset
  - 11 Aparat tylny
  - 12 Kamera szerokokątna
  - 13 Lampa błyskowa
  - 14 Czujnik linii papilarnych
  - 15 Ładowarka indukcyjna (wewnętrzna) do indukcyjnego ładowania smartfona

#### Stany diody powiadomień

Dioda powiadomień informuje o naładowaniu podczas ładowania oraz o przychodzących powiadomieniach.

| Dioda  | Znaczenie                                                                                           |
|--------|----------------------------------------------------------------------------------------------------|
| Świeci | Urządzenie jest ładowane.                                                                           |
| Miga   | Urządzenie jest ładowane i/lub dostępne są powiadomienia.                                           |
| Wył.   | Urządzenie nie jest ładowane lub jest już całkowicie naładowane i nie są<br>widoczne powiadomienia. |

## Pulpit

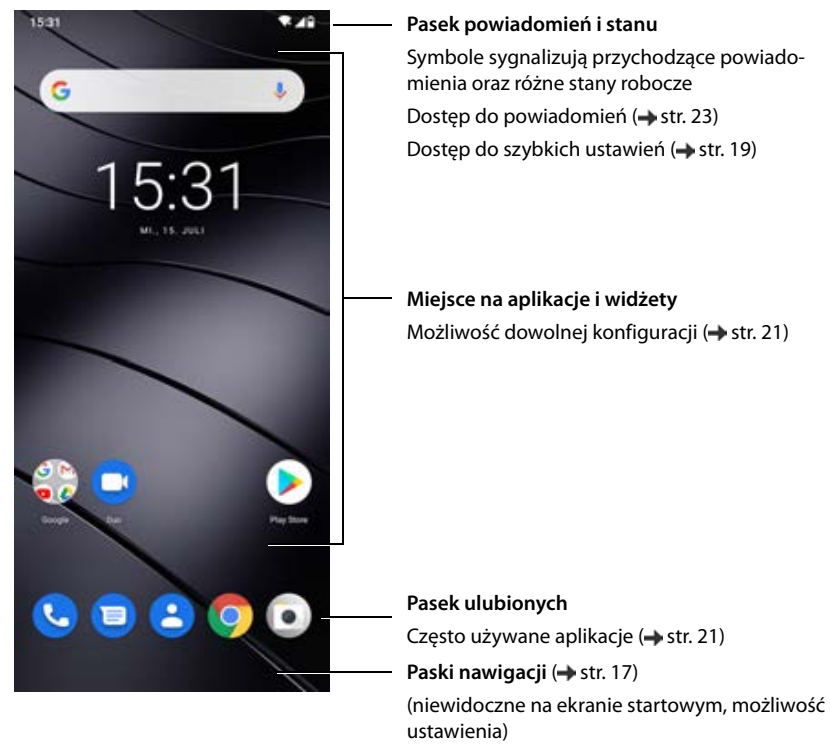

W zestawie z aplikacją Google i Google Chrome

Google, Google Play, You Tube są znakami towarowymi firmy Google LLC.

## Konwencje prezentacji w instrukcji obsługi

#### Symbole

**A** 

Ostrzeżenia, których nieprzestrzeganie prowadzi do obrażeń ciała u osób lub uszkodzenia urządzeń. Ważne informacje działania oraz fachowego obchodzenia się, lub funkcji mogących

0

i

generować koszty

Warunek, aby wykonać następującą operację.

Dodatkowe przydatne informacje.

#### Procedury

Przykład: Zmiana momentu przejścia w stan oczekiwania

#### 🕨 🗛 🕨 🔯 Ustawienia 🕨 Wyświetlacz 🕨 Wygaszanie ekranu 🕨 wybierz czas

| Krok                                      | Co trzeba zrobić                                                                                                 |
|-------------------------------------------|----------------------------------------------------------------------------------------------------|
| ▲                                         | Przesuń ekran startowy w górę.                                                                                   |
|                                           | <b>Wskazówka:</b> Jeżeli aplikacja, która ma zostać otwarta, znajduje się<br>na pulpicie, można ominąć ten krok. |
| 🕨 🔯 Ustawienia                            | Naciśnij aplikację <b>Ustawienia</b> . Otwiera się menu ustawień.                                                |
| Wyświetlacz                               | Naciśnij wpis w menu <b>Wyświetlacz</b> .                                                                        |
| <ul> <li>Wygaszanie<br/>ekranu</li> </ul> | Naciśnij <b>Wygaszanie ekranu</b> .                                                                              |
| Wybierz czas                              | Naciśnij wybrany czas                                                                                            |
|                                           | $\bigcirc$ = wybrano, $\bigcirc$ = nie wybrano                                                                   |

W niektórych menu przy otwieraniu nie pokazują się wszystkie wpisy:

> naciśnij Zaawansowane, aby wyświetlić wszystkie wpisy

## Wskazówki bezpieczeństwa

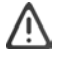

Prosimy o uważne przeczytanie poniższych wskazówek. W razie nieprzestrzegania tych wskazówek istnieje niebezpieczeństwo obrażeń ciała i uszkodzenia urządzenia, jak również naruszenia obowiązujących przepisów.

Prosimy objaśnić dzieciom treść niniejszego dokumentu, jak również potencjalne niebezpieczeństwa wiążące się z użytkowaniem tego urządzenia.

#### Wskazówki ogólne

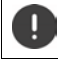

Usuwanie zużytych telefonów komórkowych według instrukcji (rozdział Odpady i ochrona środowiska - str. 94).

- Dla własnego bezpieczeństwa używać wyłącznie zatwierdzonego oryginalnego wyposażenia Gigaset do telefonu komórkowego. Użytkowanie niekompatybilnych akcesoriów może spowodować uszkodzenie telefonu komórkowego oraz niebezpieczne sytuacje. Oryginalne wyposażenie można zamówić w serwisie Gigaset (patrz Serwis → str. 90).
- Telefon komórkowy nie jest wodoszczelny. Urządzenia oraz jego akcesoriów nie wolno przechowywać ani ładować w wilgotnych pomieszczeniach (np. w łazience, natrysku, kuchni). Deszcz, wilgotność i inne ciecze mogą zawierać minerały powodujące korozję układów elektrycznych. Podczas ładowania istnieje niebezpieczeństwo porażenia prądem, pożaru i uszkodzenia.
- Dozwolony zakres temperatur ładowania i eksploatacji: 0-40° C. Wysokie temperatury mogą zmniejszyć trwałość urządzeń elektronicznych, uszkodzić akumulator, a elementy z tworzywa sztucznego mogą się odkształcić lub stopić. Jeżeli telefon komórkowy jest używany i przechowywany w strefach chłodniczych, wewnątrz telefonu może ew. skraplać się woda, która niszczy elementy elektroniczne.
- Nie używać ani nie przechowywać telefonu komórkowego w miejscach zapylonych lub brudnych. Pył może spowodować zakłócenia działania telefonu komórkowego.
- Na obszarach potencjalnie zagrożonych wybuchem należy wyłączać telefon komórkowy i przestrzegać wszystkich ostrzeżeń. Obszarami potencjalnie zagrożonymi wybuchem są również miejsca, w których zaleca się wyłączenie silników pojazdów. W takich miejscach iskry mogą spowodować wybuchy lub pożary prowadzące do obrażeń ciała a nawet śmierci. Takimi obszarami są np.: stacje paliw, zakłady chemiczne, przedsiębiorstwa transportujące niebezpieczne substancje chemiczne lub ich magazyny oraz tereny, na których powietrze zawiera substancje chemiczne lub drobne cząstki (np. pyły lub drobne opiłki metali).
- Zabrania się zwierania, demontażu lub modyfikacji telefonu komórkowego istnieje niebezpieczeństwo obrażeń ciała, porażenia prądem, pożaru lub uszkodzenia ładowarki.
- Połączenie USB wymaga wersji USB 2.0 lub wyższej.
- Jeżeli telefon komórkowy podczas korzystania, ładowania lub przechowywania silnie się nagrzewa, zmienia kolor, odkształca się lub cieknie, należy niezwłocznie skontaktować się z serwisem technicznym Gigaset.

#### Bateria i proces ładowania

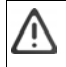

Niebezpieczeństwo wybuchu w przypadku niefachowej wymiany akumulatora. Usuwanie zużytego akumulatora według instrukcji (rozdział Odpady i ochrona środowiska → str. 94).

- Nigdy nie podpalać ani nie podgrzewać akumulatora. Nie usuwać go w otoczeniu narażonym na działanie wysokich temperatur lub pożar, aby zapobiec wydostaniu się elektrolitu, przegrzaniu, wybuchom lub pożarowi. Nie demontować, nie lutować ani nie modyfikować akumulatora. Nie przechowywać akumulatora w miejscach narażonych na działanie dużych sił mechanicznych.
- Nie dotykać akumulatora ostrymi przedmiotami, np. śrubokrętami, ani nie przebijać go. Istnieje niebezpieczeństwo wypłynięcia elektrolitu, przegrzania się akumulatora, wybuchu lub zapłonu i pożaru. Zabrania się zgniatania, podgrzewania lub spalania akumulatora.

- Kontakt oczu z elektrolitem może spowodować utratę wzroku. W przypadku, gdy elektrolit dostanie się do
  oczu, nie należy pocierać ich ręką. Niezwłocznie dokładnie przetrzeć oko czystą wodą i skontaktować się z
  lekarzem. W razie kontaktu skóry (lub odzieży) z elektrolitem istnieje niebezpieczeństwo oparzenia skóry.
  Niezwłocznie przepłukać skórę i odzież mydłem i czystą wodą, ewentualnie skontaktować się z lekarzem.
- Nigdy nie używać akumulatora do celu innego niż podany. Nigdy nie używać uszkodzonego akumulatora. Jeżeli akumulator podczas korzystania, ładowania lub przechowywania mocno rozgrzewa się, zmienia kolor, odkształca się lub staje się nieszczelny, ze względów bezpieczeństwa należy niezwłocznie wymienić go na nowy.
- Temperatura akumulatora wzrasta podczas ładowania. Nie przechowywać akumulatora w jednym miejscu z produktami łatwopalnymi – ryzyko pożaru.
- Nie ładować baterii dłużej niż przez 12 godzin.
- Urządzenie wolno ładować tylko wewnątrz. Podczas ładowania nie prowadzić rozmów telefonicznych ani nie nawiązywać połączeń.
- Podczas ładowania gniazdko musi być łatwo dostępne.
- Podczas burzy istnieje ryzyko porażenia prądem.
- Nie korzystać z ładowarki, gdy kabel elektryczny jest uszkodzony lub gdy nie włożono baterii do telefonu komórkowego – w takich sytuacjach istnieje ryzyko porażenia prądem lub pożaru.

#### Słuchawki

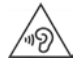

Duża głośność może uszkodzić słuch.

Słuchanie muzyki lub rozmów przez słuchawki z dużą głośnością może być nieprzyjemne i trwale uszkodzić słuch.

Aby zapobiec utraty słuchu, unikać słuchania głośnych dźwięków przez długi czas.

- W przypadku używania słuchawek podczas chodzenia lub biegania należy uważać, aby ich kabel nie zaczepił się o ciało lub inne przedmioty.
- Używać słuchawek wyłącznie w suchym otoczeniu. Statyczne ładunki elektryczne tworzące się w słuchawkach mogą wyładować się przy uchu. Słuchawkę można rozładować dotykając jej dłonią lub dotykając nią nieosłoniętego przedmiotu metalowego przed podłączeniem do telefonu komórkowego.

#### Użycie w szpitalach / urządzeniach medycznych

- W pobliżu produktu może być zakłócone działanie urządzeń medycznych. Uwzględnić warunki panujące w otoczeniu, np. w binecie lekarskim.
- W przypadku korzystania z produktu medycznego (np. rozrusznika serca), przed użyciem należy skonsultować się z producentem urządzenia. Producent poinformuje o wrażliwości urządzenia medycznego na zewnętrzne źródła fal elektromagnetycznych o wysokiej częstotliwości.
- Rozruszniki serca, wszczepialne kardiowertery-defibrylatory serca: Przy włączaniu telefonu komórkowego należy uważać, aby odległość między telefonem komórkowym a implantem wynosiła co najmniej 152 mm. Aby ograniczyć potencjalne zakłócenia, używać urządzenia tylko po stronie przeciwnej do tej, po której znajduje się implant. W przypadku możliwych usterek koniecznie natychmiast wyłączyć telefon komórkowy. Nie przechowywać telefonu komórkowego w kieszeni koszuli.
- Aparaty słuchowe, implanty ślimakowe: Niektóre cyfrowe urządzenia bezprzewodowe mogą zakłócać pracę aparatów słuchowych lub implantów ślimakowych. W przypadku usterek proszę zwrócić się do producenta takich produktów.
- Inne urządzenia medyczne:
   W przypadku, gdy użytkownik lub inne osoby z otoczenia korzystają z innych urządzeń medycznych, należy skonsultować się z ich producentami, czy produkty te są zabezpieczone przed sygnałami wysokiej częstotliwości z otoczenia. W tej sprawie można również zwrócić się do lekarza.

#### Telefony alarmowe

- Upewnij się, że telefon komórkowy jest połączony z siecią GSM i włączony. Ew. wpisz telefon alarmowy i nawiąż połączenie.
- Poinformować pracownika centrali numeru alarmowego o miejscu przebywania.
- Zakończyć rozmowę dopiero po otrzymaniu zgody od pracownika centrali numeru alarmowego.

#### Dzieci i zwierzęta domowe

 Telefon komórkowy, ładowarki i akcesoria przechowywać w miejscu poza zasięgiem dzieci lub zwierząt domowych. Dzieci i/lub zwierzęta domowe mogą połknąć małe elementy, co grozi uduszeniem lub innymi niebezpieczeństwami. Dzieciom wolno korzystać z telefonu komórkowego wyłącznie pod nadzorem osoby dorosłej.

#### Granie

Długotrwałe granie na telefonie komórkowym może spowodować ew. przyjęcie niezdrowej pozycji ciała.
 Po godzinie zrobić 15 minut przerwy. Jeżeli podczas grania źle się poczujesz, natychmiast przerwij grę.
 Jeżeli stan ten będzie się utrzymywał, niezwłocznie skontaktuj się z lekarzem.

#### Samoloty, pojazdy i bezpieczeństwo ruchu drogowego

- Wyłączać telefon komórkowy na czas lotu samolotem.
   Przestrzegać obowiązujących ograniczeń i przepisów. Urządzenia bezprzewodowe mogą zakłócać działanie technologii lotniczych. Podczas korzystania z telefonu komórkowego koniecznie przestrzegać wskazówek personelu samolotu.
- Kierowcy pojazdów muszą kierować się następującą zasadą: Bezpieczeństwo ruchu drogowego i użytkowników dróg jest najważniejsze.
   Korzystanie z telefonu komórkowego podczas jazdy może rozpraszać uwagę, prowadząc do niebezpiecznych sytuacji. Ponadto może być ono niezgodne z przepisami.

#### Karta SIM, karta pamięci i kabel transmisji danych

- Podczas wysyłania lub odbierania danych nie wyjmować karty z telefonu komórkowego. Istnieje niebezpieczeństwo utraty danych, uszkodzenia telefonu komórkowego lub karty pamięci.
- Nawiązywanie połączeń przez kartę SIM może generować koszty.

#### Niesprawne urządzenia

- Produkty mogą być montowane i naprawiane wyłącznie przez wykwalifikowany personel serwisowy.
- Uszkodzone urządzenia należy usuwać w sposób odpowiedzialny lub zlecić ich naprawę naszemu serwisowi. Urządzenia takie mogą np. zakłócać inne usługi bezprzewodowe.
- Nieostrożnie obchodzenie się z telefonem komórkowym, np. jego upuszczanie, może spowodować pęknięcie wyświetlacza lub uszkodzenie obwodów elektronicznych oraz innych wrażliwych podzespołów wewnętrznych.
- Nie używać urządzenia, jeżeli ekran pękł lub został zbity. Odpryski szkła lub tworzywa sztucznego mogą pokaleczyć dłonie lub twarz.
- W razie zakłóceń działania telefonu komórkowego, akumulatora lub wyposażenia niezwłocznie zwrócić się do Gigaset Service Center.

#### Inne istotne informacje

- Nigdy nie kierować migającego światła na oczy ludzi lub zwierząt. Jeżeli światło lampy błyskowej zostanie skierowane na ludzkie oko ze zbyt małej odległości, istnieje niebezpieczeństwo chwilowej utraty wzroku lub jego uszkodzenia.
- Podczas korzystania z aplikacji lub programów zużywających dużą ilość energii przez dłuższy czas, urządzenie może się rozgrzewać. Jest to normalne zjawisko niemające wpływu na wydajność urządzenia.
- Jeżeli urządzenie nadmiernie się rozgrzewa, należy odłożyć je na bok i przerwać wykonywany program.
   W razie kontaktu z gorącym urządzeniem istnieje ryzyko lekkich podrażnień skóry, np. zaczerwienienia.
- Nie lakierować telefonu komórkowego Lakier/farba może uszkodzić telefon komórkowy i ew. spowodować uszkodzenia podczas eksploatacji.

## Pierwsze kroki

## Zawartość opakowania

- smartfon Gigaset GS3
- kabel do ładowania z ładowarką sieciową
- słuchawki (tylko we Francji)

## Uruchomienie

#### Włóż kartę SIM i kartę pamięci

Do smartfona możesz włożyć dwie karty Nano-SIM i kartę pamięci.

Po dostarczeniu, tylna pokrywa nie jest przymocowana do smartfonu. Bateria jest włożona. Zanim zaczniesz korzystać z telefonu:

- > Zdejmij czerwony pasek ochronny pomiędzy baterią a obudową.
- Włóż kartę nano-SIM do gniazda karty SIM 1 i przesuń do tyłu.

Karta pamięci (opcjonalnie):

- Wyjmij baterię z urządzenia.
- Włóż kartę pamięci 2.

Podczas wkładania karty SIM lub karty pamięci nie używać siły, ponieważ grozi to uszkodzeniem gniazda karty.

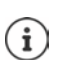

Urządzenie rozpoznaje karty SD o pojemności 32 GB. Z większych kart (do 512 GB) można korzystać, jeżeli są sformatowane w Gigaset GS3 (nie na komputerze).

#### Zamykanie urządzenia

Jeżeli wymontowano baterię:

- Włóż z powrotem baterię
- Ostrożnie dociśnij tylną pokrywę do zatrzaśnięcia.

Jeżeli trzeba znowu otworzyć urządzenie:

 Paznokciem podważ szczelinę przy jednym z dolnych rogów i pociągnij pokrywę do góry.

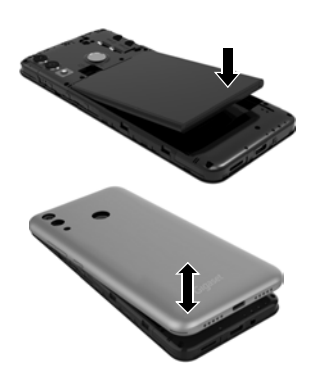

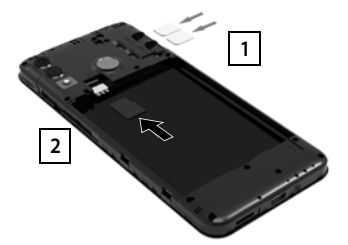

#### Ładowanie baterii

- Podłącz wtyczkę USB typu C dołączonego w komplecie przewodu do ładowania do złącza USB typu C w smartfonie
- Połącz ładowarkę sieciową ze złączem USB przewodu do ładowania i włóż do gniazdka.

Urządzenie jest naładowane, gdy symbol ładowania w pasku stanu jest całkowicie wypełniony.

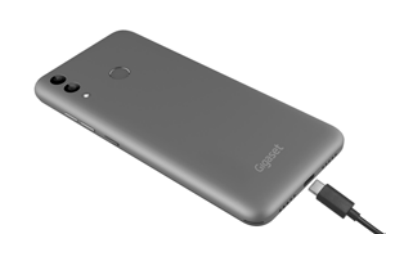

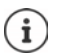

Możesz również naładować smartfon za pomocą bezprzewodowej ładowarki indukcyjnej.

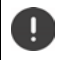

Aby telefon nie rozładował się podczas konfiguracji, zalecamy, aby był on podłączony do zasilania do zakończenia tej procedury.

#### Włączanie urządzenia

Naciśnij przycisk wł./wył. długo.

W przypadku wezwania do odblokowania karty SIM:

🕨 📟 Wprowadź PIN karty SIM za pomocą klawiatury 🕨 🗸

Przy pierwszym włączeniu uruchamia się asystent, który przeprowadzi Cię przez pierwszą konfigurację.

## Asystent konfiguracji urządzenia

Po pierwszym włączeniu urządzenia użytkownik zostaje automatycznie przeprowadzony przez najważniejsze punkty konfiguracji.

| <       | Wstecz: kontrola i ew. zmiana już dokonanych ustawień.     |
|---------|------------------------------------------------------------|
| Dalej > | Zastosuj ustawienia na tej stronie i przejdź do następnej. |
| Pomiń   | Ustaw później.                                             |

#### Wybór języka

Wskazywany jest ustawiony język.

Ew. wybierz inny język lub kraj laciśnij krótko START

#### Wkładanie karty SIM

Ta strona pojawia się tylko, jeżeli jeszcze nie włożono karty SIM:

▶ Włóż teraz kartę (→ str. 9)

Włóż kartę SIM później: 🕨 Pomiń

#### Połączenie z siecią WIFI

Widoczne są sieci bezprzewodowe (WIFI) dostępne w okolicy.

Naciśnij krótko wybraną sieć WIFI > wprowadź hasło sieci WIFI > Połącz ... smartfon łączy się z wybraną siecią WIFI

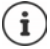

Urządzenie sprawdza, czy dostępne jest nowsze oprogramowanie. Ew. zostaje zainstalowane nowe oprogramowanie.

#### Kopiowanie aplikacji i danych

Teraz możesz ustalić, czy urządzenie ma być skonfigurowane w pełni od nowa lub czy dane osobiste (np. aplikacje, zdjęcia, muzyka) mają być przesyłane z innego urządzenia lub z Google Cloud.

#### Kopiowanie danych

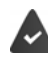

Masz już smartfon z systemem Android, posiadasz konto Google lub posiadasz iPhone'a.

- Naciśnij Dalej > wybierz źródło danych
- Postępuj według wskazówek na ekranie

#### Konfiguruj jako nowe urządzenie

Naciśnij Nie kopiuj

#### Zaloguj się do już istniejącego konta Google

🕨 🧱 Podaj adres e-mail i hasło swojego konta Google

lub

#### Skonfiguruj nowe konto

- Naciśnij krótko Utwórz nowe konto > m podaj adres e-mail i hasło nowego konta Google.
- Wprowadź kolejne dane, aby zakończyć konfigurację konta Google.

#### Korzystanie z usług Google

Wskazywane są różne usługi.

> Aktywuj/dezaktywuj przełącznikiem usługę, z której chcesz korzystać > Dalej

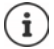

Ten krok oznacza także zgodę na warunki korzystania i politykę prywatności Google.

#### Wybór wyszukiwarki

Można wybrać wyszukiwarkę, która będzie domyślnie używana podczas wyszukiwań.

Wybór wyszukiwarki > Dalej

#### Konfiguracja blokady ekranu

Możesz chronić swój smartfon przed nieuprawnionym użyciem.

Wprowadź PIN

lub

- naciśnij Opcje blokady ekranu
- Wzór | Kod PIN wybierz | Hasło > Dalej
- wprowadź wzór, PIN lub hasło > Dalej > powtórz > Potwierdź

#### Rejestracja odcisku palca

Można zarejestrować odcisk palca do odblokowywania smartfona lub dla innych funkcji, które wymagają autoryzacji.

Jeszcze nie rejestruj odcisku palca: 🕨 Pomiń

Zarejestruj odcisk palca: Dalej ... otwiera się asystent, który przeprowadzi użytkownika przez wszystkie kroki

Wyczerpujące informacje 🔶 str. 31

#### Aktywacja Asystenta Google

Asystent Google odpowiada na pytania i wykonuje różne zadania. Asystent Google jest włączony domyślnie. Możesz teraz wypróbować asystenta.

Przejdź do następnego kroku: 🕨 Dalej

#### Voice Match

Voice Match służy do sterowania Asystentem Google za pomocą poleceń głosowych.

#### Włącz: > Wyrażam zgodę

#### Nie włączaj: 🕨 Pomiń

Dane obowiązujące dla tych ustawień mogą pochodzić z jednego urządzenia, w którym zalogowano się na koncie Google. Ustawienia te można w dowolnym momencie zmienić na swoim koncie Google pod adresem <u>myaccount.google.com</u>.

#### Konfiguracja kolejnych funkcji

Można dokonywać teraz jeszcze innych ustawień, np. skonfigurować Google Pay, tapetę lub rozmiar czcionki, albo też skonfigurować nowe konto poczty e-mail.

Gmail zostaje skonfigurowany po zalogowaniu na swoje konto Google. Jeżeli skonfigurujesz adresy e-mail innych kont e-mailowych, to wiadomości z tych kont będą również wyświetlane w aplikacji **Gmail**.

Wybierz usługodawcę > m wprowadź dane dostępowe > Dalej

Jeżeli nie chcesz już wprowadzać żadnych innych ustawień: > Nie, dziękuję

Potem potwierdź Politykę prywatności i wyraź zgodę na warunki.

Na końcu można jeszcze skonfigurować rozpoznawanie twarzy. Wyczerpujące informacje na ten temat można znaleźć w 🔶 str. 63

#### Twój smartfon jest teraz gotowy do użycia.

## Obsługa urządzenia

## Poznaj urządzenie

## Właczanie/wyłaczanie urządzenia

#### Właczanie

Naciśnij długo przycisk wł./wył. ... urządzenie zostaje uruchomione

#### **Odblokowanie karty SIM**

Improwadź PIN karty SIM I Improwadź PIN karty SIM I Improwadź PIN karty SIM I Improwadź PIN karty SIM I Improwadzi PIN karty SIM I Improwadzi PIN karty S

#### Usuwanie powiadomień (jeżeli się pojawiły)

Usuwanie powiadomienia:

- przeciagnii palcem w lewo lub w prawo
- Odłożenie powiadomienia na później: > przeciągnij do góry do paska powiadomień

Powiadomienia: -> str. 23

- Gdy skonfigurowana jest blokada ekranu przed nieuprawnioną obsługą
- Przesunąć palcem do góry > Odblokuj blokade ekranu ... pojawia się pulpit

Blokada ekranu: 
str. 61

#### Wyłączanie

naciśnij długo włącznik/wyłącznik > naciśnij () Wyłącz > OK

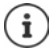

Można przełączać smartfon również do Tryb samolotowy. Wyłączane są wtedy tylko funkcje bezprzewodowe, inne funkcje urządzenia pozostają dostępne.

#### Przełączanie urządzenia w stan oczekiwania/zakończenie stanu oczekiwania

#### Przełączanie urządzenia w stan oczekiwania

Naciśnij krótko włącznik/wyłącznik

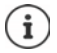

Jeżeli urządzenie przez określony cząs nie jest obsługiwane, przechodzi automatycznie w stan oczekiwania.

#### Ustalanie czasu bezczynności przed przejściem w stan oczekiwania

Solution Stawienia Stawietlacz Starie ekranu Stariet wybierz czas

#### Zakończenie stanu oczekiwania

Naciśnij krótko włącznik/wyłącznik > ew. usuń powiadomienia > przewiń do góry > odblokuj ekran

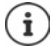

Niektóre aplikacje można wywołać bezpośrednio odciskiem palca (-) str. 31) lub skrótem ze stanu oczekiwania.

## Obsługa ekranu dotykowego

Ruchy i gesty do obsługi ekranu dotykowego:

#### Naciśnięcie

Krótkie dotknięcie ekranu palcem

Przykłady:

Uruchamianie aplikacji, wybór funkcji lub ustawienia: > naciśnij element

Wprowadzanie tekstu: > naciśnij pole tekstowe ... pojawia się klawiatura

#### Dotknięcie i przytrzymanie

> Trzymaj palec na elemencie tak długo, aż zareaguje.

#### Przeciągnięcie i puszczenie

 Dotknij i przytrzymaj element > przesuń palec po ekranie do wybranego miejsca > puść element

Przykład: Przesuwanie aplikacji na pulpicie

#### Przeciąganie lub przemieszczanie

Szybko i bez przerwy przeciągnij palcem po ekranie

Przykład: przełączanie między pulpitami

#### Podwójne naciśnięcie

Naciśnij ekran dwukrotnie jeden raz po drugim.

Zależnie od aplikacji: np. zbliżanie (zoom), wybór tekstu, ...

#### Rozciąganie/ściąganie

- Umieść dwa lub więcej palców równocześnie na ekranie
- Zmniejszenie widoku: › ściągnij palce

Przykład: Skalowanie zawartości strony. Możliwe tylko w niektórych aplikacjach, np. Google Maps i Chrome.

## Obsługa urządzenia gestami

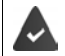

Nawigacja przy użyciu gestów jest ustawiona (--> str. 17).

Niektóre funkcje można obsługiwać poprzez podniesienie smartfona, obrócenie go lub potrząśnięcie nim.

System > Inteligentna pomoc > wybierz operację i włącz / wyłącz przełącznikiem

## Ustawianie głośności i wibracji przyciskiem głośności

 Naciśnij jeden z przycisków z prawej strony urządzenia ... pojawia się regulator głośności > ustaw głośność regulatorem lub przyciskami głośności

To, który typ głośności jest zmieniany, zależy od sposobu w jaki w danym momencie używane jest urządzenie. Jeżeli użytkownik właśnie rozmawia przez telefon, zmienia się głośność słuchawki. W stanie spoczynku zmienia się głośność multimediów.

#### Wyłączanie dzwonka

- > przeciągnij suwak całkiem do dołu
- lub: 🕨 naciśnij krótko 🤳

#### Przełączanie między dzwonkiem, wibracjami i wyciszaniem

Wyłączanie dzwonka, włączanie wibracji:

Wyłączanie wibracji, wyłączanie dzwonka (wyciszenie):

Włączanie dzwonka:

#### Nastawianie głośności odtwarzania multimediów, słuchawki, dzwonka i budzika

▶ Naciśnij 亞 ... pojawiają się suwaki Głośność multimediów, Głośność połączenia, Głośność dzwonka, Głośność alarmu ▶ nastaw głośność wybranym suwakiem

#### Kompleksowe ustawienia dźwięku

▶ Naciśnij 💤 ▶ Pokaż więcej . . . otwiera się menu Ustawienia – Dźwięk (→ str. 57)

- naciśnij krótko 10 krótko
- naciśnij krótko III
   naciśnii krótko X

## Pulpit

Pulpit pojawia się, gdy urządzenie zostanie włączone lub odblokowane i nie ma żadnej otwartej aplikacji.

Możesz utworzyć kilka pulpitów i dowolnie konfigurować ich wygląd, aby mieć szybki dostęp do preferowanych aplikacji i treści (→ str. 21).

#### Powrót z dowolnego widoku do pulpitu

Przy sterowaniu gestami:

Przewijanie do góry z przycisku nawigacji

Za pomocą przycisków ekranowych:

 Naciśnij krótko przycisk Home o na pasku nawigacji ... pojawia się ostatnio otwarty ekran początkowy

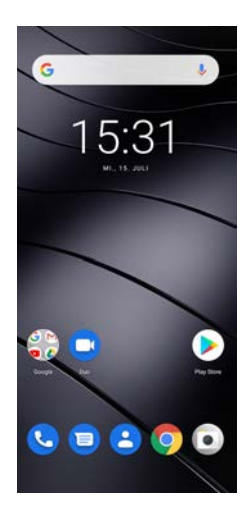

#### Przełączanie między pulpitami

Przeciągnij w lewo lub w prawo, aby przejść do innego pulpitu.

Í

Na tej stronie całkiem z lewej strony znajduje się strumień wiadomości Google.

W celu dobierania wiadomości wskazywanych w strumieniu, Google wykorzystuje informacje z Twojego urządzenia, z innych produktów Google oraz z danych zapisanych w Twoim koncie Google.

W ustawieniach można zapisać, jakie rodzaje informacji mają być wyświetlane w strumieniu wiadomości.

## Przełączanie między pulpitami a aplikacjami

Na dole każdego z ekranów znajduje się pasek nawigacji: W zależności od aktualnych ustawień nawigacja odbywa się przy pomocy gestów lub trzech przycisków ekranowych.

#### Ustawianie paska nawigacyjnego

 A > (3) wybierz Ustawienia > System > Inteligentna pomoc > Nawigacja w systemie > Nawigacja przy użyciu gestów lub Nawigacja przy użyciu trzech przycisków

#### Nawigacja gestami

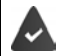

Ustawiono Nawigacja przy użyciu gestów.

#### Obsługa w ekranie startowym

| Funkcja                                    | Best                                                                                            |
|--------------------------------------------|-------------------------------------------------------------------------------------------------|
| Otwórz listę ostatnio używanych aplikacji: | <ul> <li>Przeciągnij palcem przez krótki odcinek od<br/>linii na dole do góry i puść</li> </ul> |
| Otwórz listę wszystkich aplikacji:         | <ul> <li>Przeciągnij od linii na dole do góry</li> </ul>                                        |
| Otwórz asystenta Google:                   | <ul> <li>Przeciągnij od prawego lub lewego rogu do<br/>góry</li> </ul>                          |

#### Obsługa w aplikacjach

Na dole ekranu (pasek nawigacji) pojawia się linia.

| Funkcja                                    | Best                                                                               |
|--------------------------------------------|------------------------------------------------------------------------------------|
| Powrót do ekranu startowego:               | <ul> <li>Przeciągnij od linii do góry</li> </ul>                                   |
| Przełączanie między otwartymi aplikacjami: | <ul> <li>Przeciągnij na linii w prawo lub w lewo</li> </ul>                        |
| Nawigacja w aplikacji naprzód / wstecz:    | <ul> <li>Przeciągnij od prawego lub lewego brzegu<br/>ekranu do środka.</li> </ul> |

#### Nawigacja przyciskami ekranowymi

Nawigacja przy użyciu trzech przycisków jest ustawione.

#### 0

- Otwiera ostatnio wyświetlany ekran. Możesz cofać się kilkakrotnie, maksymalnie do ekranu startowego.
- Przycisk Home  $\odot$

Krótkie naciśniecie: otwiera ostatnio otwarty pulpit.

Dotknięcie i przytrzymanie: otwiera Asystenta Google -> Pomoc Google

П Otwiera przegląd aplikacji i zakładek przeglądarki, które były ostatnio używane.

Przewijanie listy aplikacji:

- Otwieranie aplikacji:
- naciśnij ja
- Zamykanie aplikacji:
- przeciągnij aplikację do góry

przeciągnij palcem w lewo lub w prawo

Zamkniecie wszystkich aplikacji: ) przewiń całkiem w prawo ) Wyczyść wszystko

## Szybkie ustawienia

Za pomocą szybkich ustawień ze wszystkich sytuacji obsługowych możesz mieć dostęp do często używanych ustawień, np. podświetlenia ekranu, WIFI, Bluetooth itd.

#### Otwieranie szybkich ustawień

- Przeciągnąć palcami od paska stanu w dół ... pojawią się szybkie ustawienia
- Przewiń jeszcze raz w dół ... pojawią się dalsze szybkie ustawienia

#### Włączanie/wyłączanie funkcji

 Naciśnij krótko ustawienie ... Symbol ustawienia jest kolorowy, gdy jest on aktywny, oraz szary, gdy jest on wyłączony

#### Zmiana ustawień (jeżeli jest dostępna)

Naciśnij i przytrzymaj symbol > Dopasuj ustawienia zgodnie z życzeniem

#### Edycja szybkich ustawień

Można wyświetlić dodatkowe szybkie ustawienia, usunąć nieużywane i zmienić układ ikon.

Przywracanie do stanu początkowego: 🕨 nacisnąć na 💈 🕨 Resetuj

Zakończenie edycji: 🕨 nacisnąć na 🔶 po lewej stronie u góry

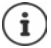

Wybrane ustawienie nie jest dostępne w szybkich ustawieniach:

 naciśnij krótko @ ... otwiera się aplikacja Ustawienia, w której dostępne są wszystkie ustawienia smartfona.

## Pisanie i edycja tekstu

Do pisania tekstu służy klawiatura Google.

#### Otwieranie klawiatury

 Naciśnij miejsce, w którym ma zostać wpisany tekst

Można wprowadzać litery, cyfry i znaki specjalne. Przełączanie między wprowadzaniem litera a cyfr/ znaków specjalnych: ▶ naciśnij 7123

#### Zamykanie klawiatury

Naciśnij w pasku nawigacji

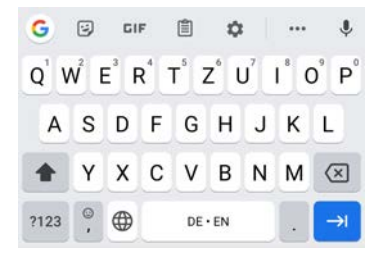

#### Dodawanie tekstu

Wprowadzanie liter lub symboli:

Wprowadzanie dużych liter:

Włączanie/wyłączanie blokady wielkich liter:

Litery specialne:

- Naciśnij przycisk
- Naciśnii klawisz Shift **A**
- Naciśnij dwukrotnie klawisz Shift +
- Naciśnij przycisk i przytrzymaj •

Podczas wprowadzania tekstu na klawiaturze pojawiaja się podpowiedzi ze słownika klawiatury.

Wybieranie podpowiedzi: Naciśnii słowo ... słowo zostaje wybrane i wstawione z automatyczna spacja

## Edycja tekstu Ustawianie kursora:

- Naciśnij miejsce w tekście, w którym ma zostać umieszczony kursor
- Przesuwanie kursora: Przesuń na tekście w lewo lub w prawo Usuwanie wiersza:
- Wybieranie tekstu:
- Wybierz wszystko: Wytnii wybrany tekst: Kopiuj wybrany tekst: Wstawianie tekstu: Udostepnienie tekstu:
- Naciśnij przycisk Wstecz (X)
- Naciśnij i przytrzymaj słowo 🕨 przesuwając znaczniki po obu stronach wybierz wieksza lub mnieisza ilość tekstu
- Naciśnij i przytrzymaj słowo > Zaznacz wszystko
- Naciśnii Wvtnii
- Naciśnij Kopiuj
- Wstaw znacznik > Naciśnij znacznik > Wklej
- wybierz tekst > Udostępnij > wybierz aplikację, którą chcesz udostepnić tekst

i

- Jeżeli ze względów ilości miejsca nie są wskazywane wszystkie opcje:
- naciśnij krótko

#### Zmiana ustawień klawiatury

Można zmieniać różne ustawienia klawiatury, np. wersje jezykowa, reakcje na dotkniecie klawiszy oraz wygląd.

#### Image: Second Second wirtualna 🕨 Gboard

#### Ustawianie wprowadzania głosowego

Jeżeli aplikacja to umożliwia, tekst może być wprowadzany również głosem za pomocą mikrofonu. Standardowo funkcja ta jest włączona.

Włączanie/wyłączanie wprowadzania głosowego

System > Języki i metody wprowadzania > Klawiatura
 wirtualna > Zarządzaj klawiaturami > Google Rozpoznawanie mowy przełącznikiem

Ustawienia wprowadzania głosowego:

## Konfiguracja pulpitu

Możesz utworzyć kilka pulpitów i dowolnie konfigurować ich wygląd, aby mieć szybki dostęp do preferowanych aplikacji i treści.

#### Dopasowanie paska ulubionych

Pod każdym pulpitem znajduje się pasek ulubionych, za pomocą którego można szybko przejść do najczęściej używanych aplikacji.

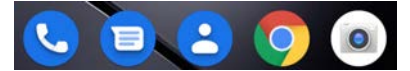

#### Usuwanie aplikacji z paska ulubionych

> Dotknij paska ulubionych, przytrzymaj i przeciągnij do góry

na przycisku przeciągnij Zapomnij do górnego brzegu ekranu i puść

lub

przeciągnij w inne miejsce ekranu i upuść

#### Dodawanie aplikacji

 wybór aplikacji > dotknij aplikację, przytrzymaj i przeciągnij ... w tle widoczny jest ekran startowy > przeciągnij aplikację w wolne miejsce na pasku ulubionych i upuść.

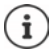

Jeżeli w wybranym miejscu już znajduje się aplikacja, utworzony zostaje folder z aplikacjami (→ str. 22).

#### Zmiana tła

naciśnij i przytrzymaj tło > naciśnij Tapety > wybierz jedną z domyślnych tapet lub własne zdjęcie z galerii > naciśnij Wybierz tapetę z... > wybierz, jak ma zostać wykorzystane tło / zdjęcie (Ekran główny, Ekran blokady, Ekran główny i ekran blokady)

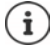

Inne tła można pobrać ze sklepu Google Play.

#### Dodaj aplikację do pulpitu

Naciśnij menu aplikacji > Wyszukaj żądaną aplikację > Naciśnij i przeciągnij aplikację
 ... w tle pojawia się ekran startowy > Przeciągnij aplikację w wolne miejsce na ekranie startowym i upuść

#### Dodaj widżet do pulpitu (Widget)

Widżety są elementami, które są przeznaczone do wyświetlania informacji na pulpicie, np. pole wyszukiwarki, zegar, kalendarz na dany dzień, ważny wpis z listy kontaktów lub wybieranie bezpośrednie.

- ▶ Naciśnij wolne miejsce na pulpicie i przytrzymaj ▶ naciśnij Widżety
- Naciśnij i przytrzymaj wybrany widżet... W tle pojawia się ekran startowy > Przeciągnij widżet do wolnego miejsca na pulpicie i upuść

Rozmiary niektórych widżetów można dopasowywać:

 Naciśnij i przytrzymaj widżet > puść ... jeżeli można dopasować rozmiar widżetu, na brzegach pojawia się ramka z punktami > przeciągając punkty dopasuj rozmiar widżetu

Po ustawieniu żądanego rozmiaru: 🕨 naciśnij dowolne miejsce poza widżetem

#### Przesuwanie aplikacji i widżetów

 Naciśnij i przytrzymaj aplikację/widżet na pulpicie > przeciągnij aplikację/widżet w wybrane miejsce i upuść lub przeciągnij w lewo lub prawo na inny pulpit i tam upuść

#### Tworzenie folderów aplikacji

Naciśnij i przytrzymaj aplikację na ekranie startowym > Przeciągnij symbol aplikacji nad inny symbol aplikacji ... Zostaje utworzony wspólny symbol dla obu aplikacji

Dodawanie aplikacji:

Naciśnij i przytrzymaj aplikację ) przeciągnij do folderu

Usuń aplikację

Otwórz folder > Dotknij aplikacji i przytrzymaj > przeciągnij ją z folderu na tło

Zmiana nazwy folder:

▶ otwórz folder ▶ naciśnij nazwę ... pojawia się klawiatura ▶ usuń starą nazwę ▶ wprowadź nową nazwę ▶

#### Usuwanie aplikacji lub widżetu

 Naciśnij i przytrzymaj aplikację/widżet na pulpicie > przeciągnij do góry do opcji Usuń i upuść

#### Dodawanie pulpitów, zmiana położenia i usuwanie

Jeżeli utworzono kilka ekranów startowych, przy przeciąganiu w prawo lub w lewo pojawia się cienki biały pasek na listą ulubionych. Wskazuje on liczbę ekranów startowych oraz pozycję aktualnego ekranu startowego.

#### Dodawanie pulpitów

 Naciśnij i przytrzymaj aplikację > przeciągnij aplikację całkowicie na prawo, aż pojawi się pusty pulpit > upuść... zostaje utworzony nowy pulpit, na który zostaje upuszczona aplikacja

#### Usuwanie pulpitów

Usunięcie wszystkich aplikacji i widżetów z pulpitu (usunięcie lub przesunięcie do innego pulpitu) ... po usunięciu ostatniej aplikacji/ostatniego widżetu pulpit znika

#### Inne ustawienia ekranu początkowego

Można też dokonywać innych ustawień dot. wyglądu ekranu startowego, np. kształtu symboli aplikacji.

 Dotknij wybranego wolnego miejsca na ekranie początkowym i przytrzymaj > naciśnij krótko Ustawienia strony głównej > wybierz wybraną opcję i ustaw ją zależnie od potrzeb

## Powiadomienia

Powiadomienia informują o różnych zdarzeniach, np. nadejściu nowej wiadomości na poczcie głosowej lub o e-mailach, terminach kalendarza lub alarmach.

Powiadomienia są sygnalizowane w następujący sposób

- Na pasku powiadomień: > przeciągnij palcem od góry do dołu po ekranie Symbol na pasku powiadomień informuje, jakie występują powiadomienia.
- Na blokadzie ekranu: przy uruchomieniu urządzenia lub gdy urządzenie powraca ze stanu oczekiwania
- Na górze ekranu, jeżeli użytkownik jest zajęty czymś innym na urządzeniu, np. czyta wiadomość e-mail lub ogląda film
- Jeżeli dopuszczone są punkty powiadomień: poprzez kolorowy punkt na symbolu aplikacji, który wysłał powiadomienie
- Krótko na ekranie uśpienia

Zmiana ustawień wyświetlania powiadomień: 🔶 str. 24

Po nadejściu nowych powiadomień zaczyna migać lampka powiadomienia.

## Edytowanie powiadomień

#### Wyświetlanie powiadomień/odpowiadanie na nie

Nacisną na Powiadomienie ... treść wiadomości zostanie wyświetlona w odpowiedniej aplikacji. Jeżeli dostępne różne aplikacje, istniej możliwość jej wyboru.

To, które informacje są wyświetlane i jakie są możliwe operacje, zależy od aplikacji, która wygenerowała powiadomienie.

Niektóre aplikacje umożliwiają reagowanie na powiadomienia. Można np. bezpośrednio odpowiedzieć na wiadomość, wyłączyć alarm lub wyświetlić na mapie miejsce spotkania.

Zmiana opcji wyświetlania aplikacji dla powiadomień: 🛶 str. 25

#### Usuwanie/zerowanie powiadomień

Usuwanie powiadomienia:

Przeciąganie powiadomień w prawo lub w lewo

Usuwanie wszystkich powiadomień ze strony powiadomień:

Przewijanie do dołu do końca powiadomień > UKRYJ WSZYSTKIE

Pozostawienie powiadomienia na blokadzie ekranu lub przy górnej krawędzi ekranu, aby przeczytać je później:

Przeciąganie powiadomienia do góry

#### Wyświetlanie najnowszych powiadomień

🕨 🔼 🕨 🧿 Ustawienia 🕨 Aplikacje i powiadomienia 🕨 Powiadomienia

Pod **Zobacz wszystkie z ostatnich siedmiu dni** można wyświetlić listę aplikacji, które wysłały najnowsze powiadomienia.

#### Ustawienia powiadomień

#### Zmiana domyślnego dźwięku powiadomień

Construction of the second second seco

lub

Source State State St

Brak dźwięku powiadomień: > Brak wybrać (pierwszy wpis na liście)

- Jeżeli nie chcesz, aby powiadomienia Ci przeszkadzały, możesz wyciszyć urządzenie. Powiadomienia nie są wtedy słyszalne.
   Wycisz urządzenie trybem "Nie przeszkadzać" -> str. 35
  - W niektórych aplikacjach można ustawić dźwięki i wibracje powiadomień bezpośrednio w aplikacji poprzez menu Ustawienia.
- Jeżeli głośność dźwięku zostanie zmniejszona aż do trybu wibracji (
   str. 57), urządzenie zaczyna wibrować, zamiast wydawać dźwięki. W przypadku powiadomień, dla których już wybrano tryb wibracji, smartfon wibruje nadal.

#### Zmiana ustawień dla powiadomień aplikacji

Ustal, czy i kiedy mają być wyświetlane powiadomienia aplikacji

Contenti a Aplikacje i powiadomienia Wyświetl wszystkie aplikacje
 Wybierz aplikację Powiadomienia

lub

i

🕨 Naciśnij i przytrzymaj powiadomienie aplikacji 🕨 naciśnij krótko 🕸

Wyświetlane są ustawienia powiadomień aplikacji.

#### Zezwalanie / blokowanie punktów powiadomień

Punkty powiadomień sygnalizują występowanie nowych wiadomości aplikacji kolorowym punktem na symbolu aplikacji.

Ustawienie standardowe wszystkich aplikacji:

Contention de la contentiona de la contentia de la contenti

Ustawienie specyficzne dla aplikacji:

Contention of the second second

#### Ustawienia na ekranie blokady

Dla ekranu blokady dostępne są następujące ustawienia:

- Nie pokazuj żadnych powiadomień
- Pokazuj alerty i wycisz powiadomienia
- Pokazuj tylko alerty

Można dokonać ustawień standardowych, które będą dotyczyć wszystkich aplikacji

Aplikacje i powiadomienia > Powiadomienia > Powiadomienia > Powiadomienia na ekranie blokady > wybierz jedną z opcji

lub

🕨 🗛 🕨 🔯 Ustawienia 🕨 Prywatność 🕨 Ekran blokady 🕨 wybierz jedną z opcji

## Aplikacje

Aplikacje dostępne w urządzeniu zostają zapisane w menu aplikacji. Urządzenie jest dostarczane z szeregiem domyślnych aplikacji. Po włożeniu karty SIM instalowane są dodatkowe aplikacje operatora sieci.

Można pobrać i zainstalować dalsze aplikacje lub wyłączyć lub odinstalować dostępne aplikacje.

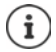

Często używane aplikacje można umieścić bezpośrednio na pulpicie (-> str. 22), a pięć najważniejszych w pasku ulubionych (-> str. 21).

## Otwieranie zakończenie aplikacji

#### Otwieranie aplikacji z menu aplikacji

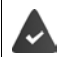

Pulpit jest otwarty. Jeżeli nie: 🕨 \Lambda przesuń palcem od dołu do góry.

Przesuń od dołu do góry ... pojawiają się wszystkie aplikacje > naciśnij aplikację, którą chcesz otworzyć

#### Przełączanie między aplikacjami

przesuń powoli od dołu do góry ... wskazywane są ostatnio używane aplikacje sew. przewiń na liście w prawo lub w lewo sew. przewiń na liście w prawo lub w lewo sew. przewiń na liście w prawo lub w lewo sew.

Pasek nawigacyjny: -> str. 17

#### Wychodzenie / zakończenie aplikacji

#### Wyjście z aplikacji

przesuń od dołu do góry ... pojawia się pulpit. Aplikacja pozostaje otwarta i zostaje przejęta do przeglądu aplikacji.

#### Zakończenie aplikacji

przewiń powoli z dołu do gór ... wskazywane sa ostatnio używane aplikacje > przesuń aplikację do góry, aby zakończyć

Zakończenie wszystkich aplikacji: 🕨 przesuń całkiem w prawo 🕨 naciśnij 🔀

#### Wyszukiwanie aplikacji

 A przesuń palcem na ekranie początkowym od dołu do góry ... Wyświetlane są wszystkie aplikacje > Naciśnij Wyszukaj aplikacje powyżej listy aplikacji > W Wprowadź początkowe litery szukanej aplikacji ... Wyświetlane są wszystkie pasujące aplikacje

## Instalowanie/odinstalowywanie aplikacji

#### Instalowanie nowych aplikacji

Pobieranie aplikacji z Google Play:

 Sklep Play ... pojawia się Google Play > wyszukaj aplikację > otwórz stronę aplikacji > Zainstaluj

#### Odinstalowywanie lub dezaktywacja aplikacji

Niepotrzebne aplikacje można usunąć z urządzenia

Pobrane aplikacje można odinstalować. Zostają one całkowicie usunięte z urządzenia. Aplikacje, które były zainstalowane fabrycznie w urządzeniu (aplikacje systemowe) można wyłączyć, ale nie można ich całkowicie odinstalować. Po wyłączeniu aplikacji zostaje ona ukryta w urządzeniu.

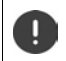

Dezaktywacja aplikacji systemowej może spowodować błędy w innych aplikacjach.

Solution (Section 2014)
 Aplikacje i powiadomienia (Section 2014)
 Wybierz aplikację, która ma zostać odinstalowana (Section 2014)
 Odinstaluj / Wyłącz

lub (dla aplikacji, które można odinstalować)

 Naciśnij i przytrzymaj aplikację, która ma zostać odinstalowana > przeciągnij do ODINSTALUJ i puść

Wyświetlenie aplikacji systemowych i procesów:

Contention of the second system of the second system of the

#### Fabrycznie zainstalowane aplikacje Google

Smartfon ma zainstalowanych wiele domyślnych aplikacji Google, m.in

| G | Google             | Wyszukiwanie w Internecie i smartfonie            |
|---|--------------------|---------------------------------------------------|
| 0 | Chrome             | Przeglądarka internetowa                          |
| M | Gmail              | Odbieranie, wysyłanie i tworzenie wiadomości      |
| Q | Мару               | Wyszukiwanie i poznawanie miejsc na całym świecie |
| Þ | YouTube            | Odtwarzanie filmów i list odtwarzania na YouTube  |
| 4 | Pliki              | Menedżer plików                                   |
|   | Dysk               | Zapis danych w chmurze                            |
| 0 | Google Muzyka Play | Słuchanie muzyki                                  |

|    | Google Filmy i seriale Play | Oglądanie filmów i seriali                     |
|----|-----------------------------|------------------------------------------------|
| ~  | Zdjęcia                     | Centralne zapisywanie zdjęć i zarządzanie nimi |
| 31 | Kalendarz                   | Zarządzanie terminami i zadaniami              |
|    | Duo                         | Wideopołączenia                                |
|    | Google Sklep Play           | Pobieranie aplikacji                           |

Wyczerpujące informacje na temat aplikacji Google -> pomoc Google

## Przyśpieszanie działania aplikacji za pomocą DuraSpeed

Aplikacje działające w tle mogą utrudnić działanie aplikacji na pierwszym planie. Dlatego aplikacje w tle zazwyczaj działają tylko w ograniczonym zakresie, np. powiadomienia pojawiają się później.

Za pomocą DuraSpeed można ustalić, które aplikacje w tle będą działały bez ograniczeń również wtedy, gdy w pierwszym planie będzie aktywna inna aplikacja. Przy dostawie funkcja jest nieaktywna.

🕨 🗛 🕨 🔯 Ustawienia 🕨 DuraSpeed 🕨 włącz / wyłącz funkcję przełącznikiem

Gdy jest włączony:

> Włączanie / wyłączanie aplikacji, które mogą działać w tle bez ograniczeń.

### Równoczesne korzystanie z dwóch aplikacji

W trybie dzielenia ekranu można wyświetlać na ekranie dwie aplikacje nad lub obok siebie i pracować z obiema aplikacjami równolegle.

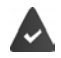

Funkcje są obsługiwane przez obie aplikacje.

#### Uruchamianie trybu dzielonego ekranu

#### Wybór pierwszej aplikacji

 Otwórz pierwszą aplikację ze strony startowej lub z menu aplikacji > A powoli przeciągnij z dołu do góry > naciśnij ikonę na górze w rysunku aplikacji > naciśnij Splitscreen ... aplikacja jest widoczna na górze (lub z boku)

#### Wybór drugiej aplikacji

Otwórz drugą aplikację ze strony startowej, z menu aplikacji lub z listy ostatnio używanych aplikacji ... aplikacja ładuje się w drugim obszarze ekranu

#### Przełączanie drugiej aplikacji

 Wybierz inną aplikację ze strony startowej, menu aplikacji lub listy ostatnio używanych aplikacji

#### Zakończenie trybu dzielonego ekranu

przeciągnij czarny pasek między dwoma aplikacjami całkowicie do góry/do dołu lub do końca w prawo/w lewo ...druga aplikacja zostaje zakończona, urządzenia przechodzi znów w tryb standardowy

## Ochrona przed szkodliwymi aplikacjami

#### Pobieranie aplikacji z innych źródeł niż Google Play

Jeżeli chcesz pobierać aplikacje z innych źródeł, niż Google Play, musisz wyraźnie się na to zgodzić. Funkcję tę można znaleźć również w ustawieniach aplikacji umożliwiających pobieranie, np. przeglądarkach lub programach pocztowych.

Control Control Contrel Control Control Control Control Control Control Control C

Jeżeli chcesz korzystać z aplikacji sklasyfikowanych przez Google jako mniej bezpieczne, musisz wyrazić specjalną zgodę na korzystanie z nich. Wcześniej zasięgnij informacji w Google, jakie istnieją ryzyka dla bezpieczeństwa.

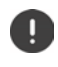

Aplikacje z nieznanych źródeł mogą stanowić zagrożenie dla bezpieczeństwa smartfona. Pobieranie może spowodować uszkodzenie smartfona, a dane osobiste mogą zostać niewłaściwie użyte lub zostać utracone.

#### Kontrola urządzenia pod kątem zagrożeń dla bezpieczeństwa

Funkcja Google Play Protect kontroluje aplikacje przy ich instalacji i regularnie sprawdza urządzenie pod kątem zagrożeń dla bezpieczeństwa. Jeżeli Play Protect wykryje potencjalnie szkodliwą aplikację, natychmiast otrzymasz powiadomienie.

Google Play Protect ... wskazywane są informacje o ostatnio sprawdzanych aplikacjach.

Ręczne uruchomienie kontroli: 🕨 naciśnij krótko Skanuj

Włączanie / wyłączanie automatycznej kontroli:

Naciśnij 🇙 🕨 włącz / wyłącz Skanuj aplikacje z Play Protect za pomocą przełącznika

W przypadku instalacji aplikacji niepochodzącej z Google Play możliwe są następujące operacje:

- Zalecenie, aby nie instalować aplikacji.
- Instalacja aplikacji zostaje całkowicie zablokowana, jeżeli występuje zagrożenie dla bezpieczeństwa urządzenia.
- informacje dotyczące identyfikacji aplikacji zostają przesłane do Google, np. informacje o
  protokóle, adresy URL powiązane z aplikacją, identyfikator urządzenia, wersja systemu
  operacyjnego oraz adres IP.

Aplikacje instalowane na urządzeniu są regularnie przeszukiwane. W przypadku stwierdzenia potencjalnie szkodliwych aplikacji kontrola aplikacji może obejmować następujące kroki:

- Zalecenie natychmiastowego odinstalowania aplikacji.
- Usuń z urządzenia aplikację o której wiesz, że jest niebezpieczna.

#### Udoskonalenie rozpoznawania szkodliwych aplikacji

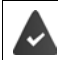

Funkcja Skanuj aplikacje z Play Protect jest właczona.

Gdy funkcja jest właczona, Google otrzymuje również anonimowe informacje o zainstalowanych aplikacjach niepochodzących ze sklepu Google Play. Dzięki temu Google może lepiej chronić użytkownika przed szkodliwymi aplikacjami.

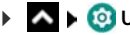

▶ 🔯 Ustawienia ▶ Google ▶ Zabezpieczenia ▶ Google Play Project ▶ 🏠 ▶ włącz przełącznik Udoskonalenie rozpoznawania szkodliwych aplikacji

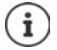

Opcja ta może nie działać we wszystkich aplikacjach, ponieważ programiści mogą wyłączyć te funkcje zapobiegając kontroli ich aplikacji.

## Pobieranie

Na urządzenie można pobierać pliki ze stron internetowych. Pobrane pliki są zapisywane najcześciej w dostępnej aplikacji menedżera plików, np. 🌽 Pliki.

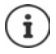

Treści takie jak muzyka, programy telewizyjne lub ksiażki z reguły nie sa zapisywane w menedżerze plików, lecz w aplikacii, w której pobrano dane.

#### Praca z pobranymi plikami

Files Pobieranie

Wyświetlanie z dużymi / małymi symbolami: 🕨 Naciśnij 🎹 / 🗮

Otwarcie pliku:

Usuwanie pliku:

Dzielenie pliku:

- Naciśnii plik
- Naciśnij i przytrzymaj plik > Naciśnij
- 🕨 Naciśnij i przytrzymaj plik 🕨 Naciśnij <

## Czujnik linii papilarnych

Urządzenie jest wyposażone w czujnik linii papilarnych. W ten sposób można np. autoryzować zakupy, logować się w różnych aplikacjach lub szybko otwierać kontakt ze stanu uśpienia.

#### Wczytanie odcisku palca

Image: Second Second

Gdy skonfigurowana jest blokada ekranu: > Wprowadź wzór zabezpieczający, PIN lub hasło Jeżeli jeszcze nie skonfigurowano blokady ekranu: > Skonfiguruj blokadę ekranu (-> str. 61)

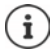

Wzór zabezpieczający, PIN lub hasło mogą zastąpić odcisk palca:.

W następujących przypadkach należy skorzystać z metody zastępczej:

- Jeżeli odcisk palca nie zostaje rozpoznany po kilku próbach
- Do edycji odcisków palca
- Jeżeli upłynęło ponad 48 godzin od użycia metody zastępczej do odblokowania

#### Skanowanie odcisku palca

- Połóż palec na czujniku z tyłu urządzenia. Trzymaj przy tym urządzenie tak, jak będziesz je trzymać przy późniejszym odblokowywaniu.
- Naciskaj wielokrotnie czujnik, aż pojawi się komunikat Odcisk palca dodany. Zawsze zmieniaj przy tym pozycję palca.

#### Rozpoczęcie skanowania: > Gotowe

Dodawanie kolejnych odcisków palców 🕨 Odcisk palca 🕨 Dodaj odcisk palca

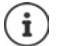

Możesz dodać do pięciu odcisków palca. Zostają one zapisane pod nazwami Palec 1 – Palec 5

Pamiętaj, że wszystkie osoby, których odciski zostaną dodane, mogą odblokować urządzenie i uwierzytelniać zakupy za pomocą swojego konta.

Odcisk palca jest zapisywany w sposób bezpieczny i nie jest przesyłany poza urządzenie.

#### Zmiana nazwy odcisku palca

Podaj pasującą nazwę dla odcisku palca, np. "Wskazujący lewy".

Content of the second second se

#### Używanie odcisku palca

Jeżeli jakąś operację można uwierzytelnić odciskiem palca, wyświetlany jest symbol 应 lub wzór zabezpieczający, np. gdy skonfigurowana jest blokada ekranu z odciskiem palca.

 Dotknij palcem, którego odcisk został zeskanowany, czujnika linii papilarnych > ew. powtórz czynność

Jeżeli odcisk palca po kilku próbach nie został rozpoznany, aktywuje się automatycznie metoda zastępcza.

## Ochrona przed niepożądanymi połączeniami

## **Digital Wellbeing**

Pod pojęciem "Digital Wellbeing" zebrano różne funkcje, dzięki którym można zachować kontrolę nad sposobem korzystania ze smartfona i ograniczyć czas, który mu poświęcamy. Digital Wellbeing pozwala Ci używać smartfona w bardziej świadomy sposób.

#### 🕨 🗛 🕨 🔯 Ustawienia 🕨 Digital Wellbeing i ochrona dzieci

#### Przy pierwszym otwarciu: > naciśnij Pokaż moje dane

Na wykresie można sprawdzić, jak długo korzystano danego dnia ze smartfona i w jaki sposób użytkownik korzystał z niego w różnych dniach.

Aby pokazać więcej informacji:

naciśnij wykres lub Panel > wybierz informacje

#### Czas korzystania z urządzenia

Na wykresie widoczny jest sposób korzystania z urządzenia w bieżącym tygodniu.

Poniżej znajduje się lista aplikacji, które były używane, wraz z czasem ich aktywności. Aplikacje, z których jeszcze nie korzystano, znajdują się pod **Pokaż <nn> wszystkie aplikacje** 

#### Odebrane powiadomienia

Pokazuje, z których aplikacji odebrano jak dużo powiadomień.

#### Jak często otwierano aplikacje?

Pokazuje, jak często był odblokowywany smartfon i jak często były otwierane różne aplikacje.

Wyświetlanie dokładniejszych informacji o poszczególnych aplikacjach:

naciśnij aplikację > wybierz informacje, które Cię interesują

#### Ograniczenie korzystania z aplikacji

- A b 🔯 Ustawienia b Digital Wellbeing i ochrona dzieci b Naciśnij wykres
- Oprócz aplikacji, której czas użytkowania ma zostać ustawiony, naciśnij > nastaw czas w godzinach i minutach > OK ... pod symbolem > będzie wskazywany nastawiony czas

Po upływie czasu na zegarze aplikacja zostanie zakończona, a symbol aplikacji pojawi się na szarym tle. Pojawia się komunikat.

Usuwanie zegara:

Naciśnij w komunikacie Ustawienia ... pojawia się aplikacja Digital Wellbeing i ochrona dzieci > naciśnij obok aplikacji > OK

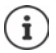

Zegary aplikacji są zerowane o godzinie 0.00.

#### Kontrola i ograniczanie korzystania ze stron internetowych

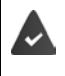

Korzystasz z przeglądarki internetowej 🚫 Chrome.

Dla innych aplikacji można nastawić tylko zegar aplikacji. Ograniczenie dostępu do poszczególnych stron internetowych jest niemożliwe.

Widok stron internetowych informuje o czasie, który spędzono na poszczególnych stronach internetowych.

Markovski stawienia > Digital Wellbeing i ochrona dzieci > kliknij wykres > wybierz Chrome

Jeżeli Chrome nie ma na liście: > Pokaż wszystkie aplikacje:

▶ Pokaż strony internetowe ▶ Pokaż ... wyświetlane są wszystkie strony internetowe z czasem korzystania, które zostały odwiedzone w kontrolowanym okresie

Wyjście z widoku: > Usuwanie stron internetowych

Wyświetlanie dokładniejszych informacji o poszczególnych stronach internetowych: > naciśnij nazwę strony internetowej

Nastaw czas korzystania:

Naciśnij abok strony internetowej, która ma zostać ustawiona b nastawić czas w godzinach i minutach b OK

Gdy upłynie czas na zegarze, strona internetowa zostaje zamknięta. Pojawia się komunikat. Usuwanie zegara:

Naciśnij w komunikacie Ustawienia ... pojawia się aplikacja Digital Wellbeing i ochrona dzieci > naciśnij obok strony internetowej > OK

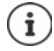

Zegary stron internetowych są zerowane o godzinie 0.00.

#### Nastawianie czasu snu

Przy aktywnym czasie snu smartfon zostaje wyciszony w określonym czasie i/lub widok ekranu zmienia się na czarno-biały.

A 
 Source of the second description of the second description of the second descript

#### W zależności od nastawionego czasu snu

> nastaw czas rozpoczęcia i zakończenia oraz dni tygodnia.

#### Przy ładowaniu do czasu snu

Wprowadź czas podając Przed i Po ... tryb snu aktywuje się, gdy w tym czasie ładowany jest smartfon

Przy aktywnym trybie snu można ustalić, które opcje mają obowiązywać w czasie snu.

- Naciśnij
- Nie przeszkadzać włącz przełącznikiem ... aktualne ustawienia obowiązujące dla "Nie przeszkadzać" zmieniają się w czas snu (+ str. 35)
- Aktywuj Odcienie szarości za pomocą przełącznika ... w nastawionym czasie snu ekran zostaje przełączony na odcienie szarości

#### Nastawianie trybu skupienia uwagi

Za pomocą trybu skupienia uwagi można nastawić okresy, w których określone aplikacje nie będą przeszkadzać użytkownikowi, aby mógł się skupić na czymś innym.

Gdy aktywny jest tryb skupienia uwagi, nie można korzystać z określonych aplikacji ani odbierać od nich powiadomień.

Carte de la construcción de la construcción de l

Natychmiast włącz / wyłącz tryb skupienia uwagi:

naciśnij Włącz teraz/Wyłącz teraz

Włączanie / wyłączanie trybu skupienia uwagi z zegarem czasowym:

 Ustaw harmonogram > Wybierz czas rozpoczęcia i zakończenia oraz nastaw dni tygodnia > Ustaw

#### Zezwalanie / blokowanie powiadomień z aplikacji

Image: Second Second

Blokuj wszystkie powiadomienia aplikacji: ▶ wyłącz przełącznik obok aplikacji Nastaw szczegółowe powiadomienia aplikacji: ▶ naciśnij aplikację Więcej informacji na temat powiadomień: → str. 23

## "Nie przeszkadzać"

Funkcja "Nie przeszkadzać" wycisza urządzenie. Dzwonek i wibracje są wyłączone. W ten sposób można np. uniknąć dzwonienia w nocy lub w wypadku terminu oraz wyłączyć wszystkie dźwięki z wyjątkiem alarmu.

#### Włączanie/wyłączanie trybu "Nie przeszkadzać"

> Przeciągnij palcem od paska stanu w dół ... pojawiają się szybkie ustawienia

Włączanie:

naciśnij krótko O Nie przeszkadzać . . . uruchamia się tryb "Nie przeszkadzać" z aktualnie ustawionymi regułami – symbol pojawia się w kolorze, a na pasku stanu pojawia się N

Wyłączanie:

 naciśnij krótko (O)... wszystkie sygnały zostają znów włączone, symbol zmienia kolor na szary

lub

Istawienia Digital Wellbeing i ochrona dzieci Nie przeszkadzać Włącz teraz/Wyłącz teraz

#### Ustalanie reguł dla "Nie przeszkadzać"

lub

Solution in the przeszkadzać i stawienia i pojawia się strona ustawień Nie przeszkadzać

#### Zezwalanie na połączenia przychodzące

Można wybierać, czy i które połączenia przychodzące mają być sygnalizowane w trybie "Nie przeszkadzać".

 Naciśnij krótko Połączenia > Zezwól na połączenia > wybierz dopuszczalne połączenia przychodzące (Od każdej osoby, Tylko od kontaktów, Tylko od kontaktów z gwiazdką, Nie zezwalaj na połączenia)

#### Edycja listy zaznaczonych kontaktów

Po wybraniu **Tylko od kontaktów z gwiazdką** można edytować listę tych kontaktów. Zaznaczone kontakty są ulubionymi na liście.

Naciśnij krótko Połączenia > Kontakty oznaczone gwiazdką ... otwiera się lista kontaktów ze statusem ulubionych

Usuwanie oznaczenia:

naciśnij krótko kontakt ) naciśnij krótko \* ... kontakt zostaje usunięty z listy

Dodawanie zaznaczonych kontaktów:

naciśnij Dodaj zaznaczone kontakty > wybierz kontakt

#### Dopuszczanie powtarzających się połączeń

Aby uniknąć sytuacji, w które nie zostałoby odebrane ważne połączenie, można zezwolić na sygnalizację połączenia, które powtarza się w przeciągu 15 minut.

 Naciśnij krótko Połączenia > włącz przełącznikiem Zezwól na połączenia od dzwoniących powtórnie

#### Dopuszczanie wiadomości, terminów i przypomnień

Naciskając krótko Aplikacje SMS, MMS i komunikatory można ustalić ) jakie zdarzenia mają być dopuszczone

#### Funkcje smartfona, których nie ma obejmować funkcja "Nie przeszkadzać"

Tutaj można np. zrobić wyjątek dla alarmu w funkcji "Nie przeszkadzać".

- Naciśnij krótko Zobacz wszystkie wyjątki > włącz dźwięk i wibracje dla wybranej funkcji
   ( = włączona, tzn. "Nie przeszkadzać" nie obowiązuje dla tej funkcji)
- Naciśnij krótko Powiadomienia > wybierz ustawienie i postępuj zgodnie z objaśnieniami i wskazówkami na wyświetlaczu

#### Reguły powiadomień

Jeżeli włączona jest funkcja "Nie przeszkadzać", można dokonywać szczegółowych ustawień informujących, w jaki sposób mają być traktowane powiadomienia.

 Naciśnij krótko Ogranicz powiadomienia > wybierz ustawienie i postępuj zgodnie z objaśnieniami i wskazówkami na wyświetlaczu

#### Ustalanie harmonogramu

Ustal, jak długo ma być aktywna funkcja "Nie przeszkadzać::

Naciśnij krótko Domyślny czas trwania > wybierz jeden z wpisów

Ustalanie zasad automatycznej aktywacji

 Naciśnij krótko Harmonogramy ... proponowane są domyślne reguły Sen i Wydarzenie zmień domyślne reguły lub utwórz własne aktywuj regułę wybierając Użyj harmonogramu

#### Aktywacja reguł

Naciśnij krótko WŁĄCZ TERAZ ... funkcja "Nie przeszkadzać" aktywuje się ze wszystkimi aktywowanymi regułami
## Ochrona dzieci

Dzięki ustawieniom ochrony dzieci można ustawić zasady korzystania ze smartfona przez dzieci. W tym celu należy zainstalować aplikację **Family Link** na smartfonie swoim i dziecka. Za pomocą aplikacji **Family Link** można ustanowić reguły gwarantujące korzystanie z mediów cyfrowych odpowiednio do wieku, np.

- Zachowaj kontrolę nad działaniami dziecka
- Zarządzaj aplikacjami dziecka
- Wyraź zgodę na pobieranie i zakupy, ukryj treści nieprzeznaczone dla dzieci w sklepie Google Play Store
- Instaluj aplikacje zalecane przez nauczycieli
- Ustalaj granice czasowe i blokuj urządzenie ze smartfona
- Lokalizuj położenie dziecka
- Image: Second Second
- Zainstaluj na swoim urządzeniu Google Family Link dla rodziców i zainstaluj aplikację Family Link dla dzieci i nastolatków na urządzeniu dziecka
- > Utwórz konto Google dla dziecka i połącz się z urządzeniem dziecka
- > Uruchom Google Family Link dla rodziców na swoim urządzeniu
- > Połącz urządzenia ze sobą; w tym celu postępuj krok po kroku według wskazówek aplikacji

Następnie możesz ustalić zasady korzystania ze smartfona przez dzieci, lokalizuj położenie dziecka, zobacz protokoły użytkowania lub powiadomienia aplikacji.

#### Wyczerpujące informacje na temat Google Family Link -> Pomoc Google

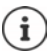

Ustawienia ochrony młodzieży i dzieci mogą być dokonywane na przeglądarce komputera, jeżeli nie posiadasz smartfona.

# Inne funkcje

## Zakładanie kilku użytkowników

Urządzenie można udostępnić dla innych użytkowników Każdy użytkownik otrzymuje własną przestrzeń, którą może sam ustawić, np. własny ekran startowy, własne aplikacje, konta, kontakty itp. Różni użytkownicy są reprezentowani przez różne kolory ikony użytkownika.

#### Konfigurowanie użytkownika

System > Wielu użytkowników ... Wskazywani są wszyscy dostępni użytkownicy > Dodaj użytkownika > OK ... Wpisywany jest jeden z użytkowników > Skonfiguruj ... Urządzenie przełącza się na strefę nowego użytkownika

Otwiera się asystent konfiguracji.

Dokonaj ustawień specyficznych dla użytkownika za pomocą asystenta. Po zakończeniu asystenta sygnalizowany jest użytkownik z szybkimi ustawieniami.

Zmiana nazwy:

Przesuń pasek symboli w dół ▶ naciśnij ▶ WIĘCEJ USTAWIEŃ ▶ wybierz użytkownika ▶ wprowadź nazwę ▶ OK

#### Zmiana użytkownika

 Przesuń pasek symboli w dół nacisnąć na 
 ... zostaną wyświetleni wszyscy dostępni użytkownicy nacisnąć na żądanego użytkownika ... ustawienia wybranego użytkownika zostaną załadowane

#### Usuwanie użytkowników

Użytkownik główny może usuwać wszystkie wpisy użytkownika oprócz własnych:

 przesuń pasek symboli w dół > naciśnij > WIĘCEJ USTAWIEŃ > wybierz użytkownika > naciśnij > Usuwanie użytkownika > Usuń

Wszyscy pozostali użytkownicy mogą usuwać tylko własne wpisy:

 Przesuń pasek symboli w dół > naciśnij > WIĘCEJ USTAWIEŃ > wybierz użytkownika > naciśnij > 

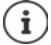

Zakładanie nowego użytkownika możliwe jest tylko za pomocą menu ustawień głównego użytkownika.

Aktualizacja aplikacji może być przeprowadzana przez każdego użytkownika i dotyczy wszystkich użytkowników.

## Wykonywanie zrzutów ekranu

Rejestruj ekran smartfona, edytuj go, udostępniaj lub przesyłaj.

#### Wykonywanie zrzutu ekranu

- > Otwórz ekran, który ma zostać zapisany.
- Nacisnąć długo przycisk wł./wył. > Zrzut ekranu

lub

Nacisnąć jednocześnie przycisk wł./wył. i przycisk głośności w dół.

Zawartość ekranu zostaje zapisana w aplikacji **Moje pliki**. W pasku powiadomień widoczny jest symbol **[\_\_\_**].

#### Pogląd zrzutu ekranu

 Przeciągnij pasek powiadomień do dołu > naciśnij krótko powiadomienie ... pojawia się zrzut ekranu

Jeżeli do edycji zdjęć dostępnych jest kilka aplikacji, np. Zdjęcia i Galeria:

wybierz aplikację

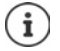

Zrzuty ekranu można edytować narzędziami dostępnymi w aplikacji.

Wyczerpujące informacje na temat aplikacji Zdjęcia -> pomoc Google

## Przesyłanie plików między komputerem a smartfonem

Poprzez przewód USB można między komputerem a smartfonem przesyłać zdjęcia, muzykę, dzwonki i inne pliki.

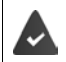

Komputer rozpoznaje urządzenie przez złącze USB. Urządzenie zostaje podłączone jako dysk.

#### Podłączanie przewodu USB

 Połącz urządzenie dostarczonym kablem USB z komputerem

Standardowo urządzenie zostaje podłączone do ładowania. Jeżeli chcesz korzystać z przyłącza USB do wymiany danych, trzeba je odblokować

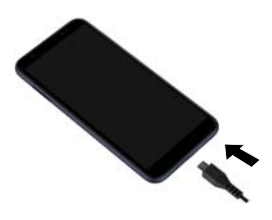

#### Przesył plików

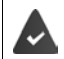

Przy wymianie danych z komputerem Mac: na komputerze zainstalowany i uruchomiony jest program Android File master.

Przeciągnij pasek powiadomień w dół > naciśnij powiadomienie o połączeniu USB > wybierz Przesyłanie plików

lub

#### 🕨 🔼 🕨 🔯 Ustawienia 🕨 Połączone urządzenia 🕨 USB 🕨 Przesyłanie plików

**Windows:** Na komputerze otwiera się automatyczne rozpoznawanie dysków **b** otwórz Eksplorator Windows **b** przesuwaj pliki metodą przeciągnij i upuść, podobnie jak w przypadku urządzeń zewnętrznych

Mac: Na komputerze otwiera się okno Android File Transfer > przesuwaj pliki metodą "przeciągnij i upuść"

#### Zarządzanie muzyką

Muzykę można przesłać z komputera do mediateki Google Play za pomocą Menedżera Muzyki. Informacje na temat zarządzania muzyka w Google Play Muzyka: **→ Pomoc Google** 

## Drukowanie

Dzięki aplikacjom z funkcją drukowania można drukować za pośrednictwem urządzenia.

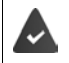

Jeżeli dostępna jest skonfigurowana drukarka, dane wydruku można wysłać przez połączenie WIFI lub sieć komórkową.

Martin Alexandrovania Alexandrovania A

Domyślna usługa drukowania: Widoczne są drukarki w sieci

Dodaj usługę: Pobierz kolejną usługę drukowania z Google Play i zainstaluj ją

Procedura drukowania zależy od używanej aplikacji.

Otwórz menu za pomocą symbolu - lub haciśnij Drukowanie

Drukowanie zrzutu ekranu: > Wykonaj zrzut ekranu (-> str. 39) a następnie wydrukuj.

## Przesyłanie ekranu na inne urządzenie (streaming)

Przesyłanie obrazu i dźwięku ze smartfona do telewizora.

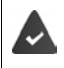

Telewizor jest wyposażony w funkcję przesyłania obrazu (np. Chromecast) i jest dostępny przez WIFI. Aplikacja, której treści mają być przesyłane, obsługuje tę samą wersję Chromecast.

#### Rozpoczęcie przesyłania

- > Rozpocznij odtwarzanie wideo na smartfonie
- > Przeciągnij z dwoma palcami od paska stanu w dół ... pojawiają się szybkie ustawienia
- Naciśnij S Przesyłanie ekranu ... Wyszukiwane są urządzenia do przesyłania obrazu znajdujące się w zasięgu > Naciśnij na liście urządzenie do przesyłu danych, z którym ma być współdzielony ekran ... Rozpoczyna się przesyłanie. W pasku powiadomień widoczny jest symbol S

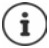

Ew. można udostępnić symbol streamingu w szybkich ustawieniach (+ str. 19).

#### Zatrzymanie przesyłania

Naciśnij S ... przesyłanie zostaje zakończone

#### Dopuszczanie, aktywacja i dezaktywacja urządzeń do przesyłu obrazu

Context Statistica Statistica

Usuwanie urządzenia z listy: 🕨 wybierz urządzenie 🕨 🏠 🕨 Zapomnij

Informacje o Chromecast -> pomoc Google

# Komunikacja

## Rozmowa

W celu telefonowania skorzystaj z aplikacji **C** Telefon. Domyślnie znajduje się ona na pasku ulubionych ekranu startowego (→ str. 21).

## Wykonywanie połączeń

Telefon ...

#### Wprowadzanie numeru

Naciśnij 🗱 ... pojawią się przyciski 🕨 wprowadź numer 🕨 naciśnij 🕓

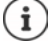

Podczas wprowadzania pojawiają się kontakty, które mogą odpowiadać wprowadzanemu numerowi. Jeżeli nie ma pasujących pozycji, można zapisać wprowadzony numer do listy kontaktów.

#### Użycie numeru z kontaktu

Naciśnij Kontakty ... Otwiera się lista kontaktów > Wybierz pozycję ... Pojawiają się wszystkie numery zapisane dla danego kontaktu > Naciśnij wybrany numer

Kontakty 🔿 str. 47

#### Używanie numeru ulubionego kontaktu

Naciśnij ★ ... Otwiera się lista ulubionych 🕨 Naciśnij wybrany kontakt ... Zostaje wybrany główny numer kontaktu

Dodaj kontakt do ulubionych 🔶 str. 49

#### Używanie numeru z historii połączeń

Naciśnij (1) ... Otwiera się historia połączeń > Naciśnij wybrany numer

Historia połączeń 🔶 str. 46

#### Zakończenie rozmowy

Naciśnij

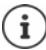

Rozmowy można wykonywać również z innych aplikacji lub widżetów, np. z aplikacji **Contakty**.

Rozmowa

## Połaczenia przychodzące

W czasie połączenia przychodzącego pojawia się numer osoby dzwoniącej, jeżeli jest dostępny. Moga pojawić się też informację kontaktu lub identyfikator osoby dzwoniącej.

#### Odbieranie połaczenia

- Włączona blokada ekranu: > Dotknij białego kółka i przesuń do góry
- Brak blokady ekranu:

#### Odrzucanie połaczenia

Brak blokady ekranu:

Włączona blokada ekranu: > Dotknij białego kółka i przesuń do dołu

Naciśnii Odrzuć

#### Odrzucenie połączenia i wysłanie SMS do osoby dzwoniącej

Naciśnij przycisk wiadomości Wybierz jedną z ustawionych krótkich odpowiedzi lub napisz własną wiadomość ... Rozmówca otrzymuje wiadomość z wybranym tekstem

Zmiana wstępnie ustawionych wiadomości + str. 44

Jeżeli Twój operator sieci udostępnił Ci pocztę głosowa, osoba dzwoniaca, której połączenie zostało odrzucone, może pozostawić wiadomość.

W przypadku odebrania połaczenia podczas rozmowy z inną osobą, bieżące połączenie zostaje zawieszone.

## Opcje podczas rozmowy

Wyświetlanie klawiatury podczas połaczenia

Naciśnij

Przełączanie między słuchawkami, głośnikiem i podłączonym zestawem słuchawkowym Bluetooth

Naciśnij 1

Wyciszanie / ponowne włączanie mikrofonu

🕨 Naciśnij 🖶 / 💐

Przerywanie / wznawianie rozmowy

Naciśnij

#### Zapytanie, przełączanie między rozmówcami

Naciśnij Wprowadź za pomocą numer drugiego rozmówcy lub wybierz go z kontaktów za pomocą 👫 🕨 Naciśnij 💽 . . . Zostaje zainicjowane połączenie. Pierwsza rozmowa zostaje zawieszona.

Na górze ekranu zawieszona rozmowa jest sygnalizowana z podaniem numeru oraz informacji Oczekujące.

- Naciśnii Odbierz

i

Przełączanie między rozmówcami:

Naciśnij **1** ... Wstrzymana rozmowa zostaje wznowiona

#### Połączenie dwóch rozmów w telekonferencję

Jedna rozmowa jest aktywna, druga jest wstrzymana.

Naciśnij 1 ... Rozmowy zostają połączone

Zakończenie telekonferencji: 🕨 Naciśnij 🚢 . . . Wskazywane są numery uczestników

Naciśnij 
obok numeru ... Połączenie z tym uczestnikiem zostaje zakończone

lub

Naciśnij 1 obok numeru ... Rozmowy zostają znów rozłączone, połączenia pozostają zachowane

## Ustawienia połączeń

# Wyświetlanie nazwy rozmówcy w historii połączeń i liście kontaktów aplikacji Telefon

Karishi Karishi Kar

Ustalenie, jak mają być sortowane połączenia:

Sortuj wg > Wybierz Imię lub Nazwisko

Ustalenie, czy mają być wyświetlane nazwy kontaktów:

Format imienia i nazwiska > Wybierz Najpierw imię lub Najpierw nazwisko

#### Ustawianie dźwięków i wibracji

🕨 🔇 Telefon 🕨 Naciśnij 🚦 🕨 Ustawienia 🕨 Dźwięki i wibracje ...

Zmiana dzwonka: Dzwonek telefonu DWybór dzwonków DW

Wibracja przy połączeniu przychodzącym: 🕨 Włącz opcję Wibracja przy połączeniach

Dźwięki klawiszy: > Włącz opcję Dźwięki klawiatury

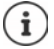

Dalsze ustawienia tonów poprzez aplikację 👩 Ustawienia 🛶 str. 57

#### Tworzenie wiadomości tekstowych (SMS)

Jeżeli nie chcesz odebrać połączenia, możesz zamiast tego wysłać zdefiniowaną wiadomość SMS (
str. 43).

Edycja tekstu wiadomości SMS wysyłanej automatycznie:

▶ Carlefon ► Naciśnij ► Ustawienia ► Szybkie odpowiedzi ... Pojawia się lista czterech wiadomości ► Naciśnij odpowiedź ► 🔤 Edytuj odpowiedź ► OK

#### Blokowanie numerów

Możesz się chronić przed niepożądanymi połączeniami lub SMS-ami.

Content of the second strength is the second strength of the second strength of the seco

Dodaj numery:

Dodaj numer > Wprowadź numery > ZABLOKUJ

Ponowne odblokowanie numeru:

Naciśnij X obok numeru > ODBLOKUJ

#### Korzystanie z funkcji TTY do rozmów

W trybie TTY (Telephone TYpewriter) osoby z uszkodzeniami narządu mowy lub słuchu mogą komunikować się wprowadzając tekst na smartfonie.

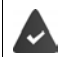

Smartfon jest połączony przez USB ze specjalnym telefonem tekstowym lub inną usługą TTY.

Włączanie trybu TTY:

| Telefon > 1<br>żądany tryb | Naciśnij                                                          | Ustawienia > Ułatwienia dostępu > Tryb TTY > Wybierz |
|----------------------------|-------------------------------------------------------------------|------------------------------------------------------|
| TTY (kompletny)            | Widok rozmowy w postaci tekstu i odsłuchiwanie w postaci dźwiękow |                                                      |
| ТТҮ НСО                    | Słuchani                                                          | e rozmówcy i odpowiedź w formie tekstowej            |

TTY VCO Widok tego, co mówi rozmówca i odpowiadanie w formie głosowej.

#### Ustawienia zależne od operatora

Zależnie od operatora możesz korzystać z innych usług sieciowych, np. skrzynki e-mail, przekierowania połączeń, pukania itp. Usługi te można włączać lub wyłączać poprzez menu ustawień aplikacji Telefon.

Contention Naciśnij Vustawienia Konta telefoniczne Naciśnij kartę SIM, której usługi sieciowe mają być edytowane

## Historia połączeń

Historia połączeń zawiera wszystkie połączenia wychodzące, odebrane lub nieodebrane.

## Wyświetlanie historii połączeń

- Catefon > Naciśnij (C) ... pojawia się lista połączeń z nazwą lub numerem, miejscem i datą. Strzałki informują o rodzaju połączenia:
  - ► Połączenie nieodebrane
  - Połączenie odebrane
  - **7** Połączenie wychodzące

#### Wyświetlaj wszystkie nieodebrane, odebrane i wychodzące połączenia tego numeru ze szczegółowymi informacjami

Naciśnij połączenie > wywołanie przebiegu

#### Połączenie z rozmówcą z listy

- Telefon > Naciśnij ()...
- Zadzwoń: 🕨 Naciśnij 📞 obok pozycji

Wyślij SMS: 🕨 Naciśnij połączenie 🕨 Wyślij wiadomość 🕨 Wyślij wiadomość 🕨 Naciśnij ≽

#### Dodawanie numeru z historii połączeń do kontaktów

Felefon > Naciśnij () > Naciśnij połączenie > Dodaj kontakt

#### Usuwanie połączeń z listy

Telefon > Naciśnij ()...

Usuwanie połączenia: > Naciśnij połączenie i przytrzymaj > Usuń

Usuwanie wszystkich wpisów:

Naciśnij Historia połączeń Naciśnij Wyczyść historię połączeń Potwierdź za pomocą OK

# Kontakty

Za pomocą aplikacji C Kontakty można rejestrować i organizować wszystkie informacje na temat kontaktów, np. różne numery, adres, adres e-mail i wiele więcej. Inne aplikacje, np. C Telefon, mają dostęp do tych informacji i udostępniają je tam, gdzie są potrzebne.

## Korzystanie z kontaktów

#### Widok kontaktów

Kontakty ... Kontakty ulubione są wyświetlane najpierw. Następnie wszystkie kontakty są wskazywane w kolejności alfabetycznej.

Ustal, jak mają być sortowane Kontakty:

Naciśnij = > Ustawienia > Sortuj wg > Imię lub wybierz Nazwisko

Ustalenie, czy mają być wyświetlane nazwy kontaktów:

 Naciśnij > Ustawienia > Format imienia i nazwiska > Najpierw imię lub wybierz Najpierw nazwisko

#### Dopasowanie widoku

Kontakty mogą być zapisane w różnych miejscach, lokalnie na smartfonie, na karcie SIM oraz w chmurze określonego konta. Domyślnie wskazywane są wszystkie kontakty. Można ograniczyć wyświetlanie, np. ukrywać niektóre etykiety (grupy).

Wyświetlanie tylko niektórych kontaktów:

- Naciśnij Dostosuj widok Dostosuj ... wskazywane są wszystkie źródła dla kontaktów
- ▶ Zaznacz wybrane kontakty ▶ Zapisz ▶ ... wskazywane są tylko wybrane kontakty

#### Wykorzystywanie kontaktów do komunikacji

Zadzwoń do kontaktu Wyślij e-mail lub SMS do kontaktu.

🕨 🔼 Kontakty 🕨 Przewiń przez listę, wybierz żądany kontakt 🕨 Wybierz akcję

🕨 Naciśnij numer lub 📞 . . . połączenie zostaje nawiązane

Wyślij SMS: 🔹 🕨 Naciśnij 📃 ... wpisz tekst wiadomości 🕨 Naciśnij >

Rozpoczęcie połączenia wideo:

naciśnij 1... otwiera się aplikacja Duo do połączeń wideo

Wysyłanie e-maila:

Zadzwoń:

Naciśnij adres e-mail lub Y Napisz e-mail Naciśnij >

W zależności od informacji zapisanych dla danego kontaktu mogą występować również inne przyciski.

#### Grupowanie kontaktów

Kontakty można zbierać pod wspólną etykietą tworząc grupy. Do członków zebranych pod daną etykietą można wysyłać np. grupowe wiadomości lub grupowe e-maile. Wstępnie zdefiniowane są różne etykiety, np. rodzina i przyjaciele.

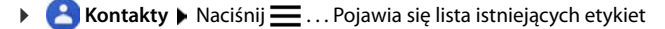

#### Tworzenie nowej etykiety

Utwórz etykietę > Wprowadź etykietę > OK > Dodaj kontakt > Wybierz kontakt ... Zostaje utworzona etykieta z tym kontaktem

#### Dodaj kontakty do etykiety:

Kontakty > Naciśnij = > Wybierz kryterium sortowania

Dodawanie nowego kontaktu:

Naciśnij Naciśnij Naciśni Naciśni Naciśnij Naciśnij Naciśnij Naciśnij

Dodaj kontakt z listy kontaktów:

Naciśnij + ... Pojawia się lista wszystkich kontaktów należących do konta > Wybierz kontakt

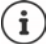

i

Do jednego kontaktu może należeć wiele grup

#### Usuwanie kontaktu z etykiety:

Naciśnij etykietę > Naciśnij i przytrzymaj kontakt > Naciśnij > Usuń z etykiety

#### Usuń etykietę:

🕨 🔼 Kontakty 🕨 Naciśnij 🚍 🕨 Wybierz etykietę 🕨 Naciśnij 🎍 🕨 Usuń etykietę

#### Dodawanie kontaktów

Po skonfigurowaniu konta Google możesz również tworzyć i edytować swoje kontakty za pomocą komputera. Kontakty automatycznie synchronizują się ze smartfonem.

#### Tworzenie kontaktu

Capital Kontakty > Naciśnij + Karakty > Wprowadź nazwisko, numery i inne dane kontaktu > Zapisz

#### Import / eksport kontaktów

Kontakty można importować i eksportować z/do dowolnego miejsca. Przykładowo, kontakty zapisane na karcie SIM można importować do konta Google lub zapisywać kontakty z konta Google w formacie vCard w pamięci wewnętrznej urządzenia.

#### Eksport kontaktów:

Contakty > naciśnij > Ustawienia > Eksportuj ... pojawia się folder Pobrane > ew. wybierz inne miejsce docelowe, zmień folder lub utwórz nowy > wprowadź nazwy dla pliku VCF > Zapisz

#### Import kontaktów:

- ► Contakty ► naciśnij ► Ustawienia ► Importuj ► wybierz źródło dla importu (plik VCF lub karta SIM) ► OK
  - Plik VCF: wybierz miejsce pamięci dla importowanych kontaktów (konto lub urządzenie)
  - Karta SIM: ► wskazywane są kontakty karty SIM ► wybierz kontakty, które mają zostać zaimportowane ► ✓

## Edycja kontaktów

#### Edycja szczegółów kontaktu

- 🕨 🔼 Kontakty 🕨 Wybierz kontakt do edycji 🕨 Naciśnij 🧨
- Naciśnij pole, które ma być edytowane > ma Zmień treść > Zapisz

lub

Przewiń w dół > Naciśnij Więcej pól > Wypełnij wybrane pola > Zapisz

#### Dodaj kontakt do ulubionych

Dodaj do ulubionych osoby, z którymi często się kontaktujesz. Ulubione wskazywane są na oddzielnej liście w aplikacji C Telefon (-> str. 42). Ponadto dla reguł można skorzystać z funkcji "Nie przeszkadzać" (-> str. 35).

Kontakty > Wybierz kontakt > Naciśnij ★ ... Kontakt jest wyświetlany w aplikacji
 Telefon na liście ulubionych

#### Ustawianie specjalnego dzwonka dla kontaktu

► Contakty ► Wybierz kontakt ► Naciśnij ► Wybierz dzwonek ► Wybierz słuchawkę ► OK

# Przekierowanie połączeń z kontaktu na skrzynkę głosową Kontakty > Wybierz kontakt > Naciśnij : Kieruj do poczty głosowej

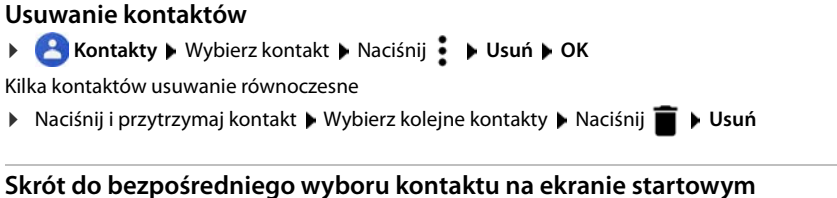

Kontakty > Wybierz kontakt > Naciśnij > Dodaj do ekranu głównego > Dodaj automatycznie

#### Zerowanie zmian na liście kontaktów

Można wyzerować listę kontaktów do wcześniejszego stanu.

► Cofnij zmiany ► wybierz przedział czasowy ► Potwierdź

# Wiadomości (SMS/MMS)

Do nadawania i odbierania wiadomości służy aplikacja (E) Messages. Domyślnie znajduje się ona na pasku ulubionych pulpitu (+ str. 21).

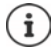

Informacje pomocnicze dla aplikacji Wiadomości:

🕨 😑 Messages 🕨 nacisnąć na 🎍 🕨 Pomoc i opinie

Tutaj znajdują się także informacje odnośnie możliwości ustawienia aplikacji.

## Wysyłanie wiadomości i odpowiadanie na nie

Czasami aplikacje wysyłają SMS-y przez płatne usługi premium. Android wykrywa każdą próbę wysłania wiadomości SMS w Twoim imieniu. Jeżeli istnieje podejrzenie, że SMS będzie wiązał się dodatkowymi kosztami, pojawia się ostrzeżenie. W tym wypadku można odrzucić SMS lub wysłać go mimo to.

#### Tworzenie wiadomości SMS

Wiadomości tekstowe (SMS) mogą mieć do 160 znaków. Jeżeli wiadomość zawiera więcej znaków, jest dzielona na kilka mniejszych wiadomości, o ile operator sieci obsługuje tę funkcję.

Messages ... pojawi się lista rozmów

Wiadomość w już prowadzonej rozmowie 🕨 Nacisnąć na Rozmowa

Zakładanie nowej rozmowy: 🕨 nacisnąć na 🔚

 Wprowadzić numer, nazwę lub adres e-mail . . . podczas wprowadzania mogą być proponowane pasujące kontakty z listy > nacisnąć podpowiedź lub kontynuować pisanie

lub

wybrać kontakt (lub kilka kontaktów), na który ma być wysłana wiadomość

Wprowadzanie wiadomości: 🕨 📟 wprowadzić tekst

#### Wstawianie uśmieszków (emotikonów)

Podczas zapisywania wiadomości obok pola tekstowego naciśnij 🙂 🕨 wybierz symbol

Powrót do klawiatury: > naciśnij pole tekstowe

#### Zapisywanie wiadomości roboczej

Aby kontynuować wprowadzanie: h nacisnąć na Rozmowa.

#### Tworzenie wiadomości MMS

Wiadomości multimedialne (MMS) mogą zawierać tekst, zdjęcia, wiadomości głosowe, zdjęcia z aparatu lub wideo, gotowe GIF-y (ruchome ikony) lub informacje o lokalizacji.

Podczas pisania wiadomości nacisnąć z lewej strony pola tekstowego na bwybrany załącznik, możliwy jest wybór wielokrotny...

#### Obrazki GIF (gify)

naciśnij krótko ar ... wskazywane są różne kategorie (np. podekscytowany, smutny, tak, nie ...)
 wybierz kategorię wybierz GIF

#### Gify

Nacisnąć na 2 ... pojawią się gify (ruchome ikony) > wybrać gifa

#### Mapa z lokalizacją

- Nacisnąć na () ... pojawi się mapa, na której naniesiona jest aktualna pozycja
  - Przekazywanie lokalizacji
  - lub: > przeciągnąć mapę w górę, przesunąć lokalizację, wybrać inne położenie

#### Wiadomości głosowe

wciśnij i przytrzymaj symbol mikrofonu U nagraj wiadomość głosową puść symbol

Wiadomości głosowe nie są zapisywane na urządzeniu.

#### Kontakty

🕨 naciśnij krótko 🔽 . . . pojawia się lista kontaktów 🕨 wybierz kontakt

#### Plik

i

#### Zdjęcia i filmy

 Podczas pisania wiadomości naciśnij z lewej obok pola tekstowego b zarejestruj zdjęcie i wybierz zdjęcie z galerii lub zrzutów ekranu. Możliwy jest wybór wielokrotny ...

Załączone pliki zostaną pokazane w wiadomości.

Wyświetlanie podglądu: 🕨 Nacisnąć na załącznik

Kasowanie załącznika: 🕨 Nacisnąć na 🗙 w prawym górnym rogu

#### Wysyłanie wiadomości

Napisać wiadomość tekstową lub multimedialną > nacisnąć > ... wiadomość zostanie wysłana

Powrót do listy rozmów: 🕨 nacisnąć na 🗲

Wiadomość jest początkiem rozmowy. Jest ona zapisywana na liście wiadomości pod nazwą lub numerem odbiorcy. Odpowiedzi odbiorcy są wyświetlane w tej samej rozmowie.

#### Odpowiadanie na odebrane wiadomości

Jeżeli nadejdzie nowa wiadomość, zaświeci się dioda LED wiadomości, pojawi się powiadomienie, a ikona 🚘 będzie widoczna w pasku powiadomień.

> nacisnąć na powiadomienie ... wiadomość zostanie otwarta

#### lub

- Messages ... pojawi się lista rozmów > nacisnąć na rozmowę z nową wiadomością
- 🕨 🔤 Wprowadzić odpowiedź 🕨 nacisnąć na >

## Odczytywanie wiadomości i zarządzanie nimi

#### Odczytywanie wiadomości

 Messages . . . pojawi się lista rozmów > nacisnąć na rozmowę . . . wszystkie wiadomości w tej rozmowie będą widoczne w kolejności chronologicznej

#### Zarządzanie wiadomościami

▶ Dotknąć i przytrzymać wiadomość ... u góry pojawi się pasek opcji ▶ wybrać opcję ...

Dzielenie wiadomości:

 Nacisnąć na 
 Udostępnij . . . zaproponowane zostaną możliwe aplikacje, za pomocą których można edytować i przekazywać dalej wiadomości, np. inny messengery, E-mail, Google Drive, itp.

Przekazywanie wiadomości do kontaktu lub innego odbiorcy:

naciśnij krótko Przekaż dalej wybierz odbiorcę ... wraz z przesłaniem tekstu uruchamia się nowa konwersacja ew. dokończ wpisywanie tekstu i wyślij wybierając

Kopiowanie tekstu wiadomości:

Nacisnąć na 1 ... tekst jest kopiowany do schowka. Można go wykorzystać do wprowadzania dowolnego tekstu.

Wstawianie skopiowanego tekstu: > Dotknij miejsca w polu edycyjnym i przytrzymaj > Wklej

Wyświetlanie dalszych informacji o wiadomości i nadawcy:

Nacisnąć na Wyświetl szczegóły ... w zależności od wiadomości pojawią się szczegółowe wiadomości

Zapisywanie zdjęć i wideo z MMS-ów na urządzeniu:

Nacisnąć na ... obraz zostanie zapisany w pamięci wewnętrznej urządzenia w katalogu Obrazy/Wiadomości

Usuwanie wiadomości z listy rozmów:

Nacisnąć na potwierdzić za pomocą Usuń

#### Przeszukiwanie wiadomości

► O Messages ► Nacisnąć na Q ► W wprowadzić szukaną frazę ... wyświetlone zostaną wiadomości, w których występuje tekst pasujący do szukanej frazy

#### Zarządzanie rozmowami

 P Messages . . . pojawia się lista rozmów > nacisnąć i przytrzymać jedną (lub więcej) rozmów

... Wszystkie wybrane rozmowy zostaną oznaczone za pomocą ✔. U góry pojawi się pasek opcji ▶ wybrać żądaną opcję ...

#### Kasowanie rozmowy (rozmów)

🕨 Nacisnąć na 🔳 🕨 potwierdzić za pomocą Usuń

#### Archiwizacja rozmów

Rozmowy zarchiwizowane nie są widoczne na ekranie startowym aplikacji, można je jednak jeszcze przeczytać.

Nacisnąć na 💽 . . . wybrane rozmowy zostaną zarchiwizowane

Otwieranie archiwum: ► Nacisnąć na ► Zarchiwizowany ... zarchiwizowane rozmowy zostaną wyświetlone

Pobieranie rozmów z archiwum: > Dotknąć i przytrzymać rozmowę(-y) > Nacisnąć na

#### Blokowanie rozmów

Nie chcąc już otrzymywać połączeń i wiadomości od niektórych adresatów, można je zablokować.

Ponowne odblokowanie kontaktu: Dacisnąć na Dablokowane kontakty Dacisnąć na Obok numeru DOBLOKUJ

# Ustawienia

# Urządzenie

## Język

Zmiana języka komunikatów wyświetlacza

System > Języki i metody wprowadzania > Języki … Na liście wskazywane są wszystkie dostępne języki. Aktualnie używany język znajduje się zupełnie na górze.

Udostępnianie innych języków:

 Dodaj język > przewinąć listę i wybrać język > wybrać kraj ... język zostanie umieszczony na liście

Wybór języka:

Nacisnąć wpis i przytrzymać > przeciągnąć w górę i puścić

Wykasowanie języka z listy:

Nacisnąć na Usuń zaznaczyć język do usunięcia nacisnąć na DV OK

## Wyświetlacz

#### Jasność

Zmień jasność ekranu lub dostosuj ją do otoczenia.

> przeciągnij z dwoma palcami od paska stanu w dół ... pojawiają się szybkie ustawienia

lub

- 🕨 🗛 🕨 🔯 Ustawienia 🕨 Wyświetlacz 🕨 Poziom jasności
- Ustaw jasność regulatorem

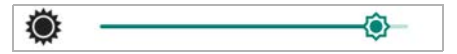

#### Automatyczne dopasowanie jasności w zależności od otoczenia

Naciśnij krótko () obok regulatora głośności

lub

Automatyczna > Wiącz/wyłącz regułę przełącznikiem

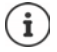

Również wówczas, gdy jasność jest dopasowywana automatycznie, można dopasować jej poziom za pomocą regulatora przesuwnego.

#### Tryb nocny

Aby chronić wzrok przed jasnym światłem, można zmniejszyć podświetlenie ekranu w zależności od pory dnia.

- wyreguluj żądaną jasność suwakiem

Aktywacja:

> naciśnij krótko Włącz teraz ... tryb nocny natychmiast się aktywuje

Aktywacja zależnie od pory dnia:

Harmonogram > wybierz żądane ustawienie > ew. ustal czas początkowy i końcowy > aktywuj funkcję ... tryb nocny aktywuje się zależnie od dokonanych ustawień

#### Tryb nocny

Gdy funkcja ta jest włączona, tło ekranu systemowego oraz wbudowanych aplikacji zmienia kolor na czarny.

Ciemny motyw > Włączanie / wyłączanie

lub

Przeciągnij dwoma palcami w dół od paska stanu ... pojawiają się szybkie ustawienia 
 Ciemny motyw włącz / wyłącz funkcję przyciskiem

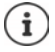

Ustawienie to działa tylko w aplikacjach obsługujących tryb nocny.

Funkcja Ciemny motyw musi być dostępna w pasku szybkiego dostępu (-+ str. 19).

#### Rozmiar czcionki

Zmiana rozmiaru czcionki tekstu.

Carte State Sta

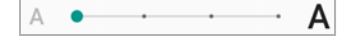

#### Obracanie ekranu

Ustal, jak ma się zachowywać ekran, gdy urządzenie zostanie obrócone.

Martin Martin Ma Martin Martin Martin Martin Martin Martin Martin Martin Martin Martin Martin Martin Martin Martin Martin Martin Martin Martin Martin Martin Martin Martin Martin Martin Martin Martin Martin Martin Martin Martin Martin Martin Martin Mar

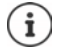

Opcję tę można aktywować również w pomocy obsługi oraz poprzez szybkie ustawienia.

## Dźwięki i głośność

Zaawansowane ustawienia dźwięków w smartfonie można zmieniać w menu Dźwięk. Dla specjalnych ustawień czasu ciszy dostępna jest funkcja "Nie przeszkadzać" (-) str. 35).

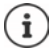

Ustawienia dźwięków można też zmieniać przyciskiem głośności: -> str. 16

#### Ustawianie głośności

Można ustawiać niezależnie od siebie głośność dzwonka, powiadomień, muzyki oraz innych mediów i budzika.

Comparing Statistics (Comparing Statistics) Przychodzących i dźwięku budzika można ustawiać za pomocą suwaków

#### Włączanie wibracji

Dźwięk > aktywuj/dezaktywuj opcję Wibracje przy połączeniu przełącznikiem

#### Dzwonki

#### Zmiana standardowego dzwonka

A b @ Ustawienia b Dźwięk b Dzwonek telefonu b wybierz dzwonek b OK

#### Dodawanie nowych dzwonków

Aplikacje z dzwonkami:

Pobierz i zainstaluj aplikację ze dzwonkami ze sklepu Google Play

Skopiuj plik muzyczny (MP3) z komputera:

- ▶ Połącz urządzenie dostarczonym kablem USB z komputerem → str. 39
- Przenieś plik muzyczny (MP3) w menedżerze plików do folderu Ringtones lub na kartę pamięci
- Istawienia Dźwięk Dzwonek telefonu przewiń do końca w dół Dodaj dzwonek ew. w menu wybierz inny folder lub kartę pamięci
  - Wybierz plik dzwonka

lub

> naciśnij Rejestrator dźwięku > zarejestruj dzwonek rejestratorem dźwięku

#### Włączanie/wyłączanie innych dźwięków

Ustal, czy przy korzystaniu z przycisków wybierania przy każdym dotknięciu i włączonej blokadzie ekranu mają być odtwarzane dźwięki i czy urządzenie ma wibrować.

A solution obstance w construction of the solution of the solution of the s

#### Ustalanie dźwięków klawiszy

Korzystasz ze standardowej klawiatury Android.

System > Języki i metody wprowadzania > Klawiatura wirtualna > Gboard > Ustawienia > Naciskając przycisk dokonaj ustawień dźwięków klawiatury

## Zarządzanie energią

Aby smartfon działał jak najdłużej, istnieją różne możliwości optymalnego wykorzystania pojemności baterii.

#### Wskazywanie poziomu baterii

Poziom baterii jest wskazywany w pasku stanu przez symbol

Wyświetlanie poziomu baterii obok symbolu baterii w procentach:

A Solution States States St

#### Wskazywanie zużycia energii

Solution States States Stat

Aby pokazać więcej informacji:

 naciśnij krótko Zużycie baterii ... dodatkowo pojawiają się informacje o stanie naładowania i korzystaniu z różnych aplikacji

#### Korzystanie z trybu oszczędzania energii

Oszczędzanie energii do momentu ponownego naładowania urządzenia.

W trybie oszczędzania energii niektóre funkcje urządzenia działają z ograniczeniami. Dotyczy to np. działania w tle, efektów optycznych lub innych funkcji zużywających dużo energii.

Włączanie/wyłączanie trybu oszczędzania energii:

Przeciągnij palcem od pasku stanu w dół > Naciśnij symbol oszczędzania energii ... Tryb oszczędzania energii zostaje włączony lub wyłączony.

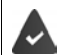

Funkcja Oszczędzanie baterii musi być dostępna w pasku szybkiego dostępu (→ str. 19).

lub

🕨 🗛 🕨 🔯 Ustawienia 🕨 Bateria 🕨 Oszczędzanie baterii 🕨 Włącz teraz

#### Włączanie / wyłączanie trybu oszczędzania energii według stanu naładowania

Ustawienia > Bateria > Oszczędzanie baterii > Ustaw harmonogram > Wybierz Na podstawie wartości procentowej > ustaw stan naładowania, w którym tryb oszczędzania energii zostanie aktywowany automatycznie, za pomocą suwaka

# Automatyczne wyłączanie trybu oszczędzania energii przy wystarczającym stanie naładowania

Gdy funkcja jest włączona, tryb oszczędzania energii wyłącza się automatycznie, gdy bateria jest naładowana w 90%.

Ustawienia > Bateria > Oszczędzanie baterii > Aktywuj / dezaktywuj opcję Wyłącz, gdy w pełni naładowana przełącznikiem

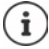

Przy aktywnym trybie oszczędzania energii funkcja **Ciemny motyw** jest aktywna i symbol baterii w pasku stanu widoczny jest w czerwonym obramowaniu

Tryb oszczędzania energii zostaje automatycznie zakończony, gdy trwa ładowanie urządzenia.

## Pamięć

Rozróżnia się pamięć nieulotną urządzenia, którą można rozszerzyć kartą pamięci oraz pamięć operacyjną. Pamięć nieulotna urządzenia służy do przechowywania danych, np. utworów muzycznych i zdjęć. Pamięć operacyjna jest pamięcią ulotną, którą urządzenie wykorzystuje do wykonywania aplikacji i działania całego systemu.

#### Zarządzanie pamięcią urządzenia bez karty pamięci

Sprawdzanie dostępnej pamięci i zużycia pamięci przez aplikacje.

Image: Second Second

Aby pokazać więcej informacji: 🕨 naciśnij pozycję

#### Zarządzanie pamięcią urządzenia z kartą pamięci

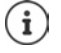

Urządzenie rozpoznaje karty pamięci o pojemności 32 GB. Z większych kart (do 512 GB) można korzystać, jeżeli są sformatowane w Gigaset GS3 (nie na komputerze).

🕨 🔼 🕨 🔯 Ustawienia 🕨 Pamięć ...

Kontrola dostępnej pamięci i zużycia pamięci przez aplikacje:

Naciśnij 📃 obok Wewnętrzna pamięć współdzielona

Przeglądanie zawartości karty pamięci:

 Nacisnąć obok ana nazwę karty pamięci > ew. wybierz aplikację ... wyświetlona zostaje zawartość karty pamięci.

Wysuwanie karty pamięci:

Naciśnij a obok karty pamięci ... karta pamięci zostaje dezaktywowana. Nie można już korzystać z jej pamięci, a dane na karcie pamięci stają się niedostępne.

Ponowne podłączenie karty pamięci:

Naciśnij dobok nazwy karty pamięci > Podłącz

#### Zwalnianie miejsca w pamięci urządzenia

- Odinstalowanie nieużywanych aplikacji (→ str. 27)
- Usuwanie zapisanych zdjęć i filmów i/lub zapisywanie ich w chmurze, np. w zdjęciach Google
- Usuwanie pobranych utworów, filmów i innych mediów
- Kasowanie lub usuwanie pamięci podręcznej lub danych poszczególnych aplikacji (+ str. 72)

## Ułatwienia dostępu

Dla osób z niepełnosprawnością istnieje cały szereg przydatnych ustawień, które pozwalają dopasować obsługę smartfona do osobistych wymagań.

Contentional State
 Contentional State
 Vlatwienia dostępu włącz/wyłącz lub konfiguruj wybraną funkcję

Informacje dot. pomocy w obsłudze: -> Pomoc Google

## Bezpieczeństwo

## Ochrona danych

W menu Prywatność znajdują się różne ustawienia pozwalające chronić prywatność.

🕨 🗛 🕨 👩 Ustawienia 🕨 Prywatność ...

|   | Menedżer uprawnień          | Ustawianie uprawnień dla aplikacji według rodzaju (🛶 str. 66).                                                                                      |
|---|-----------------------------|----------------------------------------------------------------------------------------------------|
| • | Pokazuj hasła               | Włączanie / ukrywanie widoku znaków podczas wprowa-<br>dzania haseł odbywa się za pomocą przełącznika.                                              |
| • | Ekran blokady               | Ustawianie widoku powiadomień na zablokowanym ekranie (→ str. 25).                                                                                  |
| • | Usługa autouzupełniania     | Automatyczne wypełnianie formularzy danymi zapisanymi na koncie Google, takimi jak np. adresy lub hasła.                                            |
| • | Google-Historia lokalizacji | Dokonywanie ustawień do zapisu informacji domyślnych na koncie Google (→ str. 71).                                                                  |
| • | Ustawienia aktywności       | Ustalanie, które dane dotyczące aktywności online mają być zapisywane na koncie Google.                                                             |
|   | Reklama                     | Dokonywanie ustawień reklam Google.                                                                                                    |
| • | Użycie i diagnostyka        | Pozwolenie / brak pozwolenia na wykorzystanie przez Google<br>danych diagnostycznych, danych urządzenia i korzystania z<br>aplikacji na smartfonie. |

## Blokada ekranu

Blokada ekranu chroni urządzenie przed nieuprawnioną obsługą. Po włączeniu urządzenia lub wyświetlacza pojawia się żądanie odblokowania urządzenia.

Blokada ekranu aktywuje się po określonym czasie po przejściu urządzenia w stan uśpienia.

Blokadą ekranu może być wzór zabezpieczający, PIN lub hasło.

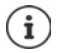

Blokada ekranu może też być zabezpieczona odciskiem palca (→ str. 31). W tym wypadku metodą zastępczą jest wbudowana blokada ekranu.

#### Konfigurowanie blokady ekranu

Image: Second Second

| Brak           | brak zabezpieczenia                                         |
|----------------|-------------------------------------------------------------|
| Przesuń palcem | wyświetlacz można odblokować przeciągając palcem po ekranie |

Dla Wzór:

Narysować wzór, połączyć przy tym co najmniej cztery punkty > Dalej > powtórzyć wzór > Potwierdź

Dla Kod PIN:

Image: Second Second

Dla Hasło:

Em wprowadzić co najmniej cztery litery lub cyfry > Dalej > Em powtórzyć hasło > Potwierdź

#### Ustawienia blokady ekranu

Carte State Sta

#### Wyświetlanie/ukrywanie wzoru zabezpieczającego

Tylko w przypadku blokady ekranu ze wzorem zabezpieczającym Przy wprowadzaniu wzoru zabezpieczającego standardowo wzór widoczny jest jako linia. Ze względów bezpieczeństwa można ukryć wzór.

Włącz / wyłącz przełącznik obok Wzór jest widoczny

#### Ustalanie czasu automatycznej blokady ekranu

Blokada ekranu jest aktywna, gdy urządzenie jest przez określony czas w stanie bezczynności.

▶ Blokuj automatycznie ▶ Wybierz czas bezczynności do uśpienia

#### Włączanie blokady ekranu przy włączaniu/wyłączaniu urządzenia

> Włącz / wyłącz przełącznik obok Blokada przyciskiem zasilania

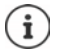

Ustawienia **Blokuj automatycznie i Blokada przyciskiem zasilania** można dezaktywować przez Smart Lock.

#### Automatyczne odblokowanie urządzenia za pomocą Smart Lock

Przy pomocy Smart Lock możesz w niektórych okolicznościach automatycznie odblokowywać smartfon, np. jeżeli nosisz go przy sobie lub jesteś w domu.

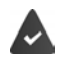

Blokada wyświetlacza została założona.

Smart Lock musi być odblokowany jako funkcja godna zaufania (Trust Agent):

A solution de la construction de la construction

#### Konfiguracja Smart Lock:

🕨 🔼 🕨 🙆 Ustawienia 🕨 Zabezpieczenia 🕨 Smart Lock

Więcej informacji na temat Smart Lock: -> Pomoc Google

#### Anulowanie blokady ekranu przez rozpoznawanie twarzy

Urządzenie zostaje odblokowane po wykryciu znanej twarzy. W tym celu zeskanuj swoją twarz. Urządzenie przy włączaniu przeprowadza rozpoznawanie twarzy i odblokowuje się, jeżeli wykryje znaną twarz.

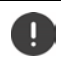

Rozpoznawanie twarzy nie jest tak bezpieczne, jak PIN, wzór lub hasło. Ktoś wyglądający podobnie do Ciebie może odblokować Twój smartfon.

#### Konfiguracja rozpoznawania twarzy

Capisywanie twarzy > Zabezpieczenia > Odblokowanie przez rozpoznanie twarzy > Zapisywanie twarzy > odblokuj blokadę ekranu aktualną metodą (wzór, PIN, hasło) ... otwiera się asystent do konfigurowania odblokowanie warzy otwiera się > postępuj według wskazówek na ekranie

#### Aktywacja/dezaktywacja odblokowania przez rozpoznanie twarzy

Contentional Contentional Contentional Contention Contention Contentina Contention Contention Contention Contentico Contentico Con

Jeżeli odblokowanie twarzą ma nastąpić natychmiast po włączeniu urządzenia:

 Korzystanie z rozpoznawania twarzy przy aktywnym ekranie aktywuj / dezaktywuj przełącznikiem

#### Ustawienia rozpoznawania twarzy

Contention of the second second se

Aby rozpoznawanie twarzy działało również w ciemności, musi być włączone podświetlenie ekranu:

> Aktywacja podświetlenia ekranu w ciemności włącz/wyłącz przełącznikiem

Jeżeli rozpoznawanie twarzy nie uda się, jest to sygnalizowane wibracjami:

Alarm wibracyjny włącz / wyłącz przełącznikiem

#### Usuwanie danych twarzy

Image: Second state of the second state of the second

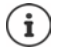

Dane wykorzystywane do rozpoznawania twarzy są zapisywane tylko na urządzeniu. Dane nie są dostępne dla aplikacji i nie są zapisywane na serwerach Google.

#### Dodawanie informacji awaryjnych na blokadzie ekranu

Dodaj na blokadzie ekranu link do osobistych informacji awaryjnych, np. grupy krwi, alergii, potrzebnych leków lub osób, z którymi należy skontaktować się w sytuacji awaryjnej.

#### 🕨 🗛 🕨 🔯 Ustawienia 🕨 Informacje o telefonie 🕨 Informacje alarmowe ...

- ▶ Dodaj informacje ▶ Podaj informacje, które mają być wyświetlane
- Dodaj kontakt > Wybierz kontakt

Usuwanie informacji awaryjnych: 🕨 🔹 🕨 Wyczyść wszystko

#### Pokaż informacje awaryjne

Przesuń palcem do góry, gdy ekran jest zablokowany > naciśnij ALARMOWE > naciśnij dwukrotnie INFORMACJE ALARMOWE

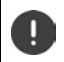

Dostęp do informacji alarmowych ma każdy, kto weźmie do ręki smartfon. Smartfon nie musi być odblokowany.

## Ograniczenie ekranu

Jeżeli chcesz przekazać smartfon na chwilę innej osobie, możesz ograniczyć obsługę do tylko jednej aplikacji. W tym celu możesz ograniczyć ekran do jednego widoku aplikacji.

#### Włączanie/wyłączanie ograniczenia ekranu

- Solution Statistica Statistica
- Ustalić za pomocą przełącznika, czy przed wyłączeniem ograniczenia ekranu trzeba podać PIN, wzór zabezpieczający czy hasło.

#### Ograniczenie ekranu

Otwórz ekran, który ma zostać zablokowany 
 Otwórz ekran, który ma zostać zablokowany 
 Przeciągnij powoli od dołu przy pasku nawigacyjnym do góry ... pojawia się przegląd aplikacji 
 naciśnij krótko i przytrzymaj górną ikonę w symbolu aplikacji 
 naciśnij krótko Przypnij ... można korzystać już tylko z tej aplikacji

#### Wyłączanie ograniczenia ekranu

przeciągnij powoli od dołu przy pasku nawigacyjnym do góry ...

Anulowanie zablokowania bez blokady ekranu:

Zablokowanie jest natychmiast dezaktywowane.

Anulowanie zablokowania z blokadą:

Pojawia się ekran uśpienia. Przed dalszą obsługą z powrotem odblokować ekran.

## Blokada karty SIM

Blokada karty SIM zapobiega nieupoważnionemu korzystaniu z urządzenia. Gdy karta SIM jest zablokowana, przy każdym uruchomieniu urządzenia trzeba podać PIN.

Blokada PIN jest domyślnie włączona. Numer PIN otrzymasz od swojego operatora.

Sign Stawienia Stabezpieczenia Blokada karty SIM jeżeli dostępne są dwie karty SIM, wybierz w nagłówku użytkownika operatora sieci karty SIM

Włączanie/wyłączanie blokady karty SIM:

🕨 włącz/wyłącz przełącznik obok Zablokuj kartę SIM 🕨 🧱 wprowadź aktualny PIN 🕨 OK

Zmiana PIN-u:

► Zmień PIN do karty SIM ► I wprowadź aktualny PIN ► OK ► I wprowadź nowy PIN (czteropozycyjny) ► OK

## Uprawnienia aplikacji

Przy pobieraniu aplikacji z Google Play możesz zdefiniować, dostęp do jakich funkcji lub danych otrzyma ta aplikacja, np. do kontaktów lub do lokalizacji.

Możesz kontrolować i zmieniać uprawnienia aplikacji w urządzeniu. Poprzez funkcję zarządzania uprawnieniami masz szybki dostęp do wszystkich uprawnień, które są przydzielane aplikacjom w Twoim urządzeniu.

#### Uprawnienia przy instalowaniu aplikacji

Niektóre spośród aplikacji pobieranych ze sklepu Google już przed instalacją żądają dostępu do niektórych danych. W przypadku aplikacji stworzonych dla wersji systemu Android 6.0 lub wyższej, można przydzielać lub odmawiać uprawnień przy pierwszym użyciu aplikacji.

#### Włączanie/wyłączanie uprawnień dla aplikacji na smartfonie

A b ( Ustawienia b Aplikacje i powiadomienia b Pokaż wszystkie aplikacje:

Ustawianie uprawnień aplikacji:

 Wybierz aplikację, której uprawnienia mają zostać zmienione > Uprawnienia ... wskazywane są wszystkie uprawnienia wymagane dla tej aplikacji > wybierz uprawnienia > wybierz Zezwól/Odmów

Jeżeli aplikacja ma uprawnienia dostępu do lokalizacji, można ograniczyć to uprawnienie do czasu, w którym aplikacja jest wykorzystywana:

naciśnij uprawnienie Lokalizacja > wybierz Zezwalaj tylko podczas używania aplikacji

Pokaż szczegółowo wszystkie uprawnienia:

naciśnij Wszystkie uprawnienia

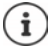

Jeżeli nie udzielisz uprawnienia określonej aplikacji lub wycofasz je, to może ona nie działać prawidłowo.

#### Menedżer uprawnień

Za pomocą menedżera uprawnień można sprawdzić, które aplikacje mają te same uprawnienia. Można np. sprawdzić, które aplikacje mają dostęp do Twojego kalendarza lub Twoich kontaktów oraz ustawiać uprawnienia dla aplikacji według ich rodzaju.

#### 🕨 🔼 🕨 🧑 Ustawienia 🕨 Prywatność 🕨 Menedżer uprawnień

Pojawia się lista uprawnień, np. historia połączeń, kalendarz, kontakty, aktywność fizyczna, ... Sprawdź, które aplikacje mają które uprawnienia:

 naciśnij rodzaj uprawnień ... pojawia się lista aplikacji, które mogą mieć uprawnienia tego rodzaju, w tym aplikacje, którym odmówiono dostępu

Zmiana uprawnień:

naciśnij aplikację > wybierz Zezwól/Odmów

## Menedżer urządzeń Android

Gdy zgubisz smartfon, za pomocą Menedżera urządzeń Android możesz zlokalizować, zablokować telefon, włączyć jego dzwonek lub wykasować dane.

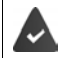

Urządzenie jest zalogowane na koncie Google (-> str. 68)

Włączona jest funkcja odnajdywania (🔿 str. 70).

Włączanie/wyłączanie kontroli przez menedżer urządzeń Android:

Google > Zabezpieczenia > Znajdź moje urządzenie > Włącz / wyłącz funkcję przełącznikiem

lub

- Carte Statistica Statistica St
- Wybierz usługę, która ma być używana do lokalizacji urządzenia, ew. zainstaluj aplikację i zaloguj się swoim kontem Google
- Sprawdź, czy menedżer urządzeń Android może zlokalizować urządzenie:
- Po wybraniu usługi zaloguj się swoim kontem Google i sprawdź, czy wskazywane jest urządzenie.

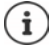

Możesz instalować Menedżer urządzeń Android również na urządzeniach mobilnych (np. na smartfonie lub tablecie – do pobrania z Google Play).

## Administratorzy urządzenia

Administratorami urządzenia są aplikacje z uprawnieniami do nawiązywania połączenia i do wymiany danych, np. do synchronizacji. To uprawnienie można przydzielić np. podczas konfiguracji konta utrzymywanego przez administrację przedsiębiorstwa, np. dla aplikacji e-mail, kalendarza lub aplikacji firmowej.

Aplikacje do zarządzania urządzeniem ... pojawia się lista administratorów urządzenia > włącz aplikacje, które mogą mieć uprawnienia do administracji urządzeniem, za pomocą przełącznika

Wyświetlanie informacji na temat administratora urządzenia:

naciśnij usługę na liście

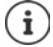

Jeżeli wyłączysz administratora urządzenia, to odbierzesz należącym do niego usługom uprawnienie do synchronizacji danych na Twoim telefonie.

Usługi Google (Gmail, Kontakty, Kalendarz, ...) nie są traktowane jako administratorzy urządzenia. Uprawnienia dla tych usług pozwalające im dokonywać zmian w smartfonie są zależne od ustawień konta Google.

## Certyfikaty

Certyfikaty cyfrowe służą do uwierzytelniania smartfona w bezpiecznych połączeniach sieciowych. Potrzebujesz takiego certyfikatu np. dla połączeń VPN lub WIFI, lub dla uwierzytelniania w serwerach e-mail, przeglądarkach lub innych aplikacjach. Niektóre spośród certyfikatów są już zapisane przy dostawie na Twoim telefonie. Możesz zainstalować kolejne z nich.

Obsługiwane formaty:

- Kodowanie DER Certyfikaty X.509 w plikach z rozszerzeniami .CRT- lub .CER.
- Certyfikaty X.509 w plikach klucza PKCS#12 o rozszerzeniu .P12 lub .PFX. W przypadku instalacji certyfikatu z pliku klucza PKCS#12 instalowane są przynależne certyfikaty kluczy prywatnych lub certyfikaty jednostek certyfikujących.

Nie można zainstalować plików o innym rozszerzeniu. W razie potrzeby zmień rozszerzenie pliku.

#### Zarządzanie certyfikatami

Istawienia > Zabezpieczenia > Szyfrowanie i dane logowania > Zaufane dane uwierzytelniające

Wskazywane są zainstalowane certyfikaty.

Systemowe: Otrzymuje wszystkie certyfikaty wystawione przez jednostkę certyfikacyjną (CA), które są zainstalowane w chronionej pamięci telefonu.

Własne: Zawiera wszystkie certyfikaty CE zainstalowane samodzielnie, np podczas instalacji certyfikatu klienta. Jeżeli certyfikat jest uszkodzony lub mu nie ufasz, możesz go dezaktywować lub usunąć.

 Naciśnij certyfikat ... wskazywane są informacje na temat tego certyfikatu > przewiń do dołu

Certyfikat systemu > Wyłącz/Włącz

Certyfikat użytkownika: Vusuń VOK ... certyfikat zostaje ostatecznie usunięty i w razie potrzeby trzeba go zainstalować ponownie

#### Instalacja certyfikatów klienta i CA

Instalacja następnych certyfikatów z karty pamięci, pamięci wewnętrznej, folderu pobierania lub Dysku Google.

- > Zapisywanie certyfikatu lub pliku klucza na jednym z wyżej podanych nośników.
- Statistics of the second second se

Certyfikaty CA bazujące na certyfikatach klienta są instalowane wraz z nimi.

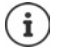

Jeżeli mają być instalowane certyfikaty, musi być skonfigurowana silna blokada ekranu (PIN lub hasło). Ew. może pojawić się wezwanie do skonfigurowania blokady ekranu (→ str. 61).

# Konta i lokalizacja

## Konta

Aby korzystać z danych osobistych, np. kontaktów, obrazów lub skrzynki e-mail na kilku urządzeniach, możesz skorzystać z jednego lub kilku kont. Poprzez konto można synchronizować informacje i udostępniać je wszystkim zalogowanym urządzeniom.

## Typy kont

#### Konto Google

Konto Google jest potrzebne, aby korzystać z takich usług Google jak Gmail, Google+ lub YouTube<sup>™</sup> oraz do pobierania aplikacji z Google Play. Podczas logowania za pomocą konta Google automatycznie e-maile, kontakty, terminy kalendarza oraz inne dane przypisane do tego konta są synchronizowane z urządzeniem. Możesz skonfigurować nowe konto na smartfonie lub zalogować się smartfonem do już istniejącego konta.

#### Konto poczty e-mail (IMAP lub POP3)

Jeżeli nie korzystasz z poczty e-mail przez konto Google, musisz zalogować się smartfonem do swojego serwera poczty. Obsługiwane są protokoły POP3 i IMAP.

Mimo to możesz odbierać i wysyłać e-maile przez aplikację Gmail.

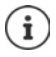

Potrzebne są informacje na temat usług obsługiwanych przez to konto, np. adres serwera, identyfikator i hasło. Telefon musi mieć możliwość połączenia z Internetem przez WIFI.

#### Konto Exchange

Konto Exchange służy do synchronizowania kontaktów, kalendarzy, zadań i e-maili z programem Microsoft Outlook™.

#### Dodawanie konta

Contention (Contention)
 Contention (Contention)
 Contention (Contention)
 Contention (Contention)
 Contention (Contention)
 Contention (Contention)
 Contention (Contention)
 Contention (Contention)
 Contention (Contention)
 Contention (Contention)
 Contention (Contention)
 Contention (Contention)
 Contention (Contention)
 Contention (Contention)
 Contention (Contention)
 Contention (Contention)
 Contention (Contention)
 Contention (Contention)
 Contention (Contention)
 Contention (Contention)
 Contention (Contention)
 Contention (Contention)
 Contention (Contention)
 Contention (Contention)
 Contention (Contention)
 Contention (Contention)
 Contention (Contention)
 Contention (Contention)
 Contention (Contention)
 Contention (Contention)
 Contention (Contention)
 Contention (Contention)
 Contention (Contention)
 Contention (Contention)
 Contention (Contention)
 Contention (Contention)
 Contention (Contention)
 Contention (Contention)
 Contention (Contention)
 Contention (Contention)
 Contention (Contention)
 Contention (Contention)
 Contention (Contention)
 Contention (Contention)
 Contention (Contention)
 Contention (Contention)
 Contention (Contention)
 Contention (Contention)
 Contention (Contention)
 Contention (Contention)
 Contention (Contention)
 Contention (Contention)
 Contention (Contention)
 Contenticon (Contention)
 Contenticon (Contention)

#### Usuwanie konta

Jeżeli konto zostaje usunięte z urządzenia, wszystkie przynależne treści również zostają usunięte, np. wiadomości e-mail, kontakty i ustawienia.

Solution - Solution - Solution

## Synchronizacja

Możesz zdefiniować, w jaki sposób aplikacje Wiadomości, E-maile i inne aktualne dane mają synchronizować się z Twoim kontem Google.

Standardowo aplikacje Google synchronizują się automatycznie z kontem Google. Możesz włączyć lub wyłączyć automatyczną synchronizację poszczególnych aplikacji Google.

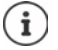

Aplikacje, które nie pochodzą od Google, nie mogą być synchronizowane przez konto Google. Ew. w menu ustawień tych aplikacji można znaleźć opcję synchronizacji.

#### Włączanie/wyłączanie automatycznej synchronizacji

Konfigurowanie synchronizacji dla poszczególnych aplikacji:

Martin Alexandro Alexandro Alexan

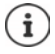

Poprzez wyłączenie synchronizacji automatycznej można wydłużyć czas pracy baterii. Włącz z powrotem automatyczną synchronizację, jeżeli chcesz kontynuować po naładowaniu baterii.

Konfigurowanie synchronizacji dla poszczególnych aplikacji:

Synchronizacja konta > Konta > Wybierz konto > Synchronizacja konta ... Pojawia się lista aplikacji Google z momentem ostatniej synchronizacji > Włącz / wyłącz synchronizację aplikacji za pomocą odpowiedniego przełącznika

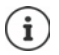

Synchronizację poszczególnych aplikacji można ustawić tylko wtedy, gdy aktowowano automatyczną synchronizację.

#### Ręczna synchronizacja konta

Przy synchronizacji ręcznej instalowane są dane wszystkich aplikacji Google, o ile automatyczna synchronizacja jest wyłączona. Jeżeli aktywna jest automatyczna synchronizacja, synchronizowane są tylko te aplikacje, których automatyczna synchronizacja nie jest wyłączona.

Synchronizuj teraz

## Lokalizacja

Aplikacje z uprawnieniami do **Lokalizacji** mogą na podstawie informacji o lokalizacji urządzenia oferować usługi zależne od miejsca przebywania, np. opcje dotyczące odprawy lub wskazówki dotyczące sytuacji drogowej czy restauracji w okolicy.

#### Włączanie/wyłączanie lokalizacji

Dwoma palcami przeciągnij od paska stanu w dół ... pojawiają się szybkie ustawienia naciśnij krótko symbol

lub

🕨 🗛 🕨 🚳 Ustawienia 🕨 Lokalizacja 🕨 Wybierz / wyłącz funkcję przełącznikiem

Na tej stronie można dokonać szczegółowych ustawień dla dostępu Google lub określonych aplikacji do lokalizacji użytkownika.

#### Kontrola lokalizacji przez aplikacje

Kontrola pozwalająca stwierdzić, które aplikacje właśnie korzystają z lokalizacji lub korzystały z niej w ostatnim czasie.

Istawienia > Lokalizacja ... pod Ostatnie prośby o lokalizację znajduje się lista aplikacji, które miały ostatnio dostęp do lokalizacji urządzenia.

Ograniczenie dostępu do lokalizacji przez aplikacje do czasu, w którym są one używane 🔶 str. 65

## Zarządzanie przebiegiem lokalizacji

Przy włączonym **Przebiegu lokalizacji** Google może ustalać lokalizację urządzenia nawet wtedy, gdy żadna z aplikacji Google nie jest aktywna. Informacje na temat przebiegu lokalizacji są zapisywane na koncie Google dla wszystkich urządzeń, którym przypisane jest to konto.

#### 🕨 🗛 🕨 🔯 Ustawienia 🕨 Lokalizacja 🕨 Google-Historia lokalizacji

#### lub

#### 🕨 🔼 🕨 🔯 Ustawienia 🕨 Prywatność 🕨 Google-Historia lokalizacji

Ta strona jest punktem wyjścia dla wszystkich aktywności związanych z przebiegiem lokalizacji. Możesz np. wyłączać przebieg lokalizacji dla wszystkich lub niektórych urządzeń, przeglądać miejsca odwiedzone w określonym przedziale czasowym, wyświetlać informacje o odwiedzonych miejscach lub usuwać wszystkie informacje na temat przebiegu lokalizacji.

Informacje na temat lokalizacji 🔿 pomoc Google

#### Włączenie usługi lokalizacji w sytuacjach awaryjnych

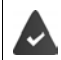

Usługa lokalizacji w sytuacjach awaryjnych musi być zatwierdzona do użycia w Twoim kraju i obsługiwana przez operatora sieci komórkowej.

Jeżeli aktywna jest funkcja lokalizacji w sytuacjach awaryjnych ELS (Emergency Location Service), smartfon w sytuacjach awaryjnych automatycznie przesyła Twoją lokalizację służbom ratunkowym. Przekazywanie lokalizacji jest wyzwalane przez połączenie z numerem ratunkowym lub wysłanie wiadomości SMS na numer ratunkowy (np. 112).

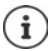

Jeżeli usługa lokalizacji w sytuacjach awaryjnych jest wyłączona, Twój operator sieci podczas połączenia z numerem ratunkowym lub wysyłania do niego SMS może mimo to lokalizować urządzenie. Zwróć się ew. do swojego operatora sieci, aby uzyskać więcej informacji.

Content in the second second secon

Wyświetl informacje ratunkowe ratownikom na ekranie blokady -> str. 64

# Aplikacje

Wyczerpujące informacje na temat postępowania z aplikacjami -> str. 26

## Aplikacja domyślna

Jeżeli masz kilka aplikacji o identycznych funkcjach, możesz wybrać, która aplikacja ma być domyślnie używana do wykonania danej czynności. Jeżeli np. pobrałeś z Google Play inny kalendarz lub inną aplikację telefoniczną, możesz ustawić ją jako domyślną.

## Wybór aplikacji domyślnej do czynności

Jeżeli dla danej operacji dostępnych jest kilka aplikacji i nie ustalono żadnej aplikacji domyślnej, pojawia się wezwanie do wybrania aplikacji.

- Naciśnij aplikację, która ma być używana.
- Wybierz, czy ta aplikacja Tylko raz lub Zawsze ma być używana dla tej operacji.

Jeżeli wybierzesz **Zawsze**, aplikacja zostaje ustawiona jako domyślna dla wszystkich podobnych operacji.

#### Resetowanie ustawienia aplikacji domyślnej

Contention (Contention)
 Contention (Contention)
 Contention (Contention)
 Contention (Contention)
 Contention (Contention)
 Contention (Contention)
 Contention (Contention)
 Contention (Contention)
 Contention (Contention)
 Contention (Contention)
 Contention (Contention)
 Contention (Contention)
 Contention (Contention)
 Contention (Contention)
 Contention (Contention)
 Contention (Contention)
 Contention (Contention)
 Contention (Contention)
 Contention (Contention)
 Contention (Contention)
 Contention (Contention)
 Contention (Contention)
 Contention (Contention)
 Contention (Contention)
 Contention (Contention)
 Contention (Contention)
 Contention (Contention)
 Contention (Contention)
 Contention (Contention)
 Contention (Contention)
 Contention (Contention)
 Contention (Contention)
 Contention (Contention)
 Contention (Contention)
 Contention (Contention)
 Contention (Contention)
 Contention (Contention)
 Contention (Contention)
 Contention (Contention)
 Contention (Contention)
 Contention (Contention)
 Contention (Contention)
 Contention (Contention)
 Contention (Contention)
 Contention (Contention)
 Contention (Contention)
 Contention (Contention)
 Contention (Contention)
 Contention (Contention)
 Contention (Contention)
 Contention (Contention)
 Contention (Contention)
 Contention (Contention)
 Contenticon (Contention)
 Contenticon (Contention)

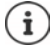

W przypadku ponownego rozpoczęcia operacji znów pojawia się pytanie, która z aplikacji ma zostać użyta.

#### Ustalanie aplikacji domyślnej dla często używanej funkcji

Dla następujących funkcji można w dowolnym momencie wybrać aplikację domyślną bez wykonywania odpowiedniej operacji:

Contenti Contenti Contenti

## Zmiana ustawień aplikacji

Kontrola aktualnych ustawień aplikacji i ich zmiana w razie potrzeby.

Contention (Contention) Aplikacje i powiadomienia (Contention) Wyświetl wszystkie aplikacje (Contention) Wybierz aplikację

To, które ustawienia są dostępne, zależy od aplikacji.

#### Odinstaluj / Wyłącz

Usuwanie / dezaktywacja aplikacji 🔶 str. 27

#### Otwórz

Otwórz aplikację

#### Wymuś zatrzymanie

Zatrzymuje aplikację i wszystkie powiązane z nią procesy tła. Jest to zalecane np. wtedy, gdy aplikacja przestaje reagować lub pracuje w tle zużywając zbyt wiele zasobów systemu (np. pamięci). Aplikację można łatwo znów uruchomić przez menu aplikacji.

#### Powiadomienia

Ustalanie, jak postępować z powiadomieniami aplikacji (-+ str. 24)
#### Uprawnienia

Aplikacje lub zasoby systemu, do których ma dostęp aplikacja (--> str. 65)

#### Pamięć i pamięć podręczna

Pamięć zajmowana przez aplikację w pamięci wewnętrznej.

Zwalnianie miejsca w pamięci: > Wyczyść pamięć

Zwalnianie pamięci podręcznej aplikacji: > Wyczyść pamięć podręczną

#### Dane komórkowe i Wi-Fi

Ilość danych, które zostały pobrane lub wysłane przez aplikację poprzez sieć komórkową lub WIFI (→ str. 79).

#### Czas używania

Czas, przez który aplikacja była używana w określonym przedziale czasu.

#### Bateria

Zużycie baterii od ostatniego kompletnego naładowania (-> str. 58).

#### Otwórz domyślnie

Ustalanie, jak aplikacja ma postępować z odnośnikami.

#### Modyfikowanie ustawień systemu

Ustal, czy aplikacja ma mieć uprawnienia do zmiany ustawień systemowych.

#### Wyświetlanie nad innymi

Ustal, czy aplikacja może być wyświetlana nad aplikacją, która właśnie jest obsługiwana, w przypadku określonego zdarzenia (np. połączenie przychodzące).

#### Szczegóły aplikacji

Wyświetla informacje dotyczące aplikacji z Google Play.

# Ogólne ustawienia aplikacji

Kontrola i zmiana uprawnień i ustawień domyślnych aplikacji

#### 🕨 🔼 🕨 🔯 Ustawienia 🕨 Aplikacje i powiadomienia

#### Powiadomienia

Skonfiguruj powiadomienia dla aplikacji (-> str. 23).

#### Czas używania

Wyświetla czas, przez który działa urządzenie, jak również czas korzystania z poszczególnych aplikacji. Zamiast tego można też wyświetlić, ile pojawiło się powiadomień lub ile razy urządzenie było odblokowywane.

Można skonfigurować zegar zliczający codzienny czas użytkowania poszczególnych aplikacji. Po upływie czasu na tym zegarze aplikacja zostaje zablokowana do końca dnia.

#### Aplikacje domyślne

Jeżeli dostępnych jest kilka aplikacji o identycznej funkcji, należy wybrać, która aplikacja ma być używana domyślnie (+ str. 71).

#### Menedżer uprawnień

Lista możliwych uprawnień i informacji o aplikacjach, których są przydzielane te uprawnienia (→ str. 65).

#### Aplikacje ze specjalnym dostępem

Zawiera szczegółowe informacje o danych i zasobach systemowych, do których mają dostęp aplikacje.

# Resetowanie ustawień aplikacji

Wycofanie wszystkich zmian dokonanych w ustawieniach aplikacji.

- 🕨 🗛 🕨 🚳 Ustawienia 🕨 Aplikacje i powiadomienia 🕨 Wyświetl wszystkie aplikacje 🕨
  - Naciśnij 🕴 🕨 Resetuj ustawienia aplikacji

# Połączenia sieciowe

Smartfon może nawiązać połączenie z sieciami komórkowymi, WIFI i innymi urządzeniami poprzez Bluetooth.

# Sieci komórkowe

Aby wykonywać połączenia komórkowe za pomocą smartfona, potrzebna jest karta SIM operatora sieci. To, które usługi na jakich warunkach są dostępne, można odczytać z umowy z operatorem telefonii komórkowej.

Można włożyć do urządzenia dwie karty SIM, tzn. korzystać jednocześnie z dwóch sieci komórkowych.

# Aktywacja/dezaktywacja mobilnej transmisji danych

Ustal, czy dane mają być przesyłane również przez mobilną transmisję danych, jeżeli WIFI nie jest dostępne.

Dwoma palcami przeciągnij od paska stanu w dół ... pojawiają się szybkie ustawienia naciśnij krótko symbol /

lub

Sieć komórkowa > aktywuj / dezaktywuj Mobilna transmisja danych przełącznikiem

lub

Sieć i internet > Użycie danych > aktywuj / dezaktywuj Dane mobilne przełącznikiem

#### Dostosowanie ustawień

#### 🕨 🔼 🕨 🔯 Ustawienia 🕨 Sieć i internet 🕨 Sieć komórkowa

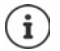

Jeżeli do urządzenia zostaną włożone dwie karty SIM, na stronie znajduje się zakładka dla każdej z kart SIM 🕨 ew. wybrać pasującą zakładkę.

#### Roaming

Zezwolenie, aby urządzenie przesyłało dane przez sieci komórkowe innych operatorów podczas przebywania na obszarze, na którym nie jest dostępna sieć własnego operatora.

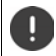

W zależności od umowy z operatorem roaming danych może być związany z dodatkowymi opłatami.

#### Użycie danych przez aplikację

Wskazuje całej zużycie danych z podziałem na poszczególne aplikacje.

#### Połączenia 4G

Popraw jakość rozmów i pozostała komunikację.

#### Preferowany typ sieci

Wybierz preferowany standard sieci, np. 2G, 3G lub 4G. Domyślnie smartfon korzysta z najlepszej dostępnej sieci.

#### Połączenia przez Wi-Fi (zależnie od operatora sieci komórkowej)

Przekierowanie rozmów przez WIFI.

#### Automatycznie wybieraj sieć

Standardowo sieć jest wybierana domyślnie.

Wybierz samodzielnie sieć: > Wyłącz funkcję > Wybierz dostawców z dostępnych sieci.

#### Nazwy punktów dostępu

Na podstawie tych ustawień Twój operator może przydzielić Twojemu urządzeniu właściwy adres IP i nawiązać bezpieczne połączenie z urządzenia.

#### Korzystanie z dwóch kart SIM

Sieć i internet Karty SIM ... ewskazywane są karty SIM rozpoznane w gnieździe 1 i 2

Wyłączanie/włączanie karty SIM: > Włączyć/wyłączyć przełącznik

Wyświetlanie informacji:

Naciśnij pozycję ... wyświetlana jest nazwa karty SIM, domyślny kolor karty, operator i numer. Można zmienić nazwę i kolor karty.

Definiowanie preferowanej karty SIM dla następujących funkcji:

Dane mobilne

Do przesyłu danych przez sieć komórkową może być używana wyłącznie karta SIM.

#### Zezwól na połączenia

Można zdefiniować, przez którą kartę będą przechodziły wszystkie połączenia wychodzące lub sprawić, że przed każdym połączeniem wychodzącym pojawi się pytanie, która karta SIM ma być używana.

SMS-y

Można też zdefiniować kartę SIM, z której będą wysyłane wiadomości SMS.

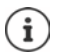

W przypadku włożenia nowej karty SIM lub jej wymiany należy ew. zdefiniować te ustawienia na nowo.

# WIFI

Smartfon może łączyć się z siecią WIFI i wykorzystywać to połączenie do przesyłu danych lub korzystania z Internetu.

Jeżeli smartfon jest w zasięgu zarejestrowanej sieci WIFI i funkcja WIFI jest włączona, połączenie zostaje automatycznie nawiązane.

### Włączanie/wyłączanie funkcji WIFI

Dwoma palcami przeciągnij od paska stanu w dół ... pojawiają się szybkie ustawienia naciśnij symbol WIFI

#### lub

🕨 🔼 🕨 🙆 Ustawienia 🕨 Sieć i internet 🕨 Wi-Fi 🕨 Aktywuj/dezaktywuj WIFI przełącznikiem

Gdy WIFI jest włączone, w pasku stanu pojawia się symbol 文. Symbol sygnalizuje siłę sygnału w czterech stopniach.

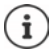

W celu wydłużenia czasu pracy na baterii należy wyłączyć sieć WIFI, jeżeli nie jest używana. Sieć WIFI zostaje wyłączona w trybie samolotowym.

#### Nawiązywanie połączenia z WIFI

Sieć i internet > Wi-Fi ... wskazywane są wszystkie sieci WIFI w zasięgu.

Sieci zabezpieczone hasłem są oznaczone kłódką 🔒 obok wpisu. Sieci bez symbolu kłódki są publicznymi hot spotami.

Naciśnij wybraną sieć WIFI > m podaj hasło sieci > Połącz ... w przypadku pomyślnego nawiązania połączenia pod nazwą sieci widoczne jest Połączony

Sieci WIFI, w których zarejestrowany jest smartfon, są widoczne na liście **Zapisane sieci**, również jeżeli są one poza zasięgiem i nie ma połączenia.

Pokaż zapisane sieci WIFI: > Zapisane sieci

#### Dodawanie innych sieci WIFI

Sieci WIFI, które nie udostępniają swojej nazwy (SSID) lub nie znajdują się w zasięgu, nie są widoczne na liście WIFI. Mimo to można zapisać ich nazwę i hasło. Jeżeli WIFI jest w zasięgu, połączenie zostaje nawiązane.

Contention of the second second

#### **Usuwanie WIFI**

Jeżeli urządzenie nie łączy się automatycznie z zapisaną siecią WIFI, można ją usunąć z listy zapisanych sieci.

Sieć i internet > Wi-Fi > Zapisane sieći > naciśnij zapisaną sieć, która ma zostać usunięta > Zapomnij

#### Udostępnianie sieci WiFi

Możesz szybko udostępnić swój dostęp do sieci WiFi znajomym.

Ustawienia > Sieć i internet > Wi-Fi > naciśnij sieć WiFi, którą chcesz udostępnić > Udostępnij > uwierzytelnij się odciskiem palca lub użyj aktualnej metody odblokowania ekranu ... hasło jest wskazywane w postaci tekstowej i jako kod QR

Ten kod można przekazać znajomym, którzy mogą zrobić jego zdjęcie lub zeskanować, aby połączyć się z siecią WiFi.

#### Pokaż szczegóły WIFI

Vietne internet Vietne Vietne Viet

Zmiana ustawień sieci: 🕨 nacisnąć na 🧨

### Konfiguracja połączeń

Dostosowanie ustawień sieciowych do wymagań sieci WIFI, za pomocą której nawiązywane jest połączenie.

Istawienia Sieć i internet Wi-Fi naciśnij nazwę sieci nacisnąć na

#### Postępowanie z sieciami odpłatnymi

Jeżeli dana sieć WIFI ma limit transferu danych, można ją zdefiniować jako odpłatną. W ten sposób można mieć lepszą kontrolę korzystania z danych podczas pobierania oraz korzystania z aplikacji.

W Użycie danych jest mierzone wybierz opcję Zaznacz jako odpłatną > Zapisz

#### Proxy

Jeżeli połączenie z siecią WIFI jest nawiązywane przez serwer proxy:

Ręczne wprowadzanie danych serwera proxy:

🕨 w Serwer proxy wybierz opcję Instrukcja 🕨 🔤 wprowadzanie danych 🕨 Zapisz

Automatyczna konfiguracja serwera proxy:

w Serwer proxy wybierz opcję Autom. konfiguracja proxy > m wprowadź URL pliku PAC > Zapisz

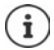

Na podstawie pliku automatycznej konfiguracji proxy (plik PAC) przeglądarka internetowa może automatycznie znaleźć pasujący serwer proxy dla wybranego adresu URL.

### DHCP

Jeżeli w sieci WIFI nie ma aktywnego serwera DHCP:

w Ustawienia IP wybierz opcję Statyczny > m wprowadzić dane do konfiguracji sieci > Zapisz

### Opcje rozszerzone

🕨 🗛 🕨 🙆 Ustawienia 🕨 Sieć i internet 🕨 Wi-Fi 🕨 Ustawienia Wi-Fi 🕨 wybierz opcję . . .

Aktywuj automatycznie sieć WIFI, jeżeli znajduje się w pobliżu zapisanych sieci. Lokalizacja musi być włączona.

> Aktywuj, dezaktywuj Włącz Wi-Fi automatycznie przełącznikiem

Pokaż sieć publiczną o silnym sygnale

> Aktywuj, dezaktywuj Powiadomienie o otwartej sieci przełącznikiem

Certyfikaty cyfrowe służą do identyfikacji urządzeń mających dostęp do sieci WIFI. Jeżeli nie są dostępne wszystkie wymagane certyfikaty, można zainstalować kolejne.

Instaluj certyfikaty > Wybierz źródło dla certyfikatu

Certyfikaty 🛶 str. 67

# Zużycie danych

Zużycie danych to ilość danych, które urządzenie pobiera lub wysyła w określonym czasie przez sieć komórkową lub WIFI. Większość umów z operatorami zawiera ograniczenie ilości przesyłanych danych. Aby zapobiec powstawaniu dodatkowych kosztów, można sprawdzić i ew. skorygować zużycie danych przez urządzenie.

#### Kontrola zużycia danych

🕨 🔼 🕨 🔯 Ustawienia 🕨 Sieć i internet 🕨 Użycie danych

#### Sieć komórkowa

Zużycie danych w sieci komórkowej jest wskazywane dla określonego przedziału czasowego i w odniesieniu do limitu ostrzegawczego dla mobilnego zużycia danych, w postaci paska.

Naciśnij krótko Użycie danych przez aplikację ... wskazywana jest większa ilość informacji, np. które aplikacje brały udział w zużyciu danych.

Wyświetl inny przedział czasowy:

▶ naciśnij krótko strzałkę obok wskazywanego przedziału czasowego ▶ wybierz czas

#### WIFI

Naciśnij krótko Użycie danych (Wi-Fi) ... można sprawdzić ilość danych przesłanych przez WIFI w ustawionym przedziale czasowym. Znajdują się tam aplikacje, które przesyłały dane przez WIFI, wraz z przesłaną ilością danych.

Wyświetl inny przedział czasowy:

naciśnij krótko strzałkę obok wskazywanego przedziału czasowego ) wybierz czas

#### Ustalanie granicy i ostrzeżenia dla zużycia danych w sieci komórkowej

#### Ustalanie cyklu zużycia danych

Cykl zużycia danych jest rejestrowany w cyklu miesięcznym, domyślnie od początku każdego miesiąca. Jeżeli cykl rozliczeniowy operatora sieci komórkowej jest inny, można wybrać inny dzień jako początkowy.

Sieć i internet > Użycie danych > Dane i limit > Cykl użycia danych w aplikacjach > wybierz dzień za pomocą kółka z cyframi > Zapisz

#### Wprowadź limit zużycia danych

Wprowadź maksymalną ilość danych udostępnianych przez usługodawcę jako limit zużycia danych. Po osiągnięciu ustawionego limitu zużycia danych, transmisja danych w sieci komór-kowej zostaje automatycznie wyłączona. Otrzymasz powiadomienie.

- Istawienia Sieć i internet Użycie danych Dane i limit Włącz funkcję Ustaw limit transmisji danych przełącznikiem OK
- Naciśnij Limit danych 
  Ew. przełącz między megabajtami i gigabajtami 
  Ew. przełącz między megabajtami i gigabajtami i gigabajtami gigabajtami i g
- ... Limit jest wprowadzany do grafiki Użycie danych przez aplikację.

Ponowne włączenie korzystania z danych:

Wyłącz funkcję Ustaw limit transmisji danych przełącznikiem > OK

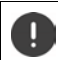

Teraz za przesył danych mogą zostać naliczone dodatkowe koszty.

#### Ustalanie ostrzeżenia dla zużycia danych

Ustal wartość dla zużywanych danych, po osiągnięciu którego ma pojawić się ostrzeżenie.

- Istawienia > Sieć i internet > Użycie danych > Dane i limit > włącz funkcję Ustaw próg ostrzegawczy przełącznikiem
- Naciśnij krótko Próg ostrzegawczy > I zmień wartość > ew. przełącz między megabajtami i gigabajtami > Zapisz

... Po osiągnięciu sąsiadującej wartości dla objętości danych, pojawia się powiadomienie.

#### Włączanie / wyłączanie trybu przesyłu danych

Przy aktywnym trybie oszczędzania przesyłu danych ograniczone zostaje mobilne zużycie danych. Większość aplikacji i usług może pobierać dane w tle tylko poprzez Wifi.

 Przeciągnij dwoma palcami od paska stanu w dół ... pojawiają się szybkie ustawienia naciśnij () / (+ (+ = włączone)

lub

Sieć i internet > Użycie danych > Tryb oszczędzania danych > Włączanie / wyłączanie funkcji przełącznikiem

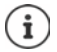

Ograniczenie przesyłania danych w tle może wpłynąć negatywnie na działanie aplikacji. Np. nie otrzymasz powiadomień do momentu następnego otwarcia aplikacji.

### Więcej informacji na temat ograniczenia zużycia danych

#### Wyłączenie automatycznej synchronizacji

Gdy włączona jest automatyczna synchronizacja, dane aplikacji są automatycznie aktualizowane, np. kontakty lub terminy.

Wyłączenie automatycznej synchronizacji: -> str. 69

#### Wyłączanie roamingu danych

Jeżeli sieć komórkowa Twojego operatora jest niedostępna, urządzenie poprzez roaming danych może korzystać z sieci innych operatorów.

Sieć i internet > Sieć komórkowe > Włączanie opcji z przełącznikiem obok Roaming

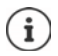

Roaming danych może powodować dodatkowe koszty, jednak w niektórych miejscach jest jedyną możliwością nawiązania połączenia z Internetem.

# Bluetooth

Nawiąż za pomocą smartfona połączenie z urządzeniem Bluetooth.

Przy pierwszym użyciu urządzenia z Bluetooth należy najpierw sparować je ze smartfonem, aby między tymi urządzeniami zostało nawiązane bezpieczne połączenie. Następnie połączenie zostaje nawiązane automatycznie.

#### Włączanie/wyłączanie Bluetooth

Dwoma palcami przeciągnij od paska stanu w dół ... pojawiają się szybkie ustawienia naciśnij symbol Bluetooth \*

lub

Istawienia > Połączone urządzenia > Bluetooth > aktywuj/dezaktywuj Bluetooth przełącznikiem

Gdy Bluetooth jest włączony, w pasku stanu pojawia się symbol 🗱 .

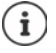

Smartfon jest widoczny dla wszystkich urządzeń z funkcją Bluetooth w okolicy.

W celu wydłużenia czasu pracy na baterii należy wyłączyć Bluetooth, jeżeli nie jest używana. Bluetooth zostaje wyłączony w trybie samolotowym.

#### Parowanie

Przed połączeniem telefonu lub tabletu z urządzeniem Bluetooth należy najpierw sparować te urządzenia. Po dokonaniu takiego parowania urządzenia pamiętają je do momentu, gdy zostanie ono anulowane.

Image: Second Second

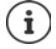

Wprowadź wskazywany identyfikator, gdy pojawi się wezwanie. Jeżeli nie jest wskazywany identyfikator, spróbuj użyć typowych ciągów liczb takich jak 0000 lub 1234 lub przeczytaj dokumentację urządzenia Bluetooth.

# Zmiana nazwy powiązanego urządzenia Bluetooth lub anulowanie parowania

Image: Second Second

zmień nazwę: 🕨 🧨 🕨 📟 wprowadź nazwę dla urządzenia 🕨 Zmień nazwę

Anulowanie parowania: > Zapomnij

### Odblokowanie funkcji dla urządzeń powiązanych

Zezwolenie, aby urządzenia obsługujące Bluetooth miały dostęp do kontaktów, karty SIM lub mogły korzystać z Internetu za pośrednictwem urządzenia.

Content of the second second se

#### Zmiana nazwy Bluetooth smartfona

Ten smartfon jest widoczny dla innych urządzeń Bluetooth pod nazwą Gigaset GS3. Nazwa ta może zostać zmieniona.

Solution Stawienia Połączone urządzenia Bluetooth Nazwa urządzenia
 Wprowadź dane konfiguracji sieci Zmień nazwę

# Tryb samolotowy

W trybie samolotowym WIFI, sieć komórkowa i Bluetooth są wyłączone.

Dwoma palcami przeciągnij od paska stanu w dół ... pojawiają się szybkie ustawienia naciśnij symbol trybu samolotowego

lub

Image: Section Section Sect

Gdy tryb samolotowy jest włączony, w pasku stanu pojawia się symbol 🛧.

# Wirtualne sieci prywatne (VPN)

Poprzez wirtualną sieć prywatną (VPN) możesz połączyć smartfon z siecią prywatną lub firmową. Gdy jesteś w podróży i masz dostęp do sieci WIFI, możesz korzystać z połączenia VPN, aby bezpiecznie korzystać z internetu, telefonować bezpłatnie przez numer swojego telefonu stacjonarnego lub mieć dostęp do skrzynki e-mail oraz danych w sieci firmowej.

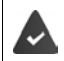

W sieci prywatnej lub firmowej jest skonfigurowany serwer VPN.

W smartfonie zainstalowany jest domyślnie klient VPN. Do konfiguracji połączenia VPN potrzebne są dane konfiguracyjne VPN.

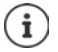

Ewentualnie do sieci VPN, z którą będzie łączył się smartfon, potrzebny jest inny klient VPN. W sklepie Google Play dostępna jest szeroka oferta aplikacji VPN. Po zainstalowaniu aplikacji VPN konfiguracja odbywa się za pomocą aplikacji.

#### **Dodawanie VPN**

► O Ustawienia ► Sieć i internet ► VPN ► naciśnij + ► W wprowadź dane konfiguracyjne ► Zapisz

#### Nawiązywanie połączenia z siecią VPN

Sieć i internet > VPN ... pojawia się lista skonfigurowanych VPN > wybierz VPN > may Nazwa użytkownika i wprowadź Hasło > Połącz

Jeżeli urządzenie jest połączone z VPN, w pasku stanu widoczny jest symbol O-

#### Rozłączanie połączenia VPN

► O Ustawienia ► Sieć i internet ► VPN ► naciśnij krótko ✿ obok oddzielanego VPN ► dezaktywuj VPN przełącznikiem

#### **Usuwanie VPN**

Image: Sieć i internet > VPN . . . pojawia się lista skonfigurowanych VPN > naciśnij & obok sieci VPN, która ma zostać usunięta > Zapomnij

#### Edycja ustawień VPN

Image: Sieć i internet > VPN > obok VPN, który ma zostać zmieniony naciśnij X > ma edytuj ustawienia VPN > Zapisz

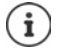

Jeżeli używana jest aplikacja VPN, zostaje ona otwarta i tam można dokonać niezbędnych ustawień.

#### Włączanie/wyłączanie ciągle aktywnego VPN

W niektórych sieciach VPN urządzenie jest stale połączone, jeżeli połączenie VPN nie jest nieaktywne. Jest to zalecane, jeżeli poruszasz się między niezabezpieczonymi publicznymi sieciami WIFI.

Image: State of the state of the state of

Otrzymujesz powiadomienie, że sieć VPN jest ciągle włączona i gdy połączenie z ciągle aktywną siecią VPN zostaje przerwane.

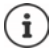

Jeżeli skonfigurowano sieć VPN przez aplikację, opcja Stały VPN nie jest wyświetlana.

### Udostępnianie Internetu przez punkt dostępu WIFI, Bluetooth lub USB

Za pomocą mobilnego punktu dostępu WIFI, Bluetooth lub USB można udostępniać połączenie z Internetem smartfona innym urządzeniom. Możesz wykorzystać np. połączenie internetowe smartfona, aby np. korzystać z Internetu na komputerze.

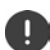

Podczas korzystania z punktu dostępu lub udostępniania połączenia internetowego mogą być naliczane dodatkowe koszty. Zwróć się ew. do swojego operatora sieci.

Punkt dostępu lub udostępnianie sieci mogą silnie obciążań baterię.

- Podczas korzystania z punktu dostępu i udostępniania sieci przez smartfon należy podłączyć smartfon do zasilania.
- Wyłącz punkt dostępu i udostępnianie Internetu, jeżeli funkcja ta nie jest już potrzebna.

#### Włączanie lub wyłączanie punktu dostępu WIFI

Konfigurowanie własnego urządzenia jako punktu dostępu WIFI

Ustawienia > Sieć i internet > Hotspot i tethering > Hotspot Wi-Fi > włącz/ wyłącz funkcję przełącznikiem

Jeżeli punkt dostępu jest aktywny, symbol 🔘 jest widoczny w pasku stanu.

#### Dostosowanie ustawień punktu dostępu WIFI

Zmiana nazwy sieci, zabezpieczeń, hasła i pasma częstotliwości punktu dostępu.

Sieć i internet > Hotspot i tethering > Hotspot Wi-Fi > wybierz i dostosuj wybraną opcję

#### Połączenie urządzenia z punktem dostępu WIFI

W celu nawiązania połączenia podaj nazwę i hasło sieci. Nazwa jest wskazywana w **Nazwa** hotspota. Pokaż hasło:

Istawienia Sieć i internet Hotspot i tethering Hotspot Wi-Fi naciśnij krótko Hasło do hotspota ... hasło nie jest widoczne

Utworzenie połączenia z punktem dostępu w innym urządzeniu:

 Otwórz listę sieci dostępnych sieci WIFI > wybierz sieć o właściwej nazwie > podaj hasło punktu dostępu > połącz się.

#### Konfiguracja i korzystanie z funkcji udostępniania Internetu przez Bluetooth

Współdzielenie połączenia internetowego z innymi urządzeniami przez Bluetooth.

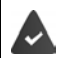

Dane komórkowe są włączone 🛶 str. 74

- Skonfiguruj drugie urządzenie tak, aby połączenie sieciowe zostało wykonane przez Bluetooth. W razie potrzeby przeczytaj instrukcję urządzenia.

Udostępnianie/wycofanie udostępnienia połączenia z Internetem przez Bluetooth:

Ustawienia > Sieć i internet > Hotspot i tethering > włącz/wyłącz funkcje Tethering przez Bluetooth przełącznikiem ... możesz teraz nawiązać połączenie z Internetem z drugim urządzeniem

#### Konfiguracja i korzystanie z funkcji udostępniania Internetu przez USB

Połączenie z Internetem można współdzielić z innym urządzeniem przez kabel USB

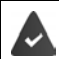

Dane komórkowe są włączone 🔶 str. 74

 Podłącz smartfon kablem USB do innego urządzenia ) otwórz powiadomienie przez połączenie USB ) wybierz Tethering przez USB

Włączanie/wyłączanie udostępniania Internetu przez USB

Sieć i internet > Hotspot i tethering > włącz/wyłącz funkcję Tethering przez USB przełącznikiem ... możesz teraz nawiązać połączenie z Internetem z innego urządzenia

Gdy udostępnianie Internetu przez USB jest włączone, w pasku stanu pojawia się symbol 💶.

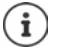

Udostępnianie Internetu przez USB wyłącza się na stałe po odłączeniu przewodu USB.

Udostępnianie Internetu przez USB jest niedostępne w komputerach Mac.

# System

# Data i godzina

🕨 🗛 🕨 🙆 Ustawienia 🕨 System 🕨 Data i godzina ...

#### Konfiguracja automatyczna

Pobieranie daty i godziny automatycznie z serwera czasu:

Naciśnij Użyj czasu podanego przez sieć > wybierz opcję (sieć lub GPS)

lub: 🕨 wyłącz i ustaw ręcznie datę i godzinę

#### Ustawianie ręczne

- Data > wybierz datę w kalendarzu > OK
- Godzina > przeciągnij wskaźnik godziny na właściwą pozycję > OK
  W celu ustawienia widok 12-godzinnego użyj zewnętrznego kółka
  W celu ustawienia widok 24-godzinnego użyj wewnętrznego i zewnętrznego kółka
- naciśnij minuty na wskazaniu godziny ) przeciągnij wskaźnik na właściwą pozycję ) OK

#### Ustawianie strefy czasowej

Standardowo strefa czasowa ustawia się automatycznie. Samodzielny wybór strefy czasowej:

 Wyłącz przełącznik obok Użyj strefy czasowej podanej przez sieć > naciśnij Strefa czasowa > wybierz strefę czasową z listy

#### Ustalanie formatu czasu i daty

Wybierz format czasu i daty pasujący do ustawionego raju (-> str. 55).

Aktywuj przełącznik obok Użyj ustawień domyślnych dla regionu

lub

Wyświetlanie czasu w formacie 24-godzinnym (np. 18:30) / 12-godzinnym (6:30 po poł.):

Włącz/wyłącz przełącznik obok Format 24-godzinny

# Aktualizacje oprogramowania

### Sprawdzanie wersii systemu Android

Informacje o telefonie ... aktualna wersja jest widoczna pod Wersia Androida

#### Pobieranie aktualnych aktualizacji oprogramowania

Jeżeli dla Twojego urządzenia dostępna jest nowa aktualizacja, otrzymasz powiadomienie.

Aktualizacja zużywa dużo energii i wymaga pobrania dużej ilości danych.

i

Dlatego przed instalacja sprawdź poziom naładowania baterij (-> str. 58) oraz pozostały transfer (-+ str. 79). Ew. podłącz urządzenie do zasilania i połącz się z siecią WIFI.

#### Instalacja aktualizacji po otrzymaniu powiadomienia

Ekran nie jest zablokowany: > przeciagnij palcem od paska powiadomień w dół > naciśnij powiadomienie o aktualizacji

Ekran jest zablokowany:

- naciśnij dwukrotnie powiadomienie o aktualizacji
- Rozpoczecie instalacii naciśnii Pobierz

#### Instalacia aktualizacii bez otrzymania powiadomienia

A b @ Ustawienia b System b Aktualizacja systemu b Sprawdź aktualizacje ... trwa kontrola systemu

Jeżeli istnieje bardziej aktualna wersja: Naciśnij Pobierz

Jeżeli nowe oprogramowanie zostało całkowicie pobrane, otrzymasz powiadomienie.

Instalacia oprogramowania

#### Ustawienia aktualizacji systemu

W celu pobierania aktualizacji możesz dokonywać różnych ustawień:

🕨 🗛 🕨 🔯 Ustawienia 🕨 System 🕨 Aktualizacja systemu 🕨 naciśnij 🍹 Ustawienia

Można dokonać następujących ustawień:

- Jak często w sposób automatyczny mają być wyszukiwane aktualizacje.
- Aktualizacja ma odbywać się tylko, gdy urządzenie jest połączone z siecią WiFi.
- Pobieranie aktualizacji ma odbywać się automatycznie.

Na tej stronie masz dostęp do dyrektywy RODO oraz deklaracji udostępnienia danych.

# Kopia zapasowa i odzyskiwanie

#### Kopia zapasowa danych i ustawień

Wykonywanie kopii zapasowych danych powiązanych z jednym lub wieloma kontami Google lub korzystanie z usługi kopii zapasowej Android. W przypadku zmiany urządzenia lub konieczności wykasowania danych, należy przywrócić dane z każdego spośród kont Google, dla których utworzono kopię zapasową.

Tworzona jest kopia zapasowa następujących danych:

- Ustawienia kalendarza Google
- Sieci WIFI i hasła
- Tła pulpitu
- Ustawienia Gmail
- Aplikacje zainstalowane przez Google Play (z kopią zapasową w sklepie Play)
- Ustawienia ekranu, tzn. jasność i tryb oczekiwania
- Ustawienia języka i wprowadzania danych
- Data/godzina
- Ustawienia i daty aplikacji od dostawców trzecich, zależne od aplikacji

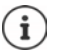

Nie wszystkie aplikacje korzystają z usługi kopii zapasowej Android. W niektórych aplikacjach nie jest wykonywana kopia zapasowa wszystkich danych.

System > Kopia zapasowa > aktywuj/dezaktywuj funkcję Zapisz na Dysku Google za pomocą przełącznika

Konfiguracja kolejnego konta kopii zapasowej:

 naciśnij i przytrzymaj Konto > Dodaj konto > Wprowadź PIN, wzór zabezpieczający lub hasło > Podaj dane konta

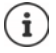

Można skonfigurować kilka kont kopii zapasowej.

#### Przywracanie ustawień sieci

Zerowanie sieci WIFI, telefonii komórkowej i Bluetooth

System > Opcje resetowania > Reset Wi-Fi, transmisji
 Bluetootha > Zresetuj ustawienia

#### Resetowanie ustawień aplikacji

Zerowanie ustawień aplikacji, takich jak wyłączenie dostępu do zasobów, powiadomienia, przywracanie ustawień standardowych. Wszystkie dane aplikacji pozostają zachowane.

System > Opcje resetowania > Resetuj ustawienia aplikacji > Resetuj aplikacje

#### Przywracanie ustawień fabrycznych urządzenia

W przypadku przekazania urządzenia innej osobie możesz usunąć wszystkie osobiste dane.

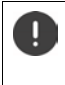

Podczas przywracania ustawień fabrycznych pamięć zewnętrzna zostaje wymagana, pobrane aplikacje, muzyka, zdjęcia itp. zostają usunięte i dezaktywuje się logowanie w koncie Google.

 System > Opcje resetowania > Wykasuj wszystkie dane (przywróć dane fabryczne) > Usuń wszystkie dane

# Dodatek

# Serwis

Części wymienne i wyposażenie produktu są dostępne pod <u>www.gigaset.com</u>. Pomoc jest dostępna pod <u>www.gigaset.com/service</u> lub telefonicznie:

#### Infolinia Polska

#### 801 140 160

Obowiązują taryfy lokalne/krajowe. Opłaty za połączenia z sieci komórkowej mogą być inne.

# Warunki gwarancji

- Niniejsza gwarancja obowiązuje na terytorium Rzeczypospolitej Polskiej.
- Gwarancja nie wyłącza, nie ogranicza ani nie zawiesza uprawnień kupującego wynikających z przepisów o rękojmi za wady rzeczy sprzedanej.
- Gigaset Communications Austria GmbH z siedzibą w Wiedniu, Modecenterstraße 17 gwarantuje sprawne działanie produktu przez okres 24 miesięcy od daty zakupu, umieszczonej na niniejszej karcie gwarancyjnej oraz dowodzie zakupu. Na akumulatory gwarancja udzielana jest na okres 6 miesięcy od daty zakupu.
- Karta gwarancyjna jest nieważna w następujących przypadkach:
  - brak pieczątki i podpisu sprzedawcy
  - numer fabryczny/seryjny produktu lub datę sprzedaży w jakikolwiek sposób zmieniono, zamazano, usunięto lub zatarto
- Usterki produktu ujawnione w okresie gwarancyjnym będą usuwane bezpłatnie w ciągu 14 dni roboczych od daty przyjęcia produktu do Autoryzowanego Punktu Serwisowego Gigaset.
- Warunkiem wykonania naprawy jest dostarczenie produktu z ważną kartą gwarancyjną.
- Wydanie produktu po naprawie nastąpi w miejscu oddania do naprawy.
- Naprawa gwarancyjna nie obejmuje czynności przewidzianych w instrukcji obsługi, do których wykonania zobowiązany jest użytkownik we własnym zakresie.
- Użytkownikowi przysługuje prawo wymiany produktu lub części produktu na nowy, wolny od wad, jeżeli:
- a. w okresie gwarancji Autoryzowany Punkt Serwisowy Gigaset dokona czterech napraw istotnych, a produkt nadal będzie wykazywał wady, które uniemożliwiają jego używanie zgodnie z przeznaczeniem
- b. Autoryzowany Punkt Serwisowy Gigaset stwierdzi na piśmie, że usterka jest niemożliwa do usunięcia. Za wadę istotną uznaje się takie uszkodzenie produktu, które uniemożliwia korzystanie z produktu zgodnie z jego przeznaczeniem. Wymianie podlega wyłącznie ta część produktu, w której nastąpiła usterka. W przypadku braku możliwości wymiany na taki sam produkt, dokonana zostanie wymiana na produkt o nie gorszych parametrach funkcionalnych od produktu podlegajacego wymianie
- Gwarancją nie są objęte:
- a. bezpieczniki, przewody i ich wymiana

- b. mechaniczne uszkodzenia produktu i wywołane nimi wszystkie inne uszkodzenia
  - c. uszkodzenia i wady na skutek:
  - niewłaściwego lub niezgodnego z instrukcją obsługi użytkowania, przechowywania i konserwacji
  - nieautoryzowanej ingerencji w oprogramowanie urządzenia
  - samowolnych (dokonanych przez użytkownika lub inne nieupoważnione osoby) napraw, przeróbek lub zmian konstrukcyjnych
  - zdarzeń losowych (np. zalanie cieczą, wyładowania atmosferyczne, rdza oraz korozja)
  - użytkowania lub pozostawienia produktu w niewłaściwych warunkach (nadmierna wilgotność, zbyt wysoka lub niska temperatura, itp.)
  - zastosowania nieoryginalnych akcesoriów
  - przepięć w sieci telefonicznej lub energetycznej, nieprawidłowego napięcia zasilającego, podłączenia do nieuziemionego gniazda zasilającego
- Gigaset Communications Austria GmbH nie ponosi odpowiedzialności za utratę jakichkolwiek danych użytkownika produktu w trakcie wykonywania naprawy gwarancyjnej.

# Karta gwarancyjna

| UWAGAI<br>Karta gwarancyjna musi być wypełniona dokładnie przez sprzedawcę pod rygorem nieważności.<br>Jakiekolwiek zmiany, wytarcia lub zamazania mogą być powodem unieważnienia gwarancji. |               |                            |                                   |  |  |  |
|----------------------------------------------------------------------------------------------------|---------------|----------------------------|-----------------------------------|--|--|--|
| Nazwa sprzętu / typ:                                                                                                    |               |                            |                                   |  |  |  |
| Nr fabryczny:                                                                                                    |               | Data sprze                 | adaży:                            |  |  |  |
|                                                                                                    |               | Dane i podpis użytkownika: |                                   |  |  |  |
|                                                                                                    |               | Akcep                      | tuję warunki niniejszej gwarancji |  |  |  |
| Pieczęć i podp                                                                                                    | is sprzedawcy | 1                          |                                   |  |  |  |

Informacje o produkcie, jego cechach technicznych oraz o najbliższym autoryzowanym punkcie serwisowym uzyskacie Państwo pod numerem telefonu: 801 140 160.

| Data<br>zgłoszenia | Data<br>wykonania | Przebieg naprawy | Pieczątka<br>zakładu |
|--------------------|-------------------|------------------|----------------------|
|                    |                   |                  |                      |
|                    |                   |                  |                      |
|                    |                   |                  |                      |
|                    |                   |                  |                      |
|                    |                   |                  |                      |
|                    |                   |                  |                      |
|                    |                   |                  |                      |
|                    |                   |                  |                      |
|                    |                   |                  |                      |
|                    |                   |                  |                      |

#### Wykluczenie odpowiedzialności

Wyświetlacz składa się z punktów (pikseli). Każdy z pikseli składa się z trzech subpikseli (czerwony, zielony, niebieski).

Może się zdarzyć, że nastąpi awaria jednego z subpikseli lub zmiana koloru.

Wnioski gwarancyjne można składać, jeżeli zostanie przekroczona maksymalna liczba błędnie działających pikseli.

| Opis                                              | Maksymalna liczba dozwolonych błędów pikseli |
|---------------------------------------------------|----------------------------------------------|
| Kolorowy subpiksel                                | 1                                            |
| Ciemne subpiksele                                 | 1                                            |
| Całkowita liczba kolorowych i ciemnych subpikseli | 1                                            |

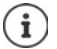

Ślady użytkowania na wyświetlaczu i obudowie są wykluczone z gwarancji.

Niektóre treści lub usługi, do których można mieć dostęp za pomocą tego urządzenia, stanowią własność osób trzecich lub mogą być chronione przez prawa autorskie, patenty, marki handlowe i/lub inne przepisy dotyczące ochrony własności intelektualnej. Takie treści i usługi są udostępniane wyłącznie do użytku prywatnego i niekomercyjnego. Z treści i usług nie wolno korzystać w sposób niezgodny z warunkami określonymi przez ich właściciela lub usługodawcy.

Z wyjątkiem, gdy wyrażają na to zgodę właściciele treści lub usługodawcy, zabrania się modyfikacji, powielania, przesyłania, tłumaczenia, sprzedaży, tworzenia dzieł pochodnych, rozpowszechniania lub dystrybucji treści lub usług przetwarzanych na tym urządzeniu, w jakiejkolwiek postaci lub na jakimkolwiek medium, bez naruszenia warunków wyszczególnionych powyżej.

# Wskazówki producenta

# Zezwolenie

To urządzenie jest przeznaczone do użytkowania we wszystkich krajach Unii Europejskiej oraz Szwajcarii.

Użytkowanie poza EOG z wyjątkiem Szwajcarii zależy od krajowego badania typu.

Wymagania poszczególnych krajów zostały uwzględnione.

Niniejszym Gigaset Communications GmbH oświadcza, iż typ urządzenia radiowego Gigaset GS3 ( E940-2766-00) spełnia wymagania dyrektywy 2014/53/UE.

Pełny tekst deklaracji zgodności UE jest dostępny pod następującym adresem internetowym: <u>www.gigaset.com/docs</u>.

Deklaracja ta powinna również być dostępna wśród plików "Międzynarodowe deklaracje zgodności" lub "Europejskie deklaracje zgodności".

W związku z tym prosimy o sprawdzenie wszystkich tych plików.

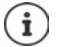

Pasmo 51500 - 5350 MHz jest ograniczone do użytku tylko wewnątrz pomieszczeń w następujących krajach

| !  | AT | BE | BG | СН | CY | CZ | DE | DK | EE | EL | ES |
|----|----|----|----|----|----|----|----|----|----|----|----|
| FI | FR | HR | HU | IE | IS | π  | LI | LT | LU | LV | MT |
| NL | NO | РТ | PL | RO | SE | SI | SK | TR | UK |    |    |

# Odpady i ochrona środowiska

### Prawidłowa utylizacja produktu

(Dyrektywa dotycząca zużytych odpadów elektrycznych i elektronicznych - WEEE)

(obowiązuje w krajach z systemem segregacji odpadów)

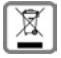

To oznaczenie na produkcie, akcesoriach lub dokumentacji informuje, że produktu lub jego wyposażenia elektronicznego (np. ładowarka, słuchawki, kabel USB) nie wolno usuwać razem z odpadami gospodarstwa domowego.

Aby uniknąć ewentualnego skażenia środowiska lub obrażeń ciała wskutek niekontrolowanego usuwania odpadów, recykling należy przeprowadzać w sposób odpowiedzialny, wspierając zrównoważone odzyskiwanie surowców.

Prywatni użytkownicy mogą zwrócić się do sprzedawcy, od którego nabyli urządzenie, lub kontaktować się z właściwymi urzędami, którzy udzielą informacji na temat punktów zbiórki przeprowadzających utylizację przyjazną środowisku.

Użytkownicy komercyjni zwracają się do dostawcy i sprawdzają Ogólne Warunki Handlowe lub umowę sprzedaży.

Ten produkt i elektroniczne części wyposażenia nie mogą być usuwane razem z innymi odpadami komunalnymi.

Niniejszy sprzęt elektryczny i elektroniczny (EEE) jest kompatybilny z dyrektywą RoHS.

#### Prawidłowa utylizacja baterii w tym produkcie

(obowiązuje w krajach z systemem segregacji odpadów)

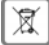

To oznaczenie na akumulatorze, w instrukcji lub na opakowaniu informuje, że akumulatora w tym produkcie nie należy usuwać wraz z odpadami gospodarstwa domowego.

Jeżeli akumulator nie zostanie usunięty w sposób prawidłowy, zawarte w nim substancje mogą spowodować szkody zdrowotne lub skazić środowisko.

Dla ochrony zasobów naturalnych oraz w celu wspierania przyjaznego środowisku ponownego przetwarzania surowców, należy oddzielić akumulatory od innych odpadów i oddać je bezpłatnie do lokalnego punktu zbiórki zużytych baterii / akumulatorów.

### O promieniowaniu

#### Informacje o certyfikacji SAR (swoiste tempo pochłaniania energii)

NINIEJSZE URZĄDZENIE SPEŁNIA MIĘDZYNARODOWE WYTYCZNE DOTYCZĄCE NARAŻENIA NA FALE RADIOWE.

Twój telefon komórkowy został tak zaprojektowany, aby nie przekraczał wartości granicznych ekspozycji na fale radiowe.

Wytyczne te zostały określone przez niezależną organizację naukową (ICNIRP) i zawierają duży margines bezpieczeństwa, który ma zagwarantować bezpieczeństwo wszystkich osób, niezależnie od wieku i stanu zdrowia. Wytyczne dotyczące narażenia na fale radiowe są określone w wartości "współczynnik absorpcji swoistej" lub SAR.

Wartość graniczna SAR dla urządzeń mobilnych to:

| SAR przy głowie /na ciele(podczas rozmowy przez telefon) | 2,0 W/kg |
|----------------------------------------------------------|----------|
| SAR przy kończynach (np. podczas noszenia w ręce)        | 4,0 W/kg |

Maksymalnymi wartościami SAR zgodnie z wytycznymi ICNIRP dla tego modelu urządzenia są:

| SAR przy głowie (podczas rozmowy przez telefon)       | 1,455 W/kg (10g |
|-------------------------------------------------------|-----------------|
| SAR na ciele (np. podczas noszenia w kieszeni spodni) | 1,203 W/kg (10g |
| SAR przy kończynach (np. podczas noszenia w ręce)     | 2,339 W/kg (10g |

Wartości SAR dotyczące noszenia na ciele zostały określone z odległości 5 mm. W celu spełnienia wytycznych narażenia na fale wysokiej częstotliwości podczas noszenia na ciele, urządzenie powinno znajdować się co najmniej w takiej odległości od ciała.

# Dane techniczne

#### Ogólne dane techniczne

| Częstotliwość | Pasmo    | Maks. moc |
|---------------|----------|-----------|
| 2G            | 1900 MHz | 29,0 dBm  |
|               | 1800 MHz | 23,0 dBm  |
|               | 850 MHz  | 32,0 dBm  |
|               | 900 MHz  | 25,8 dBm  |
| 3G            | B1       | 23,4 dBm  |
|               | B8       | 23,4 dBm  |
| 4G            | B1       | 21,6 dBm  |
|               | B3       | 23,8 dBm  |
|               | B5       | 23,6 dBm  |
|               | B7       | 23,5 dBm  |
|               | B8       | 23,8 dBm  |
|               | B20      | 22,7 dBm  |
| WIFI          | 2,4 GHz  | 14,6 dBm  |
|               | 5 GHz    | 11,6 dBm  |
| BT            | 8,5 dBm  |           |

# Akcesoria

Używaj wyłącznie ładowarek, akumulatorów i kabli zatwierdzonych przez Gigaset. Użycie nieautoryzowanych akcesoriów może spowodować uszkodzenie urządzenia.

### Zasilacz

| Producent                                  | Salom Electric (Xiamen) Co. Ltd.                |
|--------------------------------------------|-------------------------------------------------|
|                                            | Numer w rejestrze handlowym: 91350200612003878C |
|                                            | 31 Building, Huli Industrial District,          |
|                                            | Xiamen, Fujian 361006, P.R. China               |
| Rozpoznanie modelu                         | C778                                            |
| Napięcie wejściowe                         | 230 V                                           |
| Częstotliwość wejścia prądu przemiennego   | 50 Hz                                           |
| Napięcie wyjściowe                         | 5 V                                             |
| Prąd wyjściowy                             | 2 A                                             |
| Moc wyjściowa                              | 10 W                                            |
| Średnia sprawność podczas eksploatacji     | > 81,9 %                                        |
| Sprawność przy niewielkim obciążeniu (10%) | > 75 %                                          |
| Pobór mocy przy zerowym obciążeniu         | < 0,10 W                                        |

#### Akumulator

Technologia: Li-Polymer Pojemność: 4000 mAh Numer artykułu: V30145-K1310-X477

# **Oprogramowanie Open Source**

# Informacje ogólne

Twoje urządzenie Gigaset zawiera między innymi oprogramowanie Open Source podlegające różnym warunkom licencyjnym. Prawa do korzystania z oprogramowania Open Source wykraczające poza korzystanie z urządzenia w postaci dostarczonej przez Gigaset Communications GmbH zostały określone w odpowiednich warunkach licencji oprogramowania Open Source.

Szczegółowe informacje są dostępne pod:

#### 🕨 🔼 🕨 🎝 Ustawienia 🕨 Informacje o telefonie 🕨 Informacje prawne

W odniesieniu do licencjodawców oprogramowania Open Source, teksty licencji zawierają regularnie wykluczenia odpowiedzialności. Przykładowo, to wykluczenie odpowiedzialności dla GPL, wersja 2 brzmi:

"This program is distributed in the hope that it will be useful, but WITHOUT ANY WARRANTY; without even the implied warranty of MERCHANTABILITY or FITNESS FOR A PARTICULAR PURPOSE. See the GNU General Public License for more details."

a dla LGPL, wersja 2.1:

"This library is distributed in the hope that it will be useful, but WITHOUT ANY WARRANTY; without even the implied warranty of MERCHANTABILITY or FITNESS FOR A PARTICULAR PURPOSE. See the GNU Lesser General Public License for more details."

Nie ma to wpływu na odpowiedzialność Gigaset Communications GmbH.

# Wskazówki dotyczące licencji i praw autorskich

Urządzenie Gigaset zawiera oprogramowanie Open Source podlegające licencjom GNU Public License (GPL) lub GNU Library / Lesser General Public License (LGPL). Odpowiedni kod źródłowy można pobrać z Internetu pod adresem

#### www.gigaset.com/opensource

W przeciągu trzech lat po zakupie produktu można również zażądać kodu źródłowego od Gigaset Communications GmbH po kosztach własnych. W tym celu należy skontaktować się z nami pod adresem

#### www.gigaset.com/service

Urządzenie Gigaset zawiera oprogramowanie Open Source podlegające licencji Common Public License. Odpowiedni kod źródłowy można pobrać z Internetu pod adresem

#### www.gigaset.com/opensource

Kod źródłowy można uzyskać również od Gigaset Communications GmbH. W tym celu należy skontaktować się z nami pod adresem

www.gigaset.com/service

# Indeks

| A                                          |
|--------------------------------------------|
| Administrator urządzenia                   |
| Aktualizacja                               |
| Aktualizacja oprogramowania                |
| Aktywacja/dezaktywacja mobilnej transmisji |
| danych                                     |
| Aparat                                     |
| przedni                                    |
| tylny                                      |
| Aplikacja                                  |
| bezpieczeństwo 29                          |
| dezaktywacja 27                            |
| domyślna 71                                |
| instalowanie z innego źródła 29            |
| na pulpicie 22                             |
| nieznanego pochodzenia 29                  |
| odinstalowanie 27                          |
| odkładanie do folderu na pulpicie 22       |
| ograniczenie korzystania                   |
| ostatnio otwarta 18                        |
| przesuwanie na pulpicie 22                 |
| równoległe używanie dwóch aplikacji 28     |
| rozpoznawanie szkodliwych 30               |
|                                            |
| wyjście                                    |
| wymuszenie zakończenia                     |
|                                            |
| zuzycie danych                             |
| Aplikacja domysina / I                     |
| Aplikacje                                  |
|                                            |
| KONTAKTY                                   |
| teleron                                    |
|                                            |
| uzycie udnych                              |
| Applikacje Gubyle                          |
| Asystem konfiguracji I l                   |

## В

| Bateria                                    |    |
|--------------------------------------------|----|
| ładowanie                                  | 10 |
| utylizacja                                 | 94 |
| Blokada ekranu                             | 61 |
| automatyczna                               | 62 |
| rozpoznawanie twarzy                       | 63 |
| zastępowanie odcisku palca                 | 31 |
| Blokada karty SIM                          | 65 |
| Blokada wyświetlacza                       |    |
| hasło                                      | 62 |
| PIN                                        | 62 |
| wzór                                       | 62 |
| Blokada wyświetlacza, patrz blokada ekranu |    |
| Blokowanie numerów                         | 45 |
|                                            |    |

| anulowanie parowania              | 82 |
|-----------------------------------|----|
| parowanie                         | 81 |
| udostępnianie Internetu           | 85 |
| włączanie/wyłączanie              | 81 |
| zmiana nazwy powiązanych urządzeń | 82 |
| Zmiana nazwy własnego urządzenia  | 82 |
|                                   |    |

### с

| -                             |     |
|-------------------------------|-----|
| Certyfikat                    | 67  |
| instalacja z karty pamięci    | 68  |
| pokaż listę                   | б7  |
| usuwanie                      | 68  |
| WIFI                          | 78  |
| włączanie/wyłączanie          | 68  |
| Certyfikat SAR.               | 94  |
| Certyfikat X.509              | б7  |
| Cykl zużycia danych           | 79  |
| Czas korzystania              | 32  |
| Czujnik.                      | . 3 |
| Czujnik linii papilarnych3, 2 | 31  |
|                               |     |

### D

| Dane                                           |
|------------------------------------------------|
| kopia zapasowa88                               |
| zdalne kasowanie                               |
| Data i godzina                                 |
| ustawianie automatyczne                        |
| ustawianie ręczne                              |
| Deklaracja udostępnienia danych                |
| DHCP, w sieci WIFI78                           |
| Digital Wellbeing 32                           |
| Dioda powiadomień                              |
| Dioda powiadomień, sygnalizowane stany 4       |
| Dotknięcie i przytrzymanie15                   |
| Drukowanie                                     |
| DuraSpeed                                      |
| Dwie karty SIM                                 |
| Dyrektywa RODO87                               |
| Dzwonek                                        |
| całkowite wyłączanie przyciskiem głośności. 16 |
| ustawianie dla kontaktu                        |
| zmiana                                         |
| Dźwięki klawiszy 58                            |
| włączanie w aplikacji Telefon 44               |
| Dźwięki klawiszy wybierania58                  |
|                                                |

| E                    |
|----------------------|
| Edycja               |
| wiadomości tekstowej |
| Ekran                |
| obracanie            |
| stan oczekiwania14   |

| Ekran blokady       |    |
|---------------------|----|
| informacje awaryjne | 64 |
| Ekran startowy      |    |
| skrót do kontaktu   | 50 |
| Eksport kontaktów   | 49 |
| Emotikony w SMS     | 51 |
| •                   |    |

### F

| Family Link      37        Format czasu      86        Format daty      86 |
|----------------------------------------------------------------------------|
| Format nazwy                                                               |
| kontakt w aplikacji kontaktów                                              |
| kontakt w aplikacji Telefon                                                |
| Funkcja głośnomówiąca 43                                                   |

# G

| Głośnik                            | 3 |
|------------------------------------|---|
| Głośność                           |   |
| ustawianie przez menu 5            | 7 |
| ustawianie przyciskiem głośności 1 | 6 |
| Gniazdo słuchawkowe                | 3 |
| Google Play Protect                | 9 |
| Grupa kontaktów 4                  | 8 |

#### **H** Hasło

| Hasio                            |    |
|----------------------------------|----|
| blokada wyświetlacza             | 62 |
| konfiguracja za pomocą asystenta | 12 |
| Historia połączeń                | 46 |
| oddzwonienie do osoby            | 46 |
| usuwanie połączeń                | 46 |
|                                  |    |

# ī

| Import kontaktów               | 49 |
|--------------------------------|----|
| Import plików vCard            | 49 |
| Informacje awaryjne            | б4 |
| Instalacja certyfikatu CA      | 68 |
| Instalacja certyfikatu klienta | 68 |
| Instalowanie, aplikacja        | 27 |

#### J

| J                              |    |
|--------------------------------|----|
| Jasność                        | 55 |
| Język                          |    |
| ustawianie przez menu ustawień | 55 |

#### к

| Kamera szerokokątna                  | 3<br>92 |
|--------------------------------------|---------|
| pojemność pamięci                    | 60      |
| ponowne podłączenie                  | 60      |
| wysuwanie                            | 60      |
| Karta SIM                            | 75      |
| korzystanie z dwóch kartodblokowanie | 14      |

| preferencje                              | 75  |
|------------------------------------------|-----|
| wkładanie                                | . 9 |
| Klawiatura                               | 19  |
| Klawiatura Google                        | 19  |
| Kolejność sortowania, aplikacja telefonu | 44  |
| Kolejność sortowania, kontakty           | 47  |
| Konfiguracja                             | 11  |
| pulpitu                                  | 21  |
| Kontakt                                  |     |
| dodawanie do grupy                       | 48  |
| dodawanie do ulubionych                  | 49  |
| przekierowanie na skrzynkę głosową       | 50  |
| skrót na ekranie startowym               | 50  |
| tworzenie                                | 48  |
| ustawianie dzwonka                       | 49  |
| usuwanie                                 | 50  |
| usuwanie kilku                           | 50  |
| wykonywanie połączenia do                | 47  |
| wysyłanie                                | 52  |
| Kontakty                                 | 47  |
| format nazwisko                          | 47  |
| grupowanie                               | 48  |
| import/eksport                           | 49  |
| sortowanie                               | 47  |
| zezwól na dostęp przez Bluetooth         | 82  |
| Konto                                    | 68  |
| dodawanie                                | 69  |
| synchronizacja                           | 69  |
| usuwanie                                 | 69  |
| Konto e-mail                             |     |
| konfiguracja poprzez ustawienia          | 68  |
| konfiguracja za pomocą asystenta         | 13  |
| Konto Exchange                           | 69  |
| Konto Google                             | 68  |
| -                                        |     |

# L

| Lampa błyskowa                       |   |
|--------------------------------------|---|
| tylna                                | 3 |
| Lokalizacja7                         | 0 |
| Lokalizacja w sytuacjach awaryjnych7 | 1 |

#### Ł

#### м

| Menedżer uprawnień              | 66<br>66<br>66 |
|---------------------------------|----------------|
| Miejsce w pamięci<br>zwalnianie | 60<br>. 3      |
| przeszukać wszystkie            | 54<br>52       |

Ν

| Naciśnięcie |  | 15 |
|-------------|--|----|
|-------------|--|----|

#### Indeks

| Nawigacja                               |
|-----------------------------------------|
| gestami                                 |
| przyciskami ekranowymi 18               |
| Nie przeszkadzać                        |
| reguły                                  |
| włączanie 35                            |
| wyłączanie                              |
| Numer                                   |
| dodawanie numeru z historii połączeń do |
| kontaktów 46                            |
| Numery                                  |
| blokowanie 45                           |

# 0

| Obsługa ekranu dotykowego               | 5   |
|-----------------------------------------|-----|
| Obsluga gestallin                       | 5   |
|                                         | 6   |
| Obsiluga za pomocą gestow               | 1   |
|                                         | 1   |
| Ochrona przed nieupowaznioną obsługą 6  |     |
| Ochrona przed nieuprawnionym użyciem    | _   |
| skonfiguruj za pomocą asystenta 1       | 2   |
| Odbieranie                              |     |
| połączeń 4                              | 3   |
| Odblokowanie przez rozpoznanie twarzy 6 | 3   |
| Odcisk palca                            |     |
| edycja 3                                | 1   |
| metoda zastępcza 3                      | 1   |
| nazwa                                   | 1   |
| użvwanie                                | 2   |
| wczytanie przez ustawienia              | 1   |
| Odpowiedź na SMS/MMS                    | 3   |
| Odrzucanie                              | -   |
| połaczenia 4                            | 3   |
| Odrzucenie                              | 2   |
| nołaczenia i wysłanie SMS 4             | 3   |
| Ograpiczenie ekrapu                     | 1   |
|                                         | 7   |
|                                         | · / |
| Utworz                                  | -   |
| pasek powiadomien 2                     | 3   |

#### Ρ

| Pamięć               |
|----------------------|
| dostępna 59          |
| zajęta 59            |
| Pamięć operacyjna 59 |
| Pamięć urządzenia 59 |
| Pamięć, nieulotna 59 |
| Pamięć, ulotna 59    |
| Parowanie            |
| anulowanie           |
| Pasek nawigacyjny 17 |
| Pasek powiadomień4   |
| Pasek stanu          |
| Pasek ulubionych4    |
| dostosowanie         |

#### PIN

| 1 11 1                                       |          |
|----------------------------------------------|----------|
| blokada wyświetlacza                         | 62       |
| Plik klucza PKCS#12                          | 67       |
| Pobieranie                                   | 30       |
| Pobieranie danych z Internetu                | 30       |
| Podłączanie przewodu USB10,                  | 39       |
| Podwójne naciśnięcie                         | 15       |
| Pokrywa                                      |          |
| otwieranie                                   | . 9      |
| Połączenia                                   |          |
| sieć komórkowa                               | 74       |
| Połączenia 4G                                | 75       |
|                                              | /4       |
| Połączenia, kolejność sortowania w aplikacji |          |
| telefonu                                     | 44       |
| Połączenie                                   | 01       |
|                                              | 47       |
| do kontaktu z historii połączen              | 47       |
|                                              | 90<br>83 |
| W/IEI                                        | 76       |
| Połaczenie z Internetem                      | /0       |
| odblokowanie                                 | 84       |
| Pomoc                                        | 90       |
| Pomoc dla aplikacij Wiadomości               | 51       |
| Powiadomienia                                |          |
| ogladanie                                    | 24       |
| tryb wibracji                                | 25       |
| ustawienia                                   | 24       |
| Powiadomienia aplikacji                      | 72       |
| Powiadomienie                                | 23       |
| dźwięk                                       | 24       |
| usuwanie                                     | 24       |
| zerowanie                                    | 24       |
| Poziom baterii                               | 58       |
| Preferowana karta SIM                        | 75       |
| Proces lokalizacji                           | /1       |
| Promieniowanie                               | 94       |
| Proxy, WIFI                                  | 18       |
| Przeciąganie lub przemieszczanie             | 15       |
| Przeciągnięcie                               | 13       |
| Przenoszenie ników pa/z komputera            | 20       |
| Przesyłanie ekranu                           | ر<br>41  |
| na inne urzadzenie                           | 41       |
| Przycisk Home                                | 18       |
| Przycisk wł./wył                             | . 3      |
| Przyciski                                    | 42       |
| ekranowe                                     | 18       |
| Przyciski ekranowe                           | 18       |
| Przyciski głośności                          | . 3      |
| Przyciski nawigacji                          | . 4      |
| Przyłącze                                    |          |
| kabel USB                                    | 39       |
| Przywracanie ustawień sieci                  | 88       |
| Pulpit                                       | 17       |
| dodawanie                                    | 23       |

| dodawanie, usuwanie i przesuwanie<br>aplikacji |
|------------------------------------------------|
| dodawanie, usuwanie i przesuwanie              |
| widżetów 22                                    |
| powracanie do 17                               |
| przegląd4                                      |
| przełączanie 17                                |
| usuwanie                                       |
| zmiana tła                                     |
| Punkt dostępu                                  |
| Punkt powiadomienia 25                         |

#### R

| Reguły dla "Nie przeszkadzać" |
|-------------------------------|
| Roaming danych                |
| Rozciąganie/ściąganie         |
| Rozmiar czcionki              |
| Rozmowa                       |
| blokowanie                    |
| kasowanie 54                  |
| przez głośnik 43              |
| przez słuchawki 43            |
| przez zestaw słuchawkowy      |
| Rozpoznawanie twarzy          |

# S

| Ściąganie 30                       |
|------------------------------------|
| Serwer czasu                       |
| Serwis                             |
| Sieć komórkowa                     |
| Skalowanie zawartości strony 15    |
| Słuchawka                          |
| Smart Lock                         |
| SMS                                |
| pisanie                            |
| płatny                             |
| przeszukać wszystkie               |
| wiadomość robocza                  |
| wysyłanie do kontaktu              |
| zapisywanie wiadomości roboczej    |
| SMS/MMS                            |
| odpowiedź 53                       |
| wysyłanie 52                       |
| SMS-y premium                      |
| Sprawdzanie wersji systemu Android |
| Środowisko                         |
| Stan oczekiwania                   |
| ustalanie czasu bezczynności 14    |
| zakończenie 15                     |
| Strefa czasowa                     |
| Strona internetowa                 |
| nastaw czas korzystania 33         |
| Strony internetowe                 |
| wyświetl sposób korzystania        |
| Sygnalizowane stany4               |
| Symbol ładowania 10                |
| -                                  |

#### Symbole

| Symbole              |    |
|----------------------|----|
| instrukcja obsługi   | 5  |
| Synchronizacja       | 59 |
| ręczna               | 70 |
| System               |    |
| aktualizacja         | 87 |
| kopia zapasowa       | 88 |
| Szczegóły połączenia | 46 |
| Szybkie ustawienia   | 19 |
|                      |    |

# т

| -                                |
|----------------------------------|
| Tekst                            |
| pisanie i edycja19               |
| rozmiar czcionki56               |
| Telekonferencja44                |
| Tło                              |
| zmiana                           |
| Transfer                         |
| zużycie danych79                 |
| Transfer danych                  |
| kontrola zużycia79               |
| Trust Agents (aplikacje zaufane) |
| Tryb dzielenia ekranu            |
| Tryb nocny                       |
| Tryb oszczędzania danych         |
| Tryb oszczędzania energii59      |
| automatyczne włączanie           |
| Tryb samolotowy                  |
| Tryb skupienia uwagi             |
| Tryb snu                         |
| Tryb TTY                         |
| Tworzenie folderów aplikacji     |
| Typy kont                        |
|                                  |

### υ

| Udostępnianie Internetu                |     |
|----------------------------------------|-----|
| Bluetooth                              | 85  |
| USB                                    | 85  |
| Udostępnianie Internetu przez USB      | 85  |
| Ulubione, w kontaktach                 | 49  |
| Ułatwienia dostępu                     | 60  |
| Uprawnienia                            | 73  |
| Uprawnienia aplikacji                  | 73  |
| przy instalacii.                       | 65  |
| przydzielanie/odmowa                   | 65  |
| Uprawnienia dla aplikaciji             | 65  |
| Urzadzenie                             |     |
| czas korzystania                       | 32  |
| konfiguracia                           | 11  |
| odnaidywanie                           | 66  |
|                                        | 66  |
|                                        | 66  |
|                                        | 600 |
|                                        | 100 |
| aktywuj dezaktywuj za pomocą asystenta | 12  |
| Usługi sieci                           | 45  |
| Uśmieszki w SMS                        | 51  |
| Ustawianie                             |     |
| języka za pomocą asystenta             | 11  |

| Ustawienia aplikacji72    |
|---------------------------|
| zerowanie 74              |
| Ustawienia fabryczne 89   |
| Ustawienia klawiatury 20  |
| Ustawienia ochrony dzieci |
| Utylizacja                |
| Użycie danych 75          |
| Użytkownik                |
| zakładanie                |
| zmiana                    |
|                           |

#### v

| VPN                     | 83 |
|-------------------------|----|
| dodawanie               | 83 |
| nawiązywanie połączenia | 83 |
| rozłączanie połączenia  | 83 |

### W

| Wersja systemu Android                       |    |
|----------------------------------------------|----|
| aktualizacja                                 | 87 |
| Wiadomość                                    |    |
| odczytywanie                                 | 53 |
| zarządzanie                                  | 53 |
| Wiadomość robocza, SMS                       | 51 |
| Wiadomość tekstowa patrz SMS                 |    |
| Wiadomości                                   | 51 |
| SMS/MMS                                      | 51 |
| Wiadomości multimedialne patrz MMS           |    |
| Wibracja                                     |    |
| włączanie wyłączanie w aplikacji Telefon     | 44 |
| Wibracje                                     |    |
| włączanie / wyłączanie przyciskiem głośności | 16 |
| Widok ekranu                                 |    |
| obracanie                                    | 56 |
| Widżet                                       | 22 |
| na pulpicie                                  | 22 |
| przesuwanie na pulpicie                      | 22 |
| zmiana rozmiaru                              | 22 |
| WIFI                                         |    |
| certyfikat                                   | 78 |
| DHCP                                         | 78 |
| dodawanie                                    | 77 |
| konfiguracja                                 | 77 |
| nawiązywanie połączenia                      | 76 |
| połączenie z siecią                          | 11 |
| połączenie z siecią za pomocą asystenta      | 11 |
| proxy                                        | 78 |
| punkt dostępu                                | 84 |
| usuwanie                                     | 77 |
| włączanie/wyłączanie                         | 76 |
| WiFi                                         |    |
| udostępnianie                                | 77 |
| Wirtualna sieć prywatna, patrz VPN           |    |

| Włączanie    .10, 14      stanu oczekiwania    .14      urządzenia    .10      Włączanie/wyłączanie    .14      Włączanie/wyłączanie    .14 |
|----------------------------------------------------------------------------------------------------|
| za pomocą szybkich ustawień                                                                                                    |
| vprowadzic numer                                                                                                    |
| Za pomocą klawiatury                                                                                                    |
| Wyciczapio                                                                                                    |
| mikrofonu 43                                                                                                    |
| nrzyciskiem 16                                                                                                    |
| Wykaz połaczeń 45                                                                                                    |
| Wykluczenie odpowiedzialności                                                                                                    |
| Wykonai                                                                                                    |
| połaczenie do kontaktu z historii połaczeń 46                                                                                               |
| Wykonanie                                                                                                    |
| połączeń                                                                                                    |
| Wykonywanie zrzutu ekranu                                                                                                    |
| Wyłączanie                                                                                                    |
| Wyświetlacz                                                                                                    |
| jasność                                                                                                    |
| Wysyłanie                                                                                                    |
| wiadomości tekstowej 43                                                                                                    |
| Wysyłanie e-maila do kontaktu                                                                                                    |
| Wysyłanie pliku                                                                                                    |
| Wysyłanie zdjęć i filmów                                                                                                    |
| Wzor 62                                                                                                    |
| biokada wyswietiacza                                                                                                    |
| Wzór zaboznioczający                                                                                                    |
| wyświetlanie/ukrywanie                                                                                                    |
|                                                                                                    |

#### z

| Zakończenie          |
|----------------------|
| rozmowy              |
| Zapytanie            |
| Zarządzanie          |
| muzyką               |
| Zasilacz             |
| Zawartość ekranu     |
| wykonywanie zrzutu   |
| Zawartość opakowania |
| Zbliżanie            |
| Zezwolenie           |
| Złącze USB           |
| Zmiana               |
| dzwonka57            |
| Zużycie danych73, 79 |
| limit                |
| ograniczenie         |
| ostrzeżenie          |
| Zużvcie eneraji      |
| , ,                  |

Wszystkie prawa zastrzeżone. Producent zastrzega prawo do zmian.

Issued by Gigaset Communications GmbH Frankenstr. 2a, D-46395 Bocholt

© Gigaset Communications GmbH 2021

Subject to availability. All rights reserved. Rights of modification reserved. www.gigaset.com